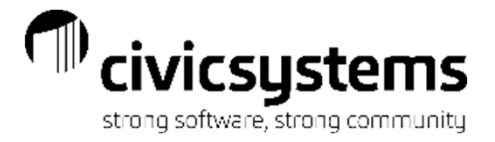

# Utility Billing Reporting

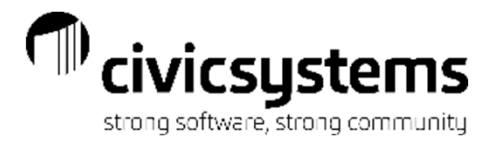

# Utility Billing Reporting

**Presenter: Therese Powers** 

Monitor: Maria Hornby

- Caselle Masters
- Setting up Reports
  - Report Options
  - Additional Options (New Style)
  - Columns
  - Sections (Old Style)
  - Print Settings
  - Saving
  - Setting Default Reports
  - Drill Down Capability (New Style)
- Review Individual Reports

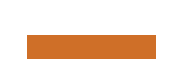

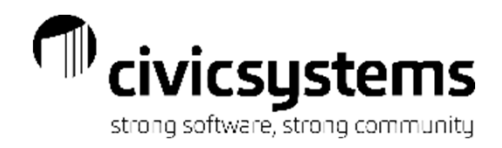

### Caselle Master Reports

All of the standard reports in Caselle come with at least one Master report definition. These report definitions are used as a template. Customize them to get the needed report. The Caselle Masters cannot be overwritten. If changes are made, it will require it to be saved as a new report.

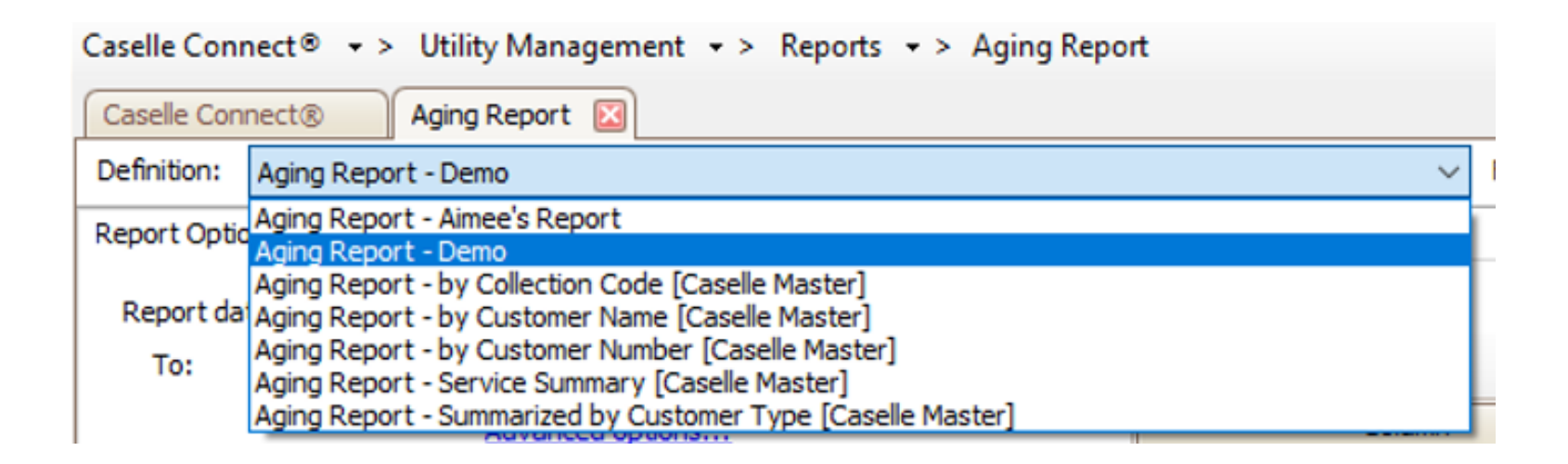

In this example, the Aging Report has five (5) Caselle Master report definitions. Select the one that matches closest to what is needed on the report. For example, if the report that is being created should be in Customer Number order, Select Aging Report – by Customer Number [Caselle Master] and make the modifications needed.

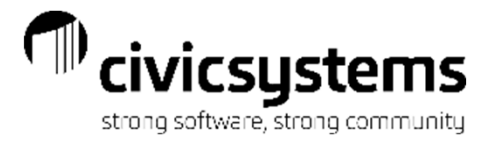

Having selected a report to use as a template, it can be customized. The first tab to customize is the Report Options. This will have different options depending on which report is being used.

|                          | Caselle Connect® • > Utility Management • > Reports • > Aging Re | port                     |                   |                        |                           |
|--------------------------|------------------------------------------------------------------|--------------------------|-------------------|------------------------|---------------------------|
|                          | Caselle Connect® Accounts Receivable by Service Aging Report     |                          |                   | <b>•</b>               |                           |
|                          | Definition: Aging Report - by Customer Number [Caselle Master]   | ✓ Filter: All            | ✓ ¾ I             | 🖣 5 of 7 🕨 🔰           |                           |
| The Report Date(s) to    | Report Options Additional Options Columns Print Settings         |                          |                   |                        |                           |
| use for the report is at | Report dates                                                     | Selection criteria:      |                   |                        |                           |
| the top left.            | Advanced ontions                                                 | Column                   | Value             | Compare                |                           |
| I                        |                                                                  | Customer.Customer number | All               | Entire field           | Data on the report will   |
|                          | ✓ Include inactive customers                                     | Customer.Name            | All               | Entire field           | most the criteria         |
|                          | ☐ Include customers with a credit balance                        | Customer.Cycle           | All               | Entire field           | Theet the chiteria        |
|                          | Include customers with a zero balance                            | Group Code.Group code    | All               | Entire field           | entered on the top        |
|                          | Include services with a zero balance                             |                          |                   |                        |                           |
|                          | Summarize by service category                                    |                          |                   |                        | right.                    |
| Uptions specific to      | Aging days                                                       |                          |                   |                        | 5                         |
| the report will be       | Based on billing periods                                         |                          |                   |                        |                           |
| the report will be       | Based on the days specified                                      | Report order:            |                   |                        |                           |
| below the date           | Aging 1: 30 days                                                 | Report order.            |                   |                        |                           |
| Sciew the date.          | Aging 2: 60 days                                                 |                          |                   |                        | Data will print an the    |
|                          | Aging 3: 90 days                                                 | Column                   | Sort Title Total  | Line Page Use          | Data will print on the    |
|                          | Aging 4: 120 days                                                | Customer.Customer number | Ascending 💌 📘     | Entire field           | report in the order       |
|                          | Aging 5: 150 days                                                |                          |                   |                        | report in the order       |
|                          |                                                                  |                          |                   |                        | specified in Report Order |
|                          | Aging 6: 180 days                                                |                          |                   |                        |                           |
|                          | Aging 7: 210 days                                                | Report sections:         |                   |                        |                           |
|                          | Aging 8: 240 days                                                | Section                  | Print Headings De | etail Totals Line Page |                           |
|                          | Aging 9: 270 days                                                | Main                     |                   |                        |                           |
|                          | Aging 10: 300 days                                               | Service Detail           |                   |                        | Sections to print on the  |
|                          |                                                                  | Service Summary          |                   |                        | kapart ara aantrallad in  |
|                          | Aging 11: 330 days                                               |                          |                   |                        | report are controlled in  |
|                          | Aging 12: 360 days                                               |                          |                   |                        | Report Sections           |

Caselle is in the process of rewriting all of the reports. The new reports have a white background as shown above. The old style reports have a grey background. For this tab, both are the same except the Report section is on a separate tab in the old style reports.

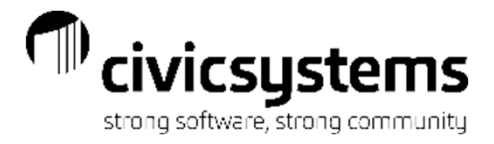

Dates: Under the dates field is Advanced Options... this will allow the default date type to be selected. The options are All, Calendar day, Calendar Month, Calendar Year, Custom , Cycle, Period or a Prompt. Select the Date type for the report and click OK

| Report dates                           | Selection criteria:  | Advanced Op | ptions X                   |
|----------------------------------------|----------------------|-------------|----------------------------|
| To: 04/30/2020 - 🔟 4 🕨                 | 1   5 2 2            | 0538-376    |                            |
| Advanced options                       | Ce                   | Date type:  | Period date 🗸              |
| Include active customers               | Customer.Customer    | Help        | All<br>Calendar day        |
| Include inactive customers             | Customer.Name        |             | Calendar month date        |
| Indude customers with a credit balance | Customer.Cyde        |             | Calendar year date         |
| Include customers with a zero balance  | Group Code. Group or | de          | Cycle date                 |
| Include services with a zero balance   |                      |             | Period date<br>Period date |
| Summarize by service category          |                      |             | President of the server    |

Options: Check the box or radio dial for the options to include on the report. These are unique to each report. A few examples are:

| Print final billed customers                                                | only          |
|-----------------------------------------------------------------------------|---------------|
| Print customers with credit                                                 | services only |
| Summarize by service cate                                                   | gory          |
| elected services                                                            |               |
| ✓ Include all services                                                      |               |
| Garbage<br>Yard Light<br>Sales Tax<br>Penalty<br>Electric<br>Water<br>Sewer | Select.       |

| <ul> <li>Include active customers</li> <li>Include inactive customers</li> <li>Include customers with a credit balance</li> <li>Include customers with a zero balance</li> <li>Include services with a zero balance</li> <li>Include services with a zero balance</li> </ul> |                    |      |  |  |  |  |  |  |
|----------------------------------------------------------------------------------------------------|--------------------|------|--|--|--|--|--|--|
| Based on billing periods                                                                                                    |                    |      |  |  |  |  |  |  |
| Based on the days specified                                                                                                    |                    |      |  |  |  |  |  |  |
| Aging 1:                                                                                                    | 30                 | days |  |  |  |  |  |  |
| Aging 2:                                                                                                    | 60                 | days |  |  |  |  |  |  |
| Aging 3:                                                                                                    | 90                 | days |  |  |  |  |  |  |
| Aging 4:                                                                                                    | 120                | days |  |  |  |  |  |  |
| Aging 5:                                                                                                    | 150                | days |  |  |  |  |  |  |
| Aging 6:                                                                                                    | Aging 6: 180 days  |      |  |  |  |  |  |  |
| Aging 7:                                                                                                    | 210                | days |  |  |  |  |  |  |
| Aging 8:                                                                                                    | 240                | days |  |  |  |  |  |  |
| Aging 9:                                                                                                    | 270                | days |  |  |  |  |  |  |
| Aging 10:                                                                                                    | 300                | days |  |  |  |  |  |  |
| Aging 11:                                                                                                    | 330                | days |  |  |  |  |  |  |
| Aging 12:                                                                                                    | Aging 12: 360 days |      |  |  |  |  |  |  |

| Types<br>Billings                                 | Contract adjustments |  |  |  |  |
|---------------------------------------------------|----------------------|--|--|--|--|
| Billing adjustments                               | Contract billings    |  |  |  |  |
| Print final billings only                         |                      |  |  |  |  |
| Print manual billings only                        |                      |  |  |  |  |
| Print customers with service amounts only         |                      |  |  |  |  |
| Print service status with service amount          |                      |  |  |  |  |
| Include quantity columns for non-metered services |                      |  |  |  |  |
| Summarize by service category                     |                      |  |  |  |  |
| Process each period separa                        | itelv                |  |  |  |  |

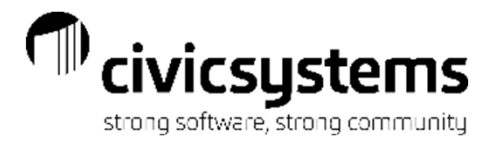

Selection Criteria: Each report will have some standard Selection Criteria fields setup. If you will be using one or more of these to narrow the criteria, double click on the word "All" or highlight the field and click if it's a new style report. The enter values popup will open.

All Remove Last Clear Values Operators - Prompt for value

Range End

| Selection criteria:      |                   |         |              |            |
|--------------------------|-------------------|---------|--------------|------------|
| 🖹 🕞 🖉   î 🕴              |                   |         |              |            |
| Column                   |                   | Value   | Compa        | are        |
| Customer.Customer number | All               |         | Entire field |            |
| Customer.Name            | All               |         | Entire field |            |
| Customer.Cycle           | All               |         | Entire field |            |
| Group Code.Group code    | All               |         | Entire field |            |
|                          |                   |         |              | P Enter Va |
|                          |                   |         |              | Column: Cu |
|                          |                   |         |              | All        |
|                          |                   |         |              |            |
|                          |                   |         |              |            |
|                          |                   |         |              |            |
| Erom horo individ        | lual or a range   |         | n            |            |
|                          | iual ul a l'alige |         |              |            |
| be entered or sele       | ected using th    | e 🍱 and |              |            |

Enter value:

Help

Add Value

From here individual or a range of values can be entered or selected using the Add Value for specific value or Range End for a Range of values.

It can be setup to Prompt for value when printing or previewing the report

All Remove Last Clear Values Operators . Prompt for value (=) Equals Enter value: [<>] is not equal Add Value Rang (>) Greater than (>=) Greater than or equal to (<) Less than Report order: {<=} Less than or equal to 🗶 🌮 📋 🕴 Sectio (and) Column (or) [sql] A valid SQL statement

孡

Cancel

Operators can also be used to select the criteria. The Operators available will depend on the field.

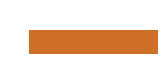

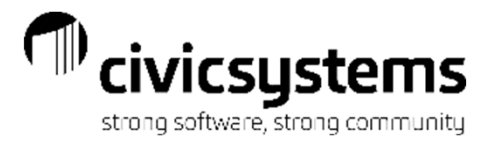

To add additional criteria, click on the or double click in the white/grey area of selection criteria box. This will bring up a list of any available fields that can be used as selection criteria for this report. Find the field needed and Select it to move it to the right side. Then click OK.

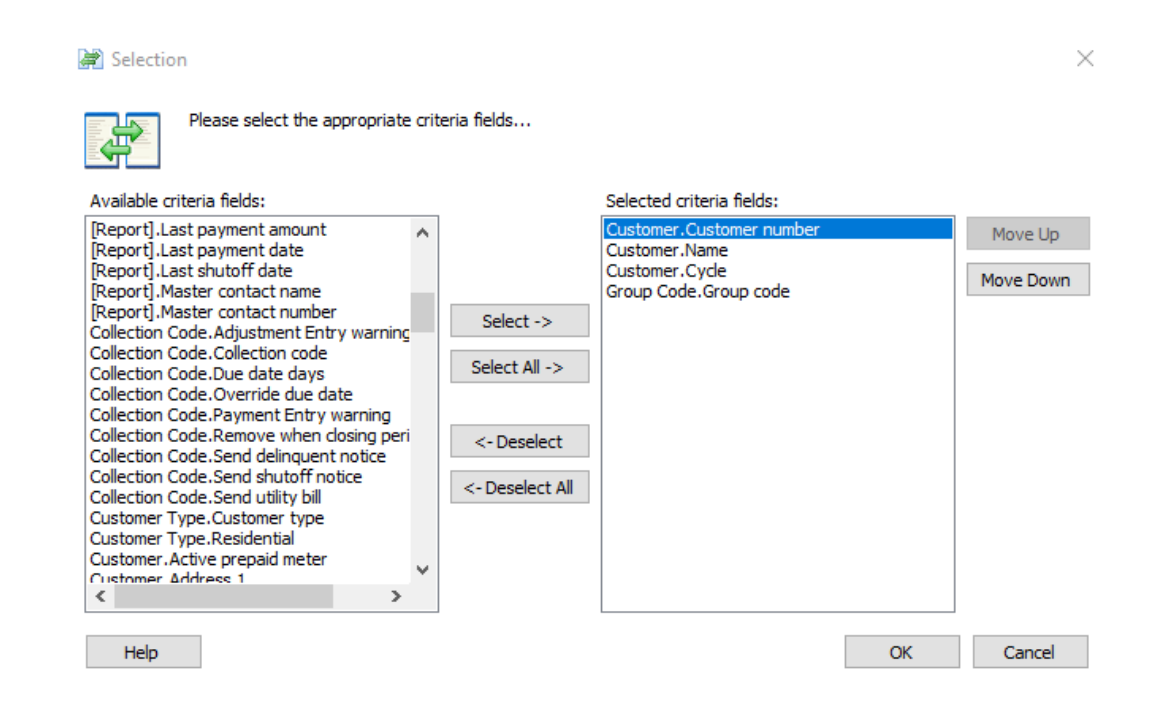

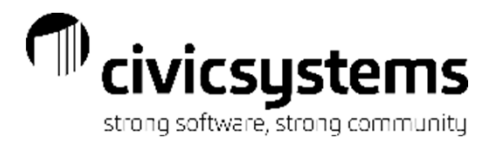

Report Order: Each report will have fields setup to sort by. To add or change the sort fields, click on the or double click in the white/grey area of Report Order box. This will bring up a list of any available fields that can be used as sort criteria for this report. Find the field needed and Select it to move it to the right side. Sort order is important, the fields can be moved into the correct order by using the Move Up and Move Down buttons. Once the fields are in the correct order, click OK.

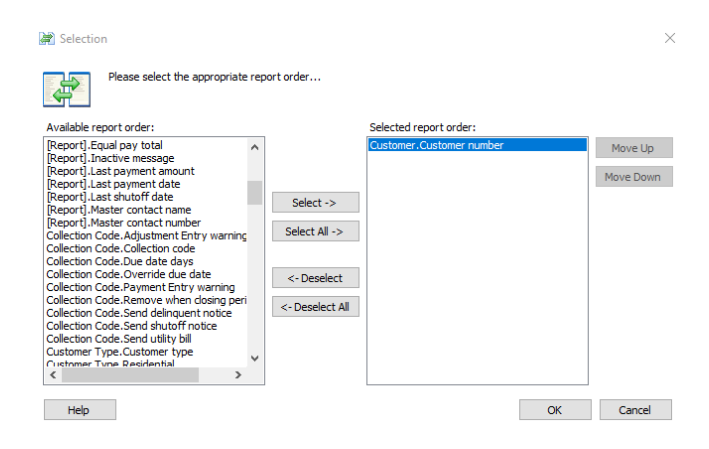

The report order is used to determine Ascending or Descending order, if the report will print a title, total, line or page break based on that field. Report order can be used on different Sections of the report as well.

| Report order:             |             |       |       |      |      |              |   |
|---------------------------|-------------|-------|-------|------|------|--------------|---|
| 🚔 🎤   🏦 🌲   Section: Main |             |       |       |      |      |              | ~ |
| Column                    | Sort        | Title | Total | Line | Page | Use          |   |
| Customer.Customer number  | Ascending 🖂 |       |       |      |      | Entire field |   |
|                           |             |       |       |      |      |              |   |
|                           |             |       |       |      |      |              |   |
|                           |             |       |       |      |      |              |   |
|                           |             |       |       |      |      |              |   |

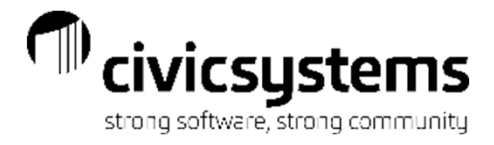

Report Section: Reports can have one or more separate sections, which can be controlled using the Report Section. This determines if the section will print, have headings, print detail, print totals, lines or page break between sections.

| Section         | Print | Headings | Detail | Totals | Line | Page         |
|-----------------|-------|----------|--------|--------|------|--------------|
| Main            | ~     | ~        | ~      | ~      |      |              |
| Service Detail  |       |          |        |        |      |              |
| Service Summary |       |          | ~      | ~      |      | $\checkmark$ |

The old style reports have a separate Sections tab for the report section. It also includes some options for printing page headers/footers or selection criteria.

| Report Options                | Columns          | Sections | Print Settings |               |                  |                     |      |
|-------------------------------|------------------|----------|----------------|---------------|------------------|---------------------|------|
| Use this rep                  | ort title:       |          |                |               |                  |                     |      |
| Include page header on report |                  |          |                |               |                  | at beginning of rep | port |
| 🗹 Include pag                 | report           | 🗹 Inc    | lude selec     | tion criteria | at end of report |                     |      |
| Report section:               | s:               |          |                |               |                  |                     |      |
|                               | Section          |          | Headings       | Detail        | Totals           | Page Breaks         |      |
| Main                          |                  |          | $\checkmark$   | $\checkmark$  | $\checkmark$     | $\checkmark$        |      |
| Contract Sur                  | Contract Summary |          | $\checkmark$   | $\checkmark$  | $\checkmark$     | $\checkmark$        |      |
| Loan Summa                    | гу               |          | $\checkmark$   | $\checkmark$  | $\checkmark$     | $\checkmark$        |      |

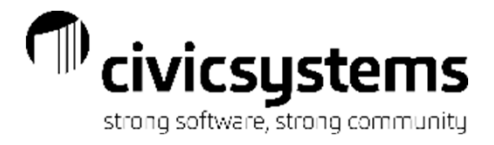

Additional Options: Some report definitions will have a tab for Additional Options (Services on some reports). These will usually give the option to select specific services, rates or meter information.

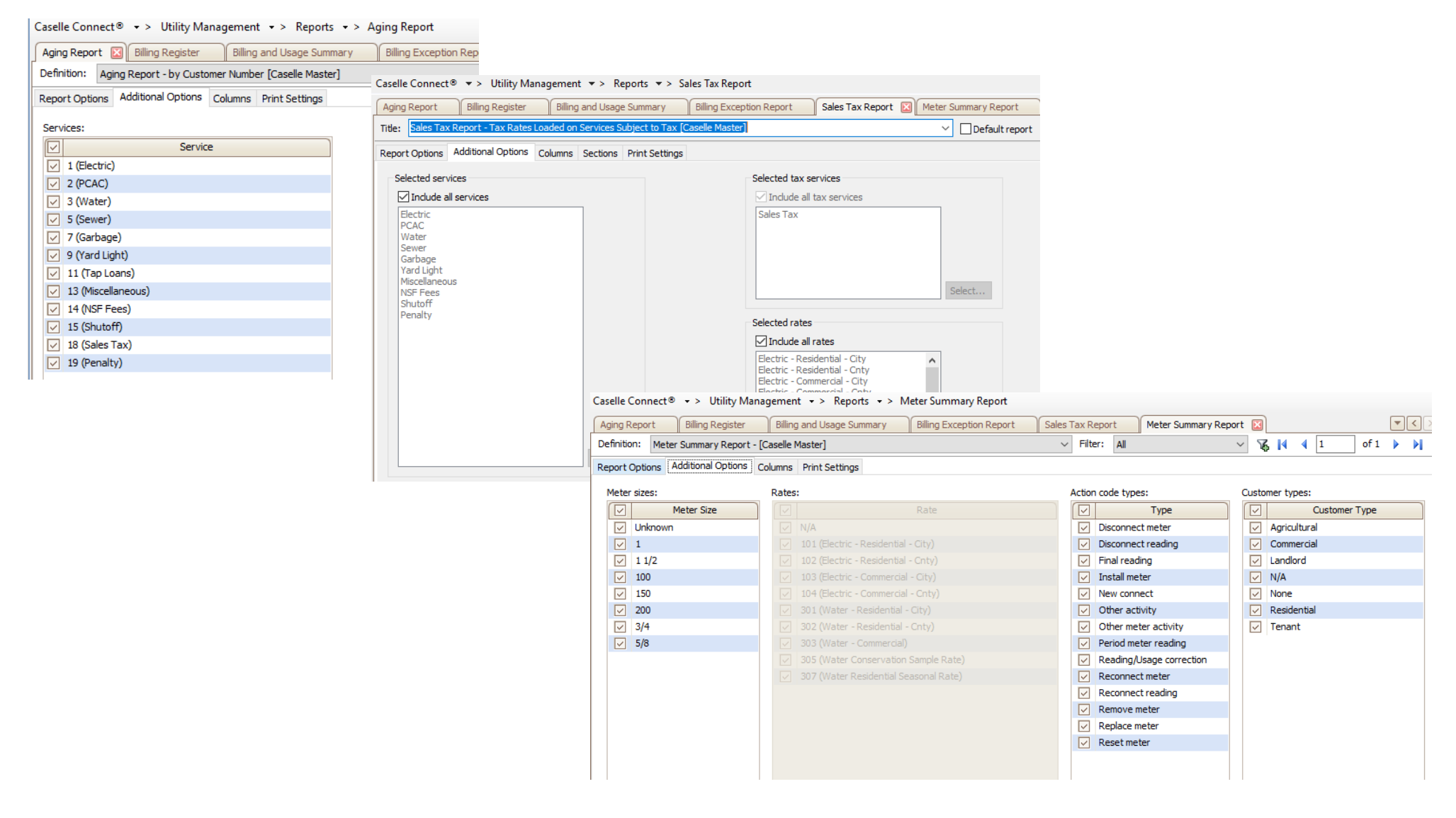

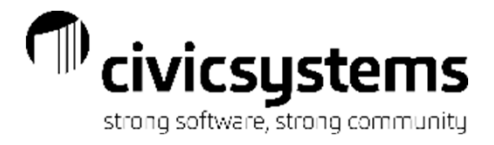

Columns: Each report will have some columns setup. Columns can be added or deleted by clicking on the 🖻 or double clicking in the white area to open the selection box.

| Caselle Connect $\circledast$ $\rightarrow$ Utility Management $\rightarrow$ Reports | <ul> <li>&gt; Aging Report</li> </ul>                                                                                                    | Cacelle Connect® 💌 ১                                                                                                    | tility Management ▼> Reports ▼> Accounts Receivable by Service Report                                                                 |                                                                                                    |
|--------------------------------------------------------------------------------------|----------------------------------------------------------------------------------------------------|----------------------------------------------------------------------------------------------------|----------------------------------------------------------------------------------------------------|----------------------------------------------------------------------------------------------------|
| Caselle Connect® Accounts Receivable by Service                                      | Aging Report 🔟                                                                                                    | Caselle Connect® A                                                                                                    | counts Receivable by Service                                                                                                    | •                                                                                                    |
| Definition: Aging Report - Demo                                                      | V Filter: All                                                                                                    | Title: Accounts Receivable                                                                                                    | by Service Report - by Customer Number [Caselle Master]                                                                               | ✓ Default report 1 of 2   (4 ↓ ) →                                                                                                    |
| Report Options Additional Options Columns Brint Sattings                             |                                                                                                    | Report Options Columns                                                                                                    | Sections Print Settings                                                                                                    |                                                                                                    |
| Report Options Additional Options Columns ; Print Settings                           |                                                                                                    | Section: Main                                                                                                    | <ul> <li>Report width: 4.7</li> </ul>                                                                                                 | 3" Section width: 4.73" Line width: Line: All V                                                                                                    |
| Section: Main                                                                        | <ul> <li>Report width: 5.22" Section width: 5</li> </ul>                                                                                                    | 5.22" Line width: 5.22 Columns:                                                                                                    |                                                                                                    |                                                                                                    |
|                                                                                      |                                                                                                    | Line Da<br>1 [Report].Custome                                                                                                    | Number Customer,Number #.###.##                                                                                                    | Left None                                                                                                    |
| 🛱 î ↓ 🚰 🕈 Line: All 🗸                                                                |                                                                                                    | Advanced options 1 [Report].Name<br>1 [Report].Balance                                                                                                    | ,Name 30 ch<br>,Balance #,###,###.00;;- ;                                                                                             | Right Total                                                                                                    |
| Line Column Heading                                                                  | Format Width Justification To                                                                                                    | Total Font Borders                                                                                                    | ,Services  #,###,#00;;-;                                                                                                    | Right Total                                                                                                    |
| ✓ 1 Customer.Name ,Name                                                              | 20 ch Left                                                                                                    |                                                                                                    |                                                                                                    |                                                                                                    |
| ✓ 1 Customer.Customer number Customer,Number                                         | #.###.## Right                                                                                                    |                                                                                                    |                                                                                                    |                                                                                                    |
| ✓ 1 [Report].Balance ,Balance                                                        | ###,###,###.00 Right Su                                                                                                    | um BIU                                                                                                    |                                                                                                    |                                                                                                    |
| 1 Customer.Telephone 1     Telephone 1                                               | 18 ch Left                                                                                                    |                                                                                                    |                                                                                                    |                                                                                                    |
| ✓ 1 Customer.Veteran Veteran                                                         | Yes/No Center                                                                                                    |                                                                                                    |                                                                                                    |                                                                                                    |
|                                                                                      | 📄 Selection                                                                                                    |                                                                                                    | ×                                                                                                    |                                                                                                    |
|                                                                                      | Please select the appropriate column                                                                                                    | ns                                                                                                    |                                                                                                    |                                                                                                    |
|                                                                                      | Available columns:          Report].Active account balance         [Report].Active contract         [Report].Active contract         [Report].Aging 1         [Report].Aging 10         [Report].Aging 12         [Report].Aging 2         [Report].Aging 3         [Report].Aging 4         [Report].Aging 5         [Report].Aging 6         [Report].Aging 7         [Report].Aging 9         [Report].Aging 9         [Report].Aging 9         [Report].Aging 9         [Report].Aging 9         [Report].Aging 9         [Report].Aging 7         [Report].Aging 7         [Report].Aging 7         [Report].Aging 7         [Report].Aging 7         [Report].Aging 7         [Report].Aging 7         [Report].Aging 7         [Report].Aging 7         [Report].Aging 7         [Report].Aging 7         [Report].Aging 7         [Report].Aging 8         [Report].Aging 9         [Report].Direct nav status | Selected columns:<br>Customer.Ame<br>Customer.Customer number<br>[Report].Balance<br>Customer.Telephone 1<br>Customer.Veteran<br>Select All -><br><- Deselect<br><- Deselect All | Move Up<br>Move Down<br>From here<br>Selected fr<br>Deselected<br>to get the e<br>needed. T<br>Move Down<br>the column<br>preferred c | columns can be<br>om the left side or<br>I from the right side<br>exact columns<br>The Move Up and<br>n buttons will allow<br>hs to be put in the<br>order. |
|                                                                                      | Help                                                                                                    |                                                                                                    | OK Cancel                                                                                                    |                                                                                                    |

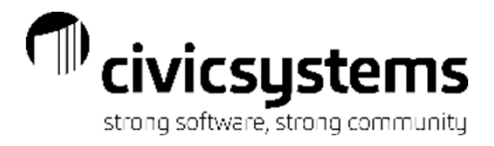

Columns: Each column has setup options on the right side or on bottom on the old style reports.

| Column                                 |
|----------------------------------------|
| Column: Customer.Name                  |
| Report line: 1 V                       |
| Heading:                               |
| ,Name                                  |
| Justification: Left $\sim$             |
| Totals                                 |
| $\Box$ Sum $\Box$ Count records $\lor$ |
| Borders                                |
| Left Right Top Bottom                  |
| Format                                 |
| 🔿 Default: 40 ch                       |
| Custom: 20 ch                          |
| Width                                  |
| Based on format                        |
| ◯ Specific: Characters ∨               |
| Font                                   |
| Bold Italic Underline                  |
| Name: V                                |
| Size: 0                                |
| Export                                 |
| Filler:                                |
| Drill-down: Customer Inquiry           |

Heading is the Column Header this can be changed. A comma will add a line feed.

Justification or Align will determine if the column is aligned to the left, right or centered.

Total(s) either counts, sums, both or nothing for column totals. Borders can be set for the column Format is used for the number of characters, number format, date format or specific items like Account No for GL accounts. Width can be based on characters or inches.

Font gives the option to bold, italicize or underline. The new style reports allow choice in type of fonts as well.

**Export** Filler allows a filler character like 0 to be added to if exporting a fixed length file.

**Drill-down:** List the fields that can be clicked on to drill down to more information.

| Column Additional                                                                |                            |
|----------------------------------------------------------------------------------|----------------------------|
| Report line: 1 $\checkmark$                                                      | Format                     |
| Data source: [Report].Customer Number                                            | Default: #,###,##          |
| Heading:                                                                         | O Custom:                  |
| Customer A<br>Number                                                             | Width                      |
| < >                                                                              | O Specific: 0 Characters ∨ |
| Column Additional<br>Align: Left<br>Total: None<br>Font<br>Bold Italic Underline | Borders                    |
|                                                                                  |                            |

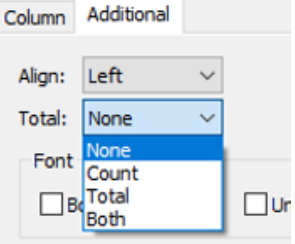

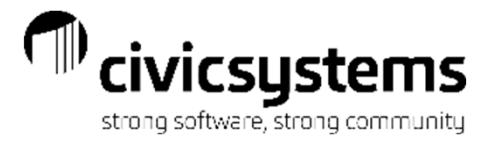

Columns: Some reports will have more than one line of information for each record. These lines can be added or removed in the column tab.

| Report Options | Additional Options | Columns    | Print Settings |   |
|----------------|--------------------|------------|----------------|---|
| Section: Ma    | in                 |            |                |   |
| 🕅   1 🗍        | ⊒re ⊒⇔ Line:       | All $\sim$ |                |   |
| Line           | Colum              | n          |                | H |
| 🔽 1 Cu         | istomer.Name       |            | ,Nam           | e |

The icon bar on the new style reports, has icons for each of the tasks that can be done to add, move or remove either columns or lines. The old has the tasks listed in the bottom left hand corner.

| Caselle          | e Connect | ®          | ccounts Re | eceivable by Ser | vice 🛛 🗛 ir      |
|------------------|-----------|------------|------------|------------------|------------------|
| Title:           | Accounts  | Receivable | by Servic  | e Report - by Cu | ustomer Number [ |
| Report           | Options   | Columns    | Sections   | Print Settings   |                  |
| Section<br>Colum | on: Main  |            |            |                  |                  |
| Line             | ÷         | Da         | ta Source  |                  | He               |
| 1                | Report    | ].Custome  | r Number   |                  | Customer,Numb    |
| 1                | [Report   | ].Name     |            |                  | ,Name            |
| 1                | [Report   | ].Balance  |            |                  | ,Balance         |
| 1                | [Report   | ].Services |            |                  | ,Services        |
|                  |           |            |            |                  |                  |

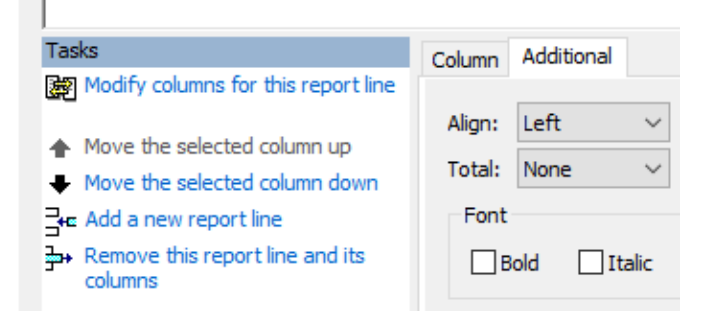

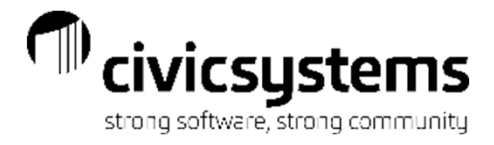

Print Settings: Reports can be printed, saved, exported or sent to a document management system. Print will give options for paper size, orientation, margins, font and size along with standard print functions.

| Caselle Connect® 🗵 Accounts Receivable by Service Aging Report 🗵                                                                                                    |                                                                                         |                                                                                                    |                                                                                                    |
|----------------------------------------------------------------------------------------------------|-----------------------------------------------------------------------------------------|----------------------------------------------------------------------------------------------------|----------------------------------------------------------------------------------------------------|
| Definition: Aging Report - Demo                                                                                                    | V Filter: All                                                                           |                                                                                                    |                                                                                                    |
| Report Options Additional Options Columns Print Settings                                                                                                    |                                                                                         | Caselle Connect® Accounts Receivable by Service 🛛 Aging Report                                                                                                    |                                                                                                    |
| Output options: 🖓 Print 🛛 Save as 🖓 Export 🗌 Send to Document Management                                                                                                    |                                                                                         | Title: Accounts Receivable by Service Report - by Customer Number [Caselle Master]                                                                                                    |                                                                                                    |
| Print Save As Export                                                                                                    |                                                                                         | Report Options Columns Sections Print Settings                                                                                                    |                                                                                                    |
| Print options                                                                                                    |                                                                                         | Output options: Print Save as Export Send to Document Management                                                                                                    | Close program after printing                                                                                            |
| Use this report tote: Use this report footer: Indude selection criteria at beginning of report Indude selection criteria at end of report Indude selection criteria at end of report                                                                           |                                                                                         | Print Save As / Export         Print profile name:       None         ✓ Use Windows default printer       Use print profile values                                                                                                    | Page setup<br>Paper size: Letter ~                                                                                      |
| Print profile Print profile name: None Y                                                                                                    | Page setup<br>Paper size: Letter<br>Width: 8.50 + Ortrait<br>Height: 11.00 + OLandscape | Printer         Printer name:       NPIFDFE51 (HP Color LaserJet MFP M281cdw)         Paper source:       Automatically Select         Duplex                                                                                                    | Width:         8.50 ÷         •         Portrait           Height:         11.00 ÷         Clandscape           Margins |
| Printer name:       NPIFDFE51 (HP Color LaserJet MFP M281cdw)         Paper source:       Automatically Select         □ Duplex         Page range       Copies         ● All pages       Number of copies:       1 ÷         ○ Pages       ☑ Collate       13 | ✓ Fit to     1          pages wide       Margins                                        | Page range<br>All pages<br>Pages<br>From: To: Copies<br>Copies<br>Number of copies: 1<br>Copies<br>Number of copies: 1<br>Copies<br>1<br>2<br>1<br>2<br>1<br>1<br>1<br>1<br>1<br>1<br>1<br>1<br>1<br>1<br>1<br>1<br>1 | Font Name: Arial ✓ Size: 7. Italics Pen size: 0.50 € Bold                                                               |
| From: 0 To: 0                                                                                                    | Size: 7                                                                                 |                                                                                                    |                                                                                                    |

Bold

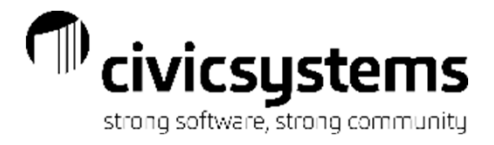

Print Settings: Save As gives options for type of file, file name and emailing. Reports are normally saved as a PDF.

Export gives options for File type, File name, email options and how the file is exported. This is usually used to create a csv file to open in Excel.

| Report Options Additional Options Columns Print Settings                 |          |                 |                    |                                    |                     |                    |               |                  |
|--------------------------------------------------------------------------|----------|-----------------|--------------------|------------------------------------|---------------------|--------------------|---------------|------------------|
| Output options: 🖓 Print 🖓 Save as 🔗 Export 🗍 Send to Document Management |          |                 |                    |                                    |                     |                    |               |                  |
|                                                                          |          |                 |                    |                                    |                     |                    |               |                  |
|                                                                          |          | Report Options  | Columns Section    | <ul> <li>Print Settings</li> </ul> |                     |                    |               |                  |
| Save as type: PDF V                                                      |          | Report Options  |                    |                                    |                     |                    | _             |                  |
| Image type: BMP $\checkmark$                                             |          | Output options: | ✓ Print ✓ Sa       | ve as 🗹 Export 🔄 Send to I         | Document Management |                    | Close program | n after printing |
| File name: agereport{Date}                                               | Browse 💌 | Print Save A    | s / Export         |                                    |                     |                    |               |                  |
| Email:                                                                   |          | - Save option   | 5                  |                                    |                     |                    |               |                  |
|                                                                          |          | Save as tyr     | e: PDF             |                                    | <b>v</b> d          | aracters per inch: | 17 🚖          |                  |
|                                                                          |          | File name:      |                    |                                    |                     |                    | Browse        |                  |
| Report Options Additional Options Columns Print Settings                 |          | Variables       | (Counter)          | V Incert variable                  |                     |                    | JIOWSELL.     |                  |
|                                                                          |          | variables.      | (counter)          |                                    |                     |                    |               |                  |
| Coupur options:  Print  Save as  Pexport  Send to Document Management    |          | - Export optio  | 06                 |                                    |                     |                    |               |                  |
| Print Save As Export                                                     |          | Export op do    |                    |                                    |                     |                    | Presson       |                  |
| File type: Delimited ~                                                   |          | File fiame:     | (Country)          | Tarant unit la                     | Field deliviters    |                    | srowse        |                  |
| File name: agereport{Date}.csv                                           | Browse   | variables:      | {Counter}          |                                    |                     | Surround charact   |               |                  |
| Email:                                                                   |          | List one        | field per line     | List one record per line           | End of field:       | End of record:     |               |                  |
|                                                                          |          | Include         | oage header        | Include column headings            | Include page footer |                    |               |                  |
|                                                                          |          | Include         | selection criteria | Include totals                     | Include page breaks |                    |               |                  |
| Field delimiter:                                                         |          |                 |                    |                                    |                     |                    |               |                  |
|                                                                          |          |                 |                    |                                    |                     |                    |               |                  |
| Surround character:                                                      |          |                 |                    |                                    |                     |                    |               |                  |
| End of field:                                                            |          |                 |                    |                                    |                     |                    |               |                  |
| End of record:                                                           |          |                 |                    |                                    |                     |                    |               |                  |
|                                                                          |          |                 |                    |                                    |                     |                    |               |                  |
| ✓ Column headings                                                        |          |                 |                    |                                    |                     |                    |               |                  |
|                                                                          |          |                 |                    |                                    |                     |                    |               |                  |

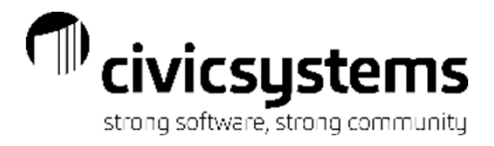

Once all of the settings for the report have been completed, click save 🖬 to save the report. If the original report was a Caselle Master, the only option when saving is Save as a new report. If the original report was not a Caselle Master, the options are Save current report, Rename or Save as a new report.

| Save Report Definition              | ×      | Save Report Definition                             | ×  |
|-------------------------------------|--------|----------------------------------------------------|----|
| Full report name:<br>Aging Report - |        | Full report name:<br>Aging Report - Aimee's Report |    |
| ○ Save current report               |        | Save current report                                |    |
| C Rename:                           |        | O Rename:                                          |    |
| Save as new report:                 |        | O Save as new report:                              |    |
| Help                                | Cancel | Help OK Cance                                      | el |

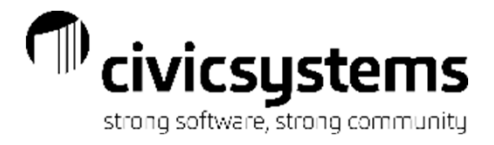

The report that is used most often can be set as the default report. In the new style reports click the options icon <sup>6</sup> and select the report from the Default report dropdown list. Click OK and click Save for the entire organization.

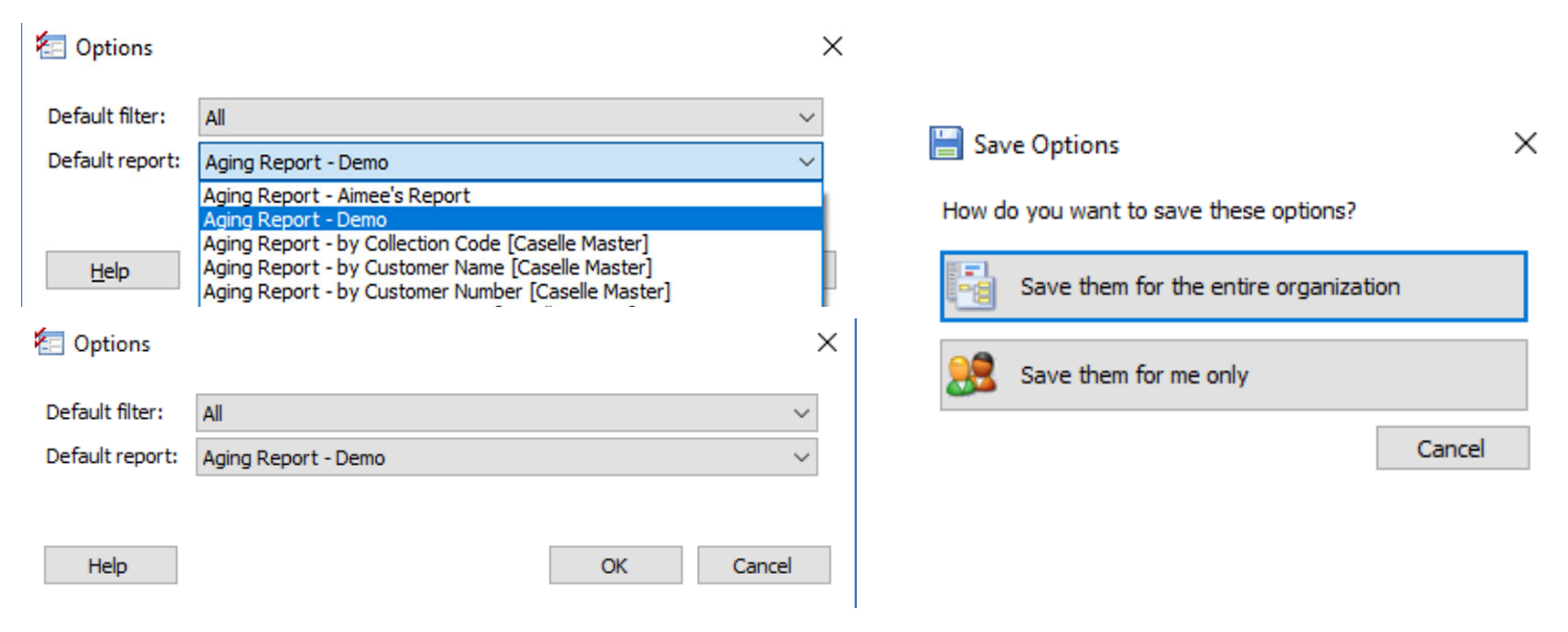

For the old style reports, have the report displayed in the Title box and check the box Default report:

| Caselle Connect®       | Accounts Receivable by Service      | Aging Report              | Billing Exception Report |
|------------------------|-------------------------------------|---------------------------|--------------------------|
| Title: Accounts Receiv | able by Service Report - by Custome | r Number [Caselle Master] | ✓ □ Default report       |

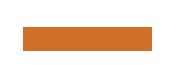

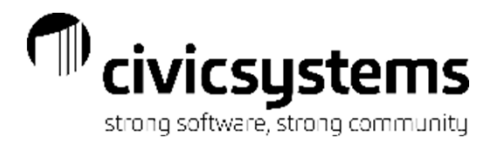

# Drill Down Capability

The new style reports have drill down capability if the reports are previewed. If the report lists customers, click on the customer number or name to go to Customer Inquiry. If the report is made up of different totals, clicking on a total will bring up a second report to show what customers made up that total.

| Anycity Corpor                                                                                             | ration                                                              |                                                          |                                    |                                           | C                                           | Transaction Su<br>ates: 04/01/2020 -    | mmary -<br>04/30/2020                            |                                      |                            |                            |              | Sep                        | o 14, 2                                                | Page: 1<br>020 11:30AM                                      |
|----------------------------------------------------------------------------------------------------|---------------------------------------------------------------------|----------------------------------------------------------|------------------------------------|-------------------------------------------|---------------------------------------------|-----------------------------------------|--------------------------------------------------|--------------------------------------|----------------------------|----------------------------|--------------|----------------------------|--------------------------------------------------------|-------------------------------------------------------------|
| Report Criteria:<br>Selected typ<br>Suppressin<br>Summarized                                               | :<br>bes: Billing, Billin<br>g rows with no tr<br>d by calendar day | g Adjustment, Co<br>an sactions<br>/                     | ontract Adjustme                   | nt, Contract Billing                      | , Deposit Applied                           | Interest Applied,                       | Payment, Payme                                   | nt Adjustment, Re                    | allocation, Trans          | fer, Write Off             |              |                            |                                                        |                                                             |
| Date                                                                                                    | Billing                                                             | Billing<br>Adjustment                                    | Contract<br>Adjustment             | Contract<br>Billing                       | Deposit<br>Applied                          | Interest<br>Applied                     | Payment                                          | Payment<br>Adjustment                | Reallocation               | Transfer                   | Write<br>Off | E                          | Balanc                                                 | e                                                           |
| 03/31/2020<br>04/02/2020<br>04/03/2020<br>04/15/2020<br>04/20/2020<br>04/29/2020<br>04/30/2020<br>Grand To | 42.55<br>40.00<br>59.30<br>otals:<br>141.85                         | -<br>-<br>-<br>-<br>-<br>-<br>-<br>-<br>-<br>-<br>-<br>- |                                    | -                                         | 100.00-<br>-<br>-<br>-<br>-<br>-<br>100.00- | 8.33-<br>-<br>-<br>-<br>-<br>-<br>8.33- | -<br>191.61-<br>-<br>-<br>-<br>34.46-<br>226.07- | -<br>-<br>-<br>-<br>-<br>-<br>100.46 | -<br>-<br>-<br>-<br>-<br>- | -<br>-<br>-<br>-<br>-<br>- |              | -<br>-<br>-<br>-<br>-<br>- | 3,00<br>3,00<br>2,8<br>2,8<br>2,9<br>2,9<br>2,9<br>2,9 | 68.29<br>02.51<br>10.90<br>50.90<br>51.36<br>21.36<br>46.20 |
| Anycity Corporatio                                                                                         | 'n                                                                  | Tran                                                     | saction Register - S<br>Dates: 04/ | YSTEM STATUS REPC<br>15/2020 - 04/15/2020 | ORT DAILY                                   | S                                       | Page: 1<br>ep 14, 2020 11:394M                   |                                      |                            |                            |              |                            |                                                        |                                                             |
| Selected types<br>Billing<br>04/15/2020                                                                    | s: Billing<br>Name                                                  |                                                          | Customer                           | Tyre                                      | Ref                                         | erence                                  |                                                  | Description                          |                            | Source ID                  | Check        | Amount                     | Maa                                                    | Service                                                     |
| Allan, Cynthia<br>Bates, William S.                                                                        |                                                                     |                                                          | 2.153.01 Bi<br>2.149.01 Bi         | ling                                      |                                             | 2 Manual Billing                        |                                                  |                                      |                            |                            |              | 15.00                      | <br>) М<br>) М                                         | NSF - 14<br>Misc - 13                                       |
| Total 04/15/<br>Total Billing:<br>Grand Totals<br>Report Criteria:<br>Selected traces                      | 12020:<br>:<br>:s:<br>:: Billing                                    | -                                                        | 430202<br>430202<br>430202         |                                           |                                             |                                         |                                                  |                                      |                            |                            | -            | 40.00<br>40.00<br>40.00    | -<br>)<br>=<br>)<br>=                                  |                                                             |

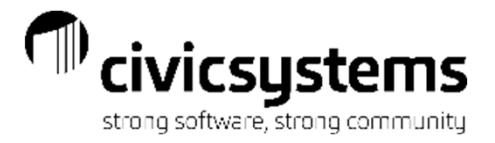

# Questions

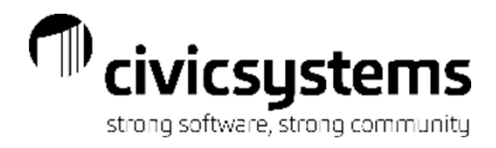

### Accounts Receivable by Service Report

The Accounts Receivable by Service Report will list the balance of each service for each account. It can give detail by service or be summarized by service category. It will also give a Contract summary and Loan Summary if needed.

| Anycity Co | rporation                | Accounts Receiva | ble by Service R<br>Report Date: 04 | eport - by Cu<br>//30/2020 | stomer Number      |                   | Sep                | Page:<br>13, 2020 06:49PM |
|------------|--------------------------|------------------|-------------------------------------|----------------------------|--------------------|-------------------|--------------------|---------------------------|
| Customer   |                          |                  | Elec                                | PCAC                       | Water              | Sewer             | Garb               | Yd Lt                     |
| Number     | Name                     | Balance          | Tap Loans                           | Misc                       | NSF                | Shutoff           | S Tax              | Pnlty                     |
| 1.101.01   | Acme Manufacturing       | 395.95           | 306.21                              | -                          | 11.60              | 28.80             | 15.00              | 15.50                     |
| 1.102.01   | Norma's Hair Salon       | 208.31           | 117.65                              |                            | 32.40              | 43.20             | 6.00               |                           |
| 1.103.01   | Joe's Drive-In           | 49.49            | 24.84                               |                            | 1.78               | 17.33             | 4.02               |                           |
| 1.104.01   | Smith, Dr. Ronald T.     | 146.27           | 87.42                               |                            | 20.40              | 27.20             | 6.00               |                           |
| 1.105.01   | Jones, Dr. Harvey D.     | 188.05           | 130.05                              |                            | 16.80              | 22.40             | 11.00              |                           |
| 1.108.01   | Simpson Reception Center | 218.68           | 98.95                               |                            | 28.20              | 37.60             | 30.00              | 15.50                     |
| 1.108.01   | Brown's Garage           | 180.70           | 100.31                              |                            | 18.60              | 24.80             | 15.00              | 15.50                     |
| 1.112.01   | Betty's Fabric Shop      | 385.77           | 207.88                              | -                          | 52.20              | 69.60             | 6.49<br>18.00      |                           |
| 2.145.00   | Spencer Properties       | 55.08            | 34.64                               | -                          | 13.40              | 6.00              |                    | -                         |
| 2.145.01   | Richardson, David T.     | 38.44            | 9.75                                | -                          | 10.40              | 8.00              |                    |                           |
| 2.146.01   | Clemens, Gordon F.       | 66.23            | 45.27                               | -                          | 8.60               | 6.00              | 5.00               |                           |
| 2.147.01   | Carter, Clayton          | 134.94           | 63.31                               |                            | 32.21              | 20.60             | 1.30               |                           |
| 2.147.02   | Welling, Martin E.       | 25.00            |                                     | -                          |                    |                   | - 3.27             | -                         |
| 2.148.01   | Donaldson, Kira          | 67.97            | 39.97                               | - 25                       | 20.80              | 6.00              |                    |                           |
| 2.149.01   | Bates, William S.        | 237.51           | 89.72                               | -                          | 34.60              | 18.00             | 1.20               | -                         |
| 2.153.01   | Allan. Cynthia           | 108.79           | 60.65                               | - 25                       | 5.00 -<br>23.59    | 7.73              | - 2.69             | 2.50                      |
| 2.154.01   | Brown, Jack              | 145.38           | 103.35                              |                            | - 15.<br>18.31     | 9.76              | 1.82<br>11.14      |                           |
| 2.155.01   | Smith, Judy              | 32.56            | 12.58                               |                            | 8.00               | 6.00              | 2.80<br>5.00       |                           |
| 2.171.01   | Sessions, Ronald         | 108.53           | -<br>51.97                          | -                          | · . ·              |                   | .98<br>5.00        |                           |
| 2.172.01   | Barber, Devin A.         | 34.46            | 50.0<br>28.60                       | - 00                       | · · ·              |                   | 1.58<br>5.00       |                           |
| 2.173.01   | Hamilton, Bryan          | 71.89            | 61.25                               |                            |                    |                   | .86<br>10.19       |                           |
| 2.174.01   | Jones, Ronald J          | 70.24            | 57.19                               |                            | · · ·              |                   | 1.84<br>11.32      | 1.39-                     |
|            |                          |                  |                                     |                            |                    |                   | 1.73               |                           |
| Gran       | nd Totals:               | 2,946.20         | 1,731.56<br>50.0                    | -<br>00 63                 | 351.89<br>2.00 15. | 357.02<br>00 50.0 | 185.16<br>00 87.28 | 46.50<br>9.79             |

| Anycity Co         | orporation                            | Accounts Receiv | able by Service<br>Report Date: | Report - by Cu<br>04/30/2020 | stomer Numbe    | r        | Se      | Page: 1<br>p 13, 2020 08:45PM |
|--------------------|---------------------------------------|-----------------|---------------------------------|------------------------------|-----------------|----------|---------|-------------------------------|
| Report Cri<br>Sumr | teria:<br>narized by Service Category |                 |                                 |                              |                 |          |         |                               |
| Customer           | Name                                  | Balance         | ELECTRIC                        | WATER                        | SEWER           | OTHER    |         |                               |
| Humber             |                                       |                 |                                 |                              |                 |          |         |                               |
| 1.101.01           | Acme Manufacturing                    | 395.95          | 306.21                          | 11.60                        | 28.80           | 49.34    |         |                               |
| .102.01            | Norma's Hair Salon                    | 206.31          | 117.65                          | 32.40                        | 43.20           | 13.06    |         |                               |
| .103.01            | Joe's Drive-In                        | 49.49           | 24.84                           | 1.78                         | 17.33           | 5.54     |         |                               |
| .104.01            | Smith, Dr. Ronald T.                  | 146.27          | 87.42                           | 20.40                        | 27.20           | 11.25    |         |                               |
| .105.01            | Jones, Dr. Harvey D.                  | 188.05          | 130.05                          | 16.80                        | 22.40           | 18.80    |         |                               |
| .106.01            | Simpson Reception Center              | 216.66          | 98,95                           | 28.20                        | 37.60           | 51.91    |         |                               |
| .108.01            | Brown's Garage                        | 180.70          | 100.31                          | 18.60                        | 24.80           | 36.99    |         |                               |
| .112.01            | Betty's Fabric Shop                   | 365.77          | 207.88                          | 52.20                        | 69.60           | 36.09    |         |                               |
| .145.00            | Spencer Properties                    | 55.08           | 34.64                           | 13.40                        | 6.00            | 1.04     |         |                               |
| 2.145.01           | Richardson, David T.                  | 38.44           | 9.75                            | 10.40                        | 6.00            | 12.29    |         |                               |
| 2.146.01           | Clemens, Gordon F.                    | 66.23           | 45.27                           | 8.60                         | 6.00            | 6.36     |         |                               |
| 2.147.01           | Carter, Clavton                       | 134.94          | 63,31                           | 32.21                        | 20.60           | 18.82    |         |                               |
| 2.147.02           | Welling, Martin E.                    | 25.00           | -                               | -                            | -               | 25.00    |         |                               |
| 2.148.01           | Donaldson, Kira                       | 67.97           | 39.97                           | 20.80                        | 6.00            | 1.20     |         |                               |
| 2.149.01           | Bates, William S.                     | 237.51          | 89.72                           | 84.60                        | 18.00           | 45.19    |         |                               |
| 2.153.01           | Allan, Cynthia                        | 108.79          | 60.65                           | 23.59                        | 7.73            | 16.82    |         |                               |
| 2.154.01           | Brown, Jack                           | 145.36          | 103.35                          | 18.31                        | 9.76            | 13.94    |         |                               |
| 2.155.01           | Smith, Judy                           | 32.56           | 12.58                           | 8.00                         | 6.00            | 5.98     |         |                               |
| 2.171.01           | Sessions, Ronald                      | 108.53          | 51.97                           | 50.00                        | -               | 6.56     |         |                               |
| 2.172.01           | Barber, Devin A                       | 34.46           | 28.60                           |                              |                 | 5.86     |         |                               |
| 2 173 01           | Hamilton Bryan                        | 71.89           | 81.25                           |                              |                 | 10.64    |         |                               |
| 2.174.01           | Jones, Ronald J                       | 70.24           | 57.19                           | -                            | -               | 13.05    |         |                               |
| Gra                | nd Totals:                            | 2,946.20        | 1,731.56                        | 451.89                       | 357.02          | 405.73   |         |                               |
| Anycity C          | orporation                            | Accounts Re     | ceivable by Ser                 | vice Report - S              | Summary Only    |          |         | Page:                         |
|                    |                                       |                 | Report Date                     | : 04/30/2020                 |                 |          | S       | ep 13, 2020 08:50P            |
| Custome<br>Number  | Name                                  | Balance         | Elec                            | PCAC                         | Water           | Sewer    | Garb    | Yd Lt                         |
|                    |                                       |                 | Tap Lo                          | ans Mis                      | ic NS           | F Shutof | f S Tax | Pnlty                         |
|                    |                                       |                 |                                 |                              |                 |          |         |                               |
| Gra                | and Totals:                           | 2,946.20        | 1,731.56                        | -                            | 351.89<br>82.00 | 357.02   | 185.16  | 46.50                         |

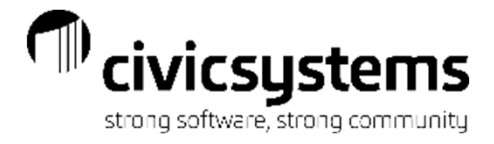

# Aging Report

The Aging Report will list the balances for each account aged either by the number of days or by billing period. It can give totals only, detail by service, be summarized by service category or summarized by Customer Type.

| city Corporat      | ion                   |          | Aging      | Report - by Cus<br>Report Date: 04/ | tomer Number |            |                  |                    | Sep 13.3 | Page:<br>2020 6:57P1 |
|--------------------|-----------------------|----------|------------|-------------------------------------|--------------|------------|------------------|--------------------|----------|----------------------|
| port Criteria:     |                       |          |            | topon bate. 04/                     | 3012020      |            |                  |                    |          |                      |
| Include inactiv    | e customers           |          |            |                                     |              |            |                  |                    |          |                      |
| Include active     | customers             |          |            |                                     |              |            |                  |                    |          |                      |
| Include active     | customers             |          |            |                                     |              |            |                  |                    |          |                      |
| Acad using bil     | lling poinds          |          |            |                                     |              |            |                  |                    |          |                      |
| Aged using bi      | ning peloos           |          |            |                                     |              |            |                  |                    |          |                      |
| Customer<br>Number | Name                  | Balance  | 04/30/2020 | 03/31/2020                          | 02/29/2020   | 01/31/2020 | Last Pmt<br>Date | Last Pmt<br>Amount | Msg      | Final Bill<br>Date   |
| 1.101.01           | Acme Manufacturing    | 395.95   | .00        | 395.95                              | .00          | .00        | 03/08/20         | 379.08-            |          |                      |
| 1.102.01           | Norma's Hair Salon    | 206.31   | .00        | 206.31                              | .00          | .00        | 03/15/20         | 196.47-            |          |                      |
| 1.103.01           | Joe's Drive-In        | 49.49    | .00        | 49.49                               | .00          | .00        | 03/15/20         | 180.70-            |          |                      |
| 1.104.01           | Smith, Dr. Ronald T.  | 146.27   | .00        | 146.27                              | .00          | .00        | 03/08/20         | 139.39-            |          |                      |
| 1.105.01           | Jones, Dr. Harvey D.  | 188.05   | .00        | 188.05                              | .00          | .00        | 03/08/20         | 188.86-            |          |                      |
| 1.106.01           | Simpson Reception Cen | 216.66   | .00        | 216.66                              | .00          | .00        | 03/15/20         | 207.91-            |          |                      |
| 1.108.01           | Brown's Garage        | 180.70   | .00        | 180.70                              | .00          | .00        | 03/08/20         | 173.91-            |          |                      |
| 1.112.01           | Betty's Fabric Shop   | 365.77   | .00        | 122.70                              | 117.14       | 125.93     | 03/15/20         | 121.71-            |          |                      |
| 2.145.00           | Spencer Properties    | 55.08    | .00        | 55.08                               | .00          | .00        | 03/23/20         | 62.02-             | LL Disc  |                      |
| 2.145.01           | Richardson, David T.  | 38.44    | .00        | 38.44                               | .00          | .00        |                  | .00                |          |                      |
| 2.146.01           | Clemens, Gordon F.    | 66.23    | .00        | 66.23                               | .00          | .00        | 03/08/20         | 63.16-             |          |                      |
| 2.147.01           | Carter, Clayton       | 134.94   | 17.55      | 21.17                               | 65.77        | 30.45      | 03/23/20         | 71.52-             | Final    | 04/02/1              |
| 2.147.02           | Welling, Martin E.    | 25.00    | 25.00      | .00                                 | .00          | .00        |                  | .00                |          |                      |
| 2.148.01           | Donaldson, Kira       | 67.97    | .00        | 67.97                               | .00          | .00        | 03/08/20         | 64.63-             |          |                      |
| 2.149.01           | Bates, William S.     | 237.51   | 75.00      | 54.57                               | 52.34        | 55.60      | 03/23/20         | 53.93-             |          |                      |
| 2.153.01           | Allan, Cynthia        | 108.79   | 15.00      | 73.58                               | 20.21        | .00        | 03/15/20         | 66.00-             |          |                      |
| 2.154.01           | Brown, Jack           | 145.36   | .00        | 70.05                               | 59.59        | 15.72      | 03/15/20         | 66.00-             |          |                      |
| 2.155.01           | Smith, Judy           | 32.56    | .00        | 32.56                               | .00          | .00        | 03/23/20         | 50.57-             |          |                      |
| 2.171.01           | Sessions, Ronald      | 108.53   | .00        | 108.53                              | .00          | .00        | 03/23/20         | 55.11-             |          |                      |
| 2.172.01           | Barber, Devin A.      | 34.46    | .00        | 34.46                               | .00          | .00        | 04/30/20         | 34.46-             |          |                      |
| 2.173.01           | Hamilton, Bryan       | 71.89    | 1.39-      | 36.88                               | 35.01        | 1.39       | 03/23/20         | 37.69-             |          |                      |
| 2.174.01           | Jones, Ronald J       | 70.24    | 9.30       | 48.83                               | 12.11        | .00        | 03/15/20         | 44.00-             |          |                      |
| Grand Tota         | als:                  | 2,946.20 | 140.46     | 2,214.48                            | 362.17       | 229.09     |                  |                    |          |                      |
|                    |                       |          |            |                                     |              |            |                  |                    |          |                      |

| Anycity Corporation |                                    | Aging Repo<br>Report [ | Pag<br>Sep 13, 2020 6:57 |            |              |          |
|---------------------|------------------------------------|------------------------|--------------------------|------------|--------------|----------|
| Service Summary     |                                    |                        |                          |            |              |          |
| Service             | Balance                            | 04/30/2020             | 03/31/2020               | 02/29/2020 | 01/31/2020   |          |
| Electric            | 1,731.56                           | 4.45                   | 1,355.57                 | 232.95     | 138.59       |          |
| Water               | 351.89                             | 10.93                  | 258.98                   | 48.30      | 33.68        |          |
| Sewer               | 357.02                             | 6.00                   | 278.53                   | 39.89      | 32.60        |          |
| Garbage             | 185.16                             | 5.33                   | 138.02                   | 27.32      | 14.49        |          |
| Yard Light          | 46.50                              | .00                    | 46.50                    | .00        | .00          |          |
| Tap Loans           | 50.00                              | .00                    | 50.00                    | .00        | .00          |          |
| Miscellaneous       | 62.00                              | 50.00                  | 12.00                    | .00        | .00          |          |
| NSF Fees            | 15.00                              | 15.00                  | .00                      | .00        | .00          |          |
| Shutoff             | 50.00                              | 50.00                  | .00                      | .00        | .00          |          |
| Sales Tax           | 87.28                              | .14                    | 72.16                    | 8.97       | 6.01         |          |
| Penalty             | 9.79                               | 1.39-                  | 2.72                     | 4.74       | 3.72         |          |
| Grand Totals:       | 2,946.20                           | 140.46                 | 2,214.48                 | 362.17     | 229.09       |          |
| Anveity             | Corporation                        | Aging Report - Su      | mmarized by Customer Tv  | De         |              | Page: 1  |
|                     |                                    | Report                 | Date: 04/30/2020         |            | Sep 13, 2020 | ) 6:55PM |
| Report              | Criteria:                          |                        |                          |            |              |          |
| Inclu               | ide inactive customers             |                        |                          |            |              |          |
| Inclu               | de customers with a credit balance |                        |                          |            |              |          |
| Ageo                | dusing billing periods             |                        |                          |            |              |          |

| Service             | Balance  | 04/30/2020 | 03/31/2020 | 02/29/2020 | 01/31/2020 |
|---------------------|----------|------------|------------|------------|------------|
| Agricultural        |          |            |            |            |            |
| Electric            | 87.42    | .00        | 87.42      | .00        | .00        |
| Water               | 20.40    | .00        | 20.40      | .00        | .00        |
| Sewer               | 27.20    | .00        | 27.20      | .00        | .00        |
| Garbage             | 6.00     | .00        | 6.00       | .00        | .00        |
| Sales Tax           | 5.25     | .00        | 5.25       | .00        | .00        |
| Total: Agricultural | 146.27   | .00        | 146.27     | .00        | .00        |
| Commercial          |          |            |            |            |            |
| Electric            | 985.89   | .00        | 848.02     | 66.14      | 71.73      |
| Nater               | 161.58   | .00        | 126.78     | 16.80      | 18.00      |
| Sewer               | 243.73   | .00        | 197.33     | 22.40      | 24.00      |
| Sarbage             | 99.02    | .00        | 87.02      | 6.00       | 6.00       |
| r'ard Light         | 46.50    | .00        | 46.50      | .00        | .00        |
| Sales Tax           | 60.59    | .00        | 52.32      | 3.97       | 4.30       |
| Penalty             | 5.62     | .00        | 1.89       | 1.83       | 1.90       |
| Total: Commercial   | 1 602 93 | 00         | 1 359 86   | 117 14     | 125.93     |

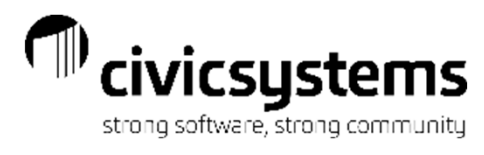

Totals 193,634 4,169

Totals 1,584.90 418.50 809.91 20.66 3,076.10 3,193.83 50.00 62.00 50.00 15.00 15.0

24,793.46

Totals 2,870.93 24,263.37-346.49--100.00-8.33----24,793.46

2.946.20

### Billing and Usage Summary

The Billing and Usage Summary lists the usage billed and the amount billed for all services by customer type. It will print monthly totals and year to date totals on the report. It can be summarized by service category.

| Anycity Corporation           Description         A           Elec Usage         A           Water Usage         A           Garb Amount         A           Yd Lt Amount         A           Pity Amount         B           Pity Amount         B           Stax Amount         A           Sewer Amount         Sewer Amount           Tap Loans Amount         Misc Amount | Agricultural<br>0<br>0<br>Agricultural<br>-<br>-      | Commercial<br>0<br>0<br>Commercial | Billing an<br>Repo<br>Landlord<br>0<br>0<br>Landlord | nd Usage Sum<br>prt Dates: 04/01<br>None<br>0<br>0 | mary - Multiple Pa<br>/2020 - 04/30/2020<br>Residential<br>0<br>22 | ges<br>D<br>Tenant<br>0 | Totals   | - Description        | Agricultural | Commercial | Year T<br>Landlord | To Date: 07/01<br>None | 1/2019 - 04/30/2020<br>Residential | )<br>Tenant |
|----------------------------------------------------------------------------------------------------|-------------------------------------------------------|------------------------------------|------------------------------------------------------|----------------------------------------------------|--------------------------------------------------------------------|-------------------------|----------|----------------------|--------------|------------|--------------------|------------------------|------------------------------------|-------------|
| Description       A         Elec Usage       Mater Usage         Water Usage       A         Garb Amount       A         Yd Lt Amount       S         Tax Amount       Phity Amount         Elec Amount       S         Water Amount       Sewer Amount         Sewer Amount       Sewer Amount         Tap Loans Amount       Mater Amount                                    | Agricultural<br>0<br>0<br>Agricultural<br>-<br>-<br>- | Commercial<br>0<br>0<br>Commercial | Landlord<br>0<br>0<br>Landlord                       | None<br>0<br>0                                     | Residential<br>0<br>22                                             | Tenant<br>0             | Totals   | Description          | Agricultural | Commercial | Landlord           | None                   | Residential                        | Tenant      |
| Elec Usage<br>Water Usage<br>Description A<br>Garb Amount<br>Yd Lt Amount<br>S Tax Amount<br>Pnity Amount<br>Elec Amount<br>Water Amount<br>Sewer Amount<br>Tap Loans Amount<br>Misc Amount                                                                                                    | 0<br>0<br>Agricultural<br>-<br>-                      | 0<br>0<br>Commercial               | 0<br>0<br>Landlord                                   | 0                                                  | 0 22                                                               | 0                       |          | Flee Lisege          |              |            |                    |                        |                                    |             |
| Elec Usage<br>Water Usage<br>Description A<br>Garb Amount<br>Yd Lt Amount<br>S Tax Amount<br>Pnity Amount<br>Elec Amount<br>Water Amount<br>Sewer Amount<br>Tap Loans Amount<br>Misc Amount                                                                                                    | 0<br>0<br>Agricultural<br>-<br>-                      | 0<br>0<br>Commercial               | 0<br>0<br>Landlord                                   | 0                                                  | 22                                                                 | 0                       | <b>A</b> | Elec Osage           | 8,885        | 116,794    | 5,732              | 0                      | 62,125                             | 98          |
| Description A<br>Garb Amount<br>Yd Lt Amount<br>S Tax Amount<br>Pnity Amount<br>Elec Amount<br>Water Amount<br>Sewer Amount<br>Tap Loans Amount<br>Misc Amount                                                                                                    | Agricultural<br>-<br>-<br>-                           | Commercial                         | Landlord                                             |                                                    |                                                                    | v                       | 22       | Water Usage          | 198          | 2,012      | 580                | 0                      | 1,357                              | 22          |
| Garb Amount<br>Yd Lt Amount<br>S Tax Amount<br>Phity Amount<br>Elec Amount<br>Water Amount<br>Sewer Amount<br>Tap Loans Amount<br>Misc Amount                                                                                                    | -                                                     |                                    |                                                      | None                                               | Residential                                                        | Tenant                  | Totals   | Description          | Agricultural | Commercial | Landlord           | None                   | Residential                        | Tenant      |
| Yd Lt Amount<br>S Tax Amount<br>Pnlty Amount<br>Elec Amount<br>Water Amount<br>Sewer Amount<br>Tap Loans Amount<br>Misc Amount                                                                                                    | -                                                     |                                    |                                                      |                                                    | 5.33                                                               | ·                       | 5.33     | Garb Amount          | 54.00        | 1,120.57   |                    |                        | 410.33                             |             |
| S Tax Amount<br>Pnity Amount<br>Elec Amount<br>Water Amount<br>Sewer Amount<br>Tap Loans Amount<br>Misc Amount                                                                                                    | -                                                     |                                    | _                                                    | _                                                  | 0.00                                                               | _                       | -        | Yd Lt Amount         | -            | 418.50     | -                  | -                      | -                                  | -           |
| Polity Amount<br>Elec Amount<br>Water Amount<br>Sewer Amount<br>Tap Loans Amount<br>Visc Amount                                                                                                    |                                                       | _                                  | _                                                    | _                                                  | 14                                                                 | _                       | 14       | S Tax Amount         | 51.61        | 612.84     | 12.04              |                        | 133.13                             | .29         |
| Elec Amount<br>Water Amount<br>Sewer Amount<br>Tap Loans Amount<br>Misc Amount                                                                                                    |                                                       | _                                  |                                                      |                                                    |                                                                    | _                       |          | Pnlty Amount         | -            | 7.65       | -                  | -                      | 13.01                              | -           |
| Water Amount<br>Sewer Amount<br>Tap Loans Amount<br>Misc Amount                                                                                                    |                                                       | -                                  | _                                                    | -                                                  | 15 55-                                                             | -                       | 15.55-   | Elec Amount          | 859.72       | 9,870.63   | 401.36             | -                      | 4,371.10                           | 9.75        |
| Sewer Amount<br>Tap Loans Amount<br>Misc Amount                                                                                                    |                                                       | 10.00-                             |                                                      |                                                    | 10.93                                                              |                         | 93       | Water Amount         | 199.80       | 1,852.57   | 170.00             | -                      | 843.33                             | 10.40       |
| Tap Loans Amount<br>Misc Amount                                                                                                    |                                                       | 10.00-                             |                                                      |                                                    | 6.00                                                               |                         | 6.00     | Sewer Amount         | 266.40       | 2,483.43   | 54.00              |                        | 384.00                             | 6.00        |
| Misc Amount                                                                                                    |                                                       |                                    |                                                      |                                                    | 0.00                                                               |                         | -        | Tap Loans Amount     | -            | -          | -                  | -                      | 50.00                              |             |
|                                                                                                    |                                                       |                                    |                                                      |                                                    | 50.00                                                              |                         | 50.00    | Misc Amount          | -            | -          | -                  | -                      | 50.00                              | 12.00       |
| Shutoff Amount                                                                                                    | _                                                     |                                    | _                                                    |                                                    | 50.00                                                              |                         | 50.00    | Shutoff Amount       | -            | -          | -                  | -                      | 50.00                              | -           |
| NSE Amount                                                                                                    |                                                       | _                                  | _                                                    | _                                                  | 15.00                                                              |                         | 15.00    | NSF Amount           | -            | -          | -                  |                        | 15.00                              | -           |
| PCAC Amount                                                                                                    | -                                                     | -                                  | -                                                    | -                                                  | -                                                                  | -                       | -        | PCAC Amount          | -            | -          | -                  | -                      | -                                  | -           |
| _                                                                                                    |                                                       |                                    |                                                      |                                                    |                                                                    |                         |          | Total Charges:       |              |            |                    |                        |                                    |             |
| Total Charges:                                                                                                    | -                                                     | 10.00-                             | -                                                    | -                                                  | 121.85                                                             | -                       | 111.85   | rotaronargos.        | 1,431.53     | 16,366.19  | 637.40             |                        | 6,319.90                           | 38.44       |
| Description 4                                                                                                    | Agricultural                                          | Commercial                         | Landlord                                             | None                                               | Residential                                                        | Tenant                  | Totals   | Description          | Agricultural | Commercial | Landlord           | None                   | Residential                        | Tenant      |
| Description                                                                                                    | 440.07                                                | 4 004 54                           | 55.00                                                |                                                    | 4.022.00                                                           | 20.44                   |          | Previous Balance     | 169.01       | 1,896.47   | 76.77              | -                      | 728.68                             |             |
| Previous balarice                                                                                                    | 140.27                                                | 1,004.54                           | 55.00                                                | -                                                  | 1,023.90                                                           | 30.44                   | 125.61   | Payments             | 1,454.27-    | 16,313.24- | 659.09-            | -                      | 5,836.77-                          | -           |
| Contract Adjustments                                                                                                    | -                                                     | 191.01-                            | -                                                    | -                                                  | 00.00                                                              | -                       | 125.01-  | Contract Adjustments | -            | 346.49-    | -                  | -                      | -                                  | -           |
| Assistance Applied                                                                                                    | -                                                     | -                                  | -                                                    | -                                                  | -                                                                  | -                       | -        | Assistance Applied   | -            | -          | -                  | -                      | -                                  | -           |
| Denosits Applied                                                                                                    |                                                       | -                                  | -                                                    | -                                                  | 100.00-                                                            |                         | 100.00-  | Deposits Applied     | -            | -          | -                  | -                      | 100.00-                            | -           |
| Interest Applied                                                                                                    |                                                       | -                                  | -                                                    | -                                                  | 8 33-                                                              |                         | 8 33-    | InterestApplied      | -            | -          | -                  | -                      | 8.33-                              | -           |
| Ralance Transfers                                                                                                    |                                                       | -                                  | -                                                    | -                                                  | 0.33-                                                              |                         | 0.00-    | BalanceTransfers     | -            | -          | -                  | -                      | -                                  | -           |
| Balance Write-offs                                                                                                    |                                                       | -                                  | -                                                    |                                                    | -                                                                  | -                       |          | Balance Write-offs   | -            | -          | -                  | -                      | -                                  | -           |
| Reallocations                                                                                                    |                                                       |                                    | -                                                    | -                                                  | -                                                                  | -                       | -        | Reallocations        | -            | -          | -                  | -                      | -                                  | -           |
| Total Charges                                                                                                    | -                                                     | 10.00-                             |                                                      | -                                                  | 121.85                                                             | -                       | 111.85   | Total Charges        | 1,431.53     | 16,366.19  | 637.40             | -                      | 6,319.90                           | 38.44       |
|                                                                                                    |                                                       |                                    |                                                      |                                                    | · ·                                                                |                         |          | Current Balance:     |              |            |                    |                        |                                    |             |
| ourrent balance:                                                                                                    |                                                       |                                    |                                                      |                                                    |                                                                    |                         |          |                      |              |            |                    |                        |                                    |             |

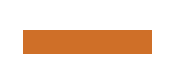

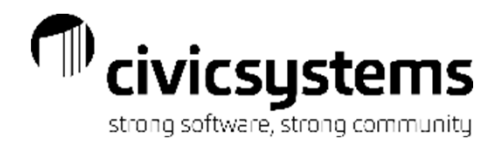

# Billing Exception Report

The Billing Exception Report has 2 Masters one is for Unbilled Active Services and the other is Billed Inactive Services. The Unbilled Active Services is more popular. It will list each account that has services that have not been billed. For this report, miscellaneous and penalty services are normally deselected on the Additional Options tab so it doesn't list every account.

| Anycity Corporation                   |                                     | Billing Exception Re        | oort - Unbilled Active Services |                           | Page: 1             |
|---------------------------------------|-------------------------------------|-----------------------------|---------------------------------|---------------------------|---------------------|
|                                       |                                     | Report Dates: 0             | )3/01/2020 - 03/31/2020         |                           | Sep 13, 2020 7:13PM |
| Report Criteria:                      |                                     |                             |                                 |                           |                     |
| Checking for acti                     | ve services that have not been bill | ed                          |                                 |                           |                     |
| Selected services                     | Electric, PCAC, Water, Sewer, G     | arbage, Yard Light, Tap Loa | ns, Sales Tax                   |                           |                     |
| Customer.Cycle =                      | current cycle                       |                             |                                 |                           |                     |
| Customer<br>Number                    | Name                                |                             | Service                         | Exception                 | Billing<br>Status   |
| 1.101.01                              | Acme Manufacturing                  | PC                          | AC                              | Active service not billed | Active              |
| Report Criteria:<br>Checking for inac | tive services that have been billed | Report Dates: (             | ,<br>14/01/2020 - 04/30/2020    |                           | Sep 13, 2020 7:15PM |
| Customer.Cycle =                      | current cycle                       |                             |                                 |                           |                     |
| Customer<br>Number                    | Name                                |                             | Service                         | Exception                 | Billing<br>Status   |
| 2.147.01                              | Carter, Clayton                     | Ele                         | ctric                           | Inactive service billed   | Disconnected        |
|                                       |                                     | Wa                          | iter - Meter 2                  | Inactive service billed   | Disconnected        |
|                                       |                                     | Wa                          | iter                            | Inactive service billed   | Disconnected        |
|                                       |                                     | Se                          | wer                             | Inactive service billed   | Disconnected        |
|                                       |                                     | Ga                          | rbage                           | Inactive service billed   | Disconnected        |
|                                       |                                     | Sa                          | es Tax                          | Inactive service billed   | Disconnected        |

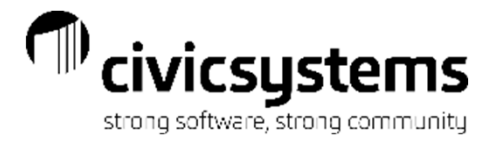

# Billing Rate List

The Billing Rate List is a relatively new report that list each account and the services that were billed for that service or each rate and the customers billed that rate. It will note if the amount billed Matches the Billing Rate, if it has been Prorated, if it's Consolidated Billing or if the Multi Month Option was used in calculating the amount.

| Anycity Corp | pration                   |       | Billing Rate List - by Customer Numb<br>Report Dates: 03/01/2020 - 03/31/20 | ber<br>20 |                         |          | Sep 13, 2               | Page: 1<br>020 7:20PM | Anycity Corpo  | oration                |                    | Billing Rate List - by Rate<br>Report Dates: 04/01/2020 - 04/30/2020 | )      |                         |          | Sep 13, 2               | Page: 1<br>2020 7:23PM |
|--------------|---------------------------|-------|-----------------------------------------------------------------------------|-----------|-------------------------|----------|-------------------------|-----------------------|----------------|------------------------|--------------------|----------------------------------------------------------------------|--------|-------------------------|----------|-------------------------|------------------------|
| Date         | Customer Number           | Name  | Service                                                                     | Amount    | Matches<br>Billing Rate | Prorated | Consolidated<br>Billing | MMO<br>Billed         | Date           | Customer Number        | Name               | Service                                                              | Amount | Matches<br>Billing Rate | Prorated | Consolidated<br>Billing | MMO<br>Billed          |
| 1.101.01     |                           |       |                                                                             |           |                         |          |                         |                       | 101 (Electric  | Residential - City)    |                    |                                                                      |        |                         |          |                         |                        |
| 03/31/2020   | 1.101.01 Acme Manufactu   | uring | 1 (Electric)                                                                | 306.21    | Yes                     | No       | False                   | No                    | 04/02/2020     | 2.147.01               | Carter, Clayton    | 1 (Electric)                                                         | .28    | Yes                     | Yes      | False                   | No                     |
| 03/31/2020   | 1.101.01 Acme Manufactu   | uring | 3 (Water)                                                                   | 21.60     | Yes                     | No       | False                   | No                    | 04/29/2020     | 2.155.01               | Smith, Judy        | 1 (Electric)                                                         | 20.00- | No                      | No       | False                   | No                     |
| 03/31/2020   | 1.101.01 Acme Manufactu   | uring | 5 (Sewer)                                                                   | 28.80     | Yes                     | No       | False                   | No                    | 04/30/2020     | 2.174.01               | Jones, Ronald J    | 1 (Electric)                                                         | 4.17   | Yes                     | No       | False                   | No                     |
| 03/31/2020   | 1.101.01 Acme Manufactu   | uring | 7 (Garbage)                                                                 | 15.00     | Yes                     | No       | False                   | No                    | Total 10       | 1/Electric Resident    | ial City):         |                                                                      |        |                         |          |                         |                        |
| 03/31/2020   | 1.101.01 Acme Manufactu   | uring | 9 (Yard Light)                                                              | 15.50     | Yes                     | No       | False                   | No                    | Totarre        | (Lieculo - Nesidein    | iai - Oity).       |                                                                      | 15.55- |                         |          |                         |                        |
| 03/31/2020   | 1.101.01 Acme Manufactu   | uring | 18 (Sales Tax)                                                              | 18.84     | Yes                     | No       | False                   | No                    |                |                        |                    | 3                                                                    |        |                         |          |                         |                        |
| Total 1      | 10101:                    |       |                                                                             | 405.95    |                         |          |                         |                       | 1301 (Miscell  | aneous)                |                    |                                                                      |        |                         |          |                         |                        |
|              |                           |       |                                                                             |           |                         |          |                         |                       | 04/02/2020     | 2.147.02               | Welling, Martin E. | 13 (Miscellaneous)                                                   | 25.00  | Yes                     | No       | False                   | No                     |
|              |                           |       | 0                                                                           |           |                         |          |                         |                       | 04/15/2020     | 2.149.01               | Bates, William S.  | 13 (Miscellaneous)                                                   | 25.00  | Yes                     | No       | False                   | No                     |
| 1.102.01     |                           |       |                                                                             |           |                         |          |                         |                       |                |                        |                    |                                                                      |        |                         |          |                         |                        |
| 03/31/2020   | 1.102.01 Norma's Hair Sa  | ilon  | 1 (Electric)                                                                | 117.65    | Yes                     | No       | False                   | No                    | Total 13       | 01 (Miscellaneous):    |                    |                                                                      | 50.00  |                         |          |                         |                        |
| 03/31/2020   | 1.102.01 Norma's Hair Sa  | ilon  | 3 (Water)                                                                   | 32.40     | Yes                     | No       | False                   | No                    |                |                        |                    |                                                                      |        |                         |          |                         |                        |
| 03/31/2020   | 1.102.01 Norma's Hair Sa  | ilon  | 5 (Sewer)                                                                   | 43.20     | Yes                     | No       | False                   | No                    |                |                        |                    | 2                                                                    |        |                         |          |                         |                        |
| 03/31/2020   | 1.102.01 Norma's Hair Sa  | llon  | 7 (Garbage)                                                                 | 6.00      | Yes                     | No       | False                   | No                    | 1404 (NSE Eo   | 2                      |                    |                                                                      |        |                         |          |                         |                        |
| 03/31/2020   | 1.102.01 Norma's Hair Sa  | llon  | 18 (Sales Tax)                                                              | 7.06      | Yes                     | No       | False                   | No                    | 04/15/2020     | 2.153.01               | Allan, Cynthia     | 14 (NSF Fees)                                                        | 15.00  | Yes                     | No       | False                   | No                     |
| Total 1      | 10201:                    |       |                                                                             | 206.31    |                         |          |                         |                       |                |                        |                    |                                                                      |        |                         |          |                         |                        |
|              |                           |       |                                                                             |           |                         |          |                         |                       | Total 14       | 101 (NSF Fee):         |                    |                                                                      | 15.00  |                         |          |                         |                        |
|              |                           |       | 5                                                                           |           |                         |          |                         |                       |                |                        |                    | 1                                                                    |        |                         |          |                         |                        |
| 1.103.01     |                           |       |                                                                             |           |                         |          |                         |                       |                |                        |                    |                                                                      |        |                         |          |                         |                        |
| 03/31/2020   | 1.103.01 Joe's Drive-In   |       | 1 (Electric)                                                                | 80.69     | Yes                     | No       | False                   | No                    | 1501 (Shutoff  | Fee)                   |                    |                                                                      |        |                         |          |                         |                        |
| 03/31/2020   | 1.103.01 Joe's Drive-In   |       | 3 (Water)                                                                   | 26.40     | Yes                     | No       | False                   | No                    | 04/30/2020     | 2.149.01               | Bates, William S.  | 15 (Shutoff)                                                         | 50.00  | Yes                     | No       | False                   | No                     |
| 03/31/2020   | 1.103.01 Joe's Drive-In   |       | 5 (Sewer)                                                                   | 35.20     | Yes                     | No       | False                   | No                    | Total 1        | 501 (Shutoff Fee):     |                    |                                                                      |        |                         |          |                         |                        |
| 03/31/2020   | 1.103.01 Joe's Drive-In   |       | 7 (Garbage)                                                                 | 30.00     | Yes                     | No       | False                   | No                    |                | ion (cinaton r oo).    |                    |                                                                      | 50.00  |                         |          |                         |                        |
| 03/31/2020   | 1.103.01 Joe's Drive-In   |       | 18 (Sales Tax)                                                              | 4.84      | Yes                     | No       | False                   | No                    |                |                        |                    | 1                                                                    |        |                         |          |                         |                        |
| Total 1      | 10301:                    |       |                                                                             | 177.13    |                         |          |                         |                       | 1901 (Salas T  | 22)                    |                    |                                                                      |        |                         |          |                         |                        |
|              |                           |       |                                                                             |           |                         |          |                         |                       | 04/02/2020     | 2 147 01               | Carter Clayton     | 18 (Salas Tay)                                                       | 01     | Vec                     | No       | False                   | No                     |
|              |                           |       | 5                                                                           |           |                         |          |                         |                       | 04/30/2020     | 2.174.01               | Jones, Ronald J    | 18 (Sales Tax)                                                       | .13    | Yes                     | No       | False                   | No                     |
| 1.104.01     |                           |       |                                                                             |           |                         |          |                         |                       | Total 1        | 01 (Salas Tay):        |                    |                                                                      |        |                         |          |                         |                        |
| 03/31/2020   | 1.104.01 Smith, Dr. Ronal | ld T. | 1 (Electric)                                                                | 87.42     | Yes                     | No       | False                   | No                    | l otal to      | out (Sales Tax):       |                    |                                                                      | .14    |                         |          |                         |                        |
| 03/31/2020   | 1.104.01 Smith, Dr. Ronal | ld T. | 3 (Water)                                                                   | 20.40     | Yes                     | No       | False                   | No                    |                |                        |                    | 2                                                                    |        |                         |          |                         |                        |
| 03/31/2020   | 1.104.01 Smith, Dr. Ronal | ld T. | 5 (Sewer)                                                                   | 27.20     | Yes                     | No       | False                   | No                    |                |                        |                    | <u>_</u>                                                             |        |                         |          |                         |                        |
| 03/31/2020   | 1.104.01 Smith, Dr. Ronal | ld T. | 7 (Garbage)                                                                 | 6.00      | Yes                     | No       | False                   | No                    | 301 (Water - F | Residential - City)    |                    |                                                                      |        |                         |          |                         |                        |
| 03/31/2020   | 1.104.01 Smith, Dr. Ronal | ld T. | 18 (Sales Tax)                                                              | 5.25      | Yes                     | No       | False                   | No                    | 04/02/2020     | 2.147.01               | Carter, Clayton    | 3 (Water)                                                            | 10.40  | Yes                     | No       | False                   | No                     |
| Total 1      | 10401:                    |       |                                                                             | 146.27    |                         |          |                         |                       | 04/02/2020     | 2.147.01               | Carter, Clayton    | 3 (Water)                                                            | .53    | Yes                     | Yes      | False                   | No                     |
|              |                           |       |                                                                             |           |                         |          |                         |                       | Total 30       | )1 (Water - Residentia | I - City):         |                                                                      | 10.93  |                         |          |                         |                        |
|              |                           |       | 5                                                                           |           |                         |          |                         |                       |                |                        |                    |                                                                      | .0.00  |                         |          |                         |                        |

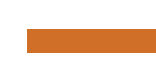

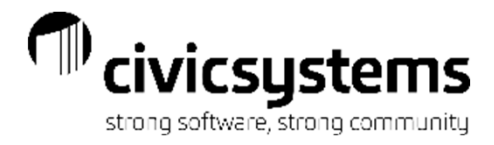

# **Billing Register**

The Billing Register is used to make sure billing is correct. This is one of the reports that normally is exported to Excel so it can be sorted by the total bill and the billing clerk can quickly find accounts that are billing high and may need to be reviewed. It can list service detail or summarize by service category. Specific services can be selected to print on the report for example just penalties are selected for the Penalty Register.

| Anycity Corporation                                                                       |                    |                     |          |      |        |        | Bi<br>Report Dates: | lling Register<br>03/01/2020 - ( | 03/31/2020 |       |     |         |       |       |                    |
|-------------------------------------------------------------------------------------------|--------------------|---------------------|----------|------|--------|--------|---------------------|----------------------------------|------------|-------|-----|---------|-------|-------|--------------------|
| Report Criteria:<br>Types selected: Billings,Contra<br>All Services<br>Customer Cycle = 1 | oct billings       |                     |          |      |        |        |                     |                                  |            |       |     |         |       |       |                    |
| Name                                                                                      | Customer<br>Number | Previous<br>Balance | Elec     | PCAC | Water  | Sewer  | Garb                | Yd Lt                            | Tap Loans  | Misc  | NSF | Shutoff | S Tax | Pnlty | Account<br>Balance |
| Acme Manufacturing                                                                        | 1.101.01           |                     | 306.21   |      | 21.60  | 28.80  | 15.00               | 15.50                            | N          |       | N   |         | 18.84 |       | 405.95             |
| Allan, Cynthia                                                                            | 2.153.01           | 20.21               | 47.75    | N    | 18.40  | 6.00   | N                   | N                                | N          | -     | -   | -       | 1.43  | -     | 93.79              |
| Baker, Brent                                                                              | 3.103.01           | -                   | D        | N    | D      | D      | D                   | D                                | N          | D     | N   | D       | D     | D     | -                  |
| Barber, Devin A.                                                                          | 2.172.01           | -                   | 28.60    | N    | N      | N      | 5.00                | N                                | N          | -     | N   | -       | 0.86  | -     | 34.46              |
| Bates, William S.                                                                         | 2.149.01           | 107.94              | 30.23    | N    | 11.60  | 6.00   | 5.00                | N                                | N          | -     | N   | -       | 0.91  | 0.83  | 162.51             |
| Betty's Fabric Shop                                                                       | 1.112.01           | 243.07              | 70.01    | N    | 17.40  | 23.20  | 6.00                | N                                | N          | -     | N   | -       | 4.20  | 1.89  | 365.77             |
| Brown, Jack                                                                               | 2.154.01           | 9.31                | 45.87    | N    | 11.80  | 6.00   | 5.00                | N                                | N          | -     | N   | -       | 1.38  | -     | 79.36              |
| Brown's Garage                                                                            | 1.108.01           | -                   | 100.31   | N    | 18.60  | 24.80  | 15.00               | 15.50                            | N          | -     | N   | -       | 6.49  | -     | 180.70             |
| Carter, Clayton                                                                           | 2.147.01           | 204.55              | Final    | N    | 8.80   | 6.00   | 5.00                | N                                | N          | Final | N   | Final   | 1.37  | Final | 225.72             |
| Carter, Clayton                                                                           | 3.104.01           |                     | D        | N    | D      | D      | D                   | D                                | N          | D     | N   | D       | D     | D     | -                  |
| Clemens, Gordon F.                                                                        | 2.148.01           | -                   | 45.27    | N    | 8.60   | 6.00   | 5.00                | N                                | N          | -     | N   | -       | 1.36  | -     | 66.23              |
| Crystal's Restaurant                                                                      | 1.107.01           | -                   | 109.82   | N    | 25.80  | 34.40  | 15.00               | N                                | N          | -     | N   | -       | 6.59  | -     | 191.61             |
| Donaldson, Kira                                                                           | 2.148.01           |                     | 39.97    | N    | 20.80  | 8.00   | N                   | N                                | N          | -     | N   | -       | 1.20  | -     | 67.97              |
| Hamilton, Bryan                                                                           | 2.173.01           | 35.01               | 30.95    | N    | N      | N      | 5.00                | N                                | N          | -     | N   | -       | 0.93  | -     | 71.89              |
| Joe's Drive-In                                                                            | 1.103.01           | 169.36              | 103.07   | N    | 33.77  | 45.03  | 38.57               | N                                | N          | -     | N   | -       | 6.18  | -     | 49.49              |
| Jones, Dr. Harvey D.                                                                      | 1.105.01           |                     | 130.05   | N    | 18.80  | 22.40  | 11.00               | N                                | N          | -     | N   | -       | 7.80  | -     | 188.05             |
| Jones, Ronald J                                                                           | 2.174.01           | 12.11               | 42.55    | N    | N      | N      | 5.00                | N                                | N          |       | N   | -       | 1.28  | -     | 60.94              |
| Norma's Hair Salon                                                                        | 1.102.01           |                     | 117.65   | N    | 32.40  | 43.20  | 6.00                | N                                | N          | -     | N   | -       | 7.06  | -     | 206.31             |
| Pratt, Paul                                                                               | 3,102.01           |                     | D        | N    | D      | D      | D                   | D                                | N          | D     | N   | D       | D     | D     |                    |
| Richardson, David T.                                                                      | 2.145.01           |                     | 9.75     | N    | 10.40  | 8.00   | N                   | N                                | D          | 12.00 | N   | -       | 0.29  | С     | 38.44              |
| Sessions, Ronald                                                                          | 2.171.01           |                     | 51.97    | N    | N      | N      | 5.00                | N                                | 50.00      | -     | N   | -       | 1.56  | -     | 108.53             |
| Simpson Reception Center                                                                  | 1.108.01           |                     | 98.95    | N    | 28.20  | 37.60  | 30.00               | 15.50                            | N          |       | N   | -       | 6.41  | -     | 216.66             |
| Smith, Dr. Ronald T.                                                                      | 1,104.01           |                     | 87.42    | N    | 20.40  | 27.20  | 6.00                | N                                | N          |       | N   | -       | 5.25  | -     | 146.27             |
| Smith, Judy                                                                               | 2.155.01           |                     | 32.58    | N    | 8.00   | 6.00   | 5.00                | N                                | N          | -     | N   | -       | 0.98  | -     | 52.56              |
| Spencer Properties                                                                        | 2.145.00           | -                   | 34.64    | N    | 13.40  | 6.00   | N                   | N                                | N          | D     | N   | D       | 1.04  | D     | 55.08              |
| Village Apartments                                                                        | 3,101.01           |                     | D        | N    | D      | D      | D                   | D                                | N          | D     | N   | D       | D     | D     | -                  |
| Welling, Martin E.                                                                        | 2.147.02           | -                   | D        | N    | D      | D      | D                   | N                                | Ν          | D     | N   | D       | D     | D     | -                  |
| Grand Totals:                                                                             |                    | 801.56              | 1,563.62 |      | 328.77 | 340.83 | 187.57              | 48.50                            | 50.00      | 12.00 |     |         | 83.41 | 2.72  | 3,068.29           |
|                                                                                           |                    |                     | 27       | 27   | 27     | 27     | 27                  | 27                               | 27         | 27    | 27  | 27      | 27    | 27    |                    |
|                                                                                           |                    |                     |          |      |        |        |                     |                                  |            |       |     |         |       |       |                    |
|                                                                                           |                    |                     | 21       | 0    | 18     | 18     | 18                  | 3                                | 1          | 1     | 0   |         | 22    | 2     |                    |

'N' = No Service 'D' = Service Disconnected 'C' = Service Connected 'F' = Service Final Billed 'Final' = Customer Final Billed 'Eql' = Equal Pay Customer

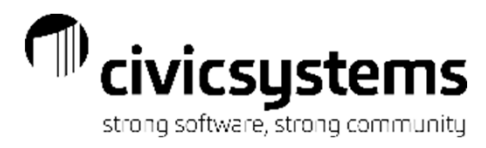

# **Consumption Analysis Report**

The Consumption Analysis report gives consumption history based on existing rate levels. It allows for forecasting based on historical consumption with hypothetical rates.

| Anycit                             | y Corporation                                                                     | ı                                                       |                   | Co                          | onsumption Analy<br>Report Dates: 03 | ysis Report - Wate<br>3/01/2020 - 03/31/ | er Report<br>2020                    |                                             |                                     | Sep 13,                              | Page: 1<br>2020 7:35PN |
|------------------------------------|-----------------------------------------------------------------------------------|---------------------------------------------------------|-------------------|-----------------------------|--------------------------------------|------------------------------------------|--------------------------------------|---------------------------------------------|-------------------------------------|--------------------------------------|------------------------|
| Report<br>Sel<br>Usa<br>Rat<br>Spe | t Criteria:<br>ected servic<br>age from Billi<br>es without le<br>ecified rate le | es: Water<br>ng Quantity<br>vels suppresse<br>vels used | d                 |                             |                                      |                                          |                                      |                                             |                                     |                                      |                        |
| Rate:                              | 301 (Water -                                                                      | Residential - C                                         | ity)              |                             |                                      |                                          |                                      |                                             |                                     |                                      |                        |
| Level                              | From                                                                              | То                                                      | Quantity          | Consumption<br>per<br>Level | Rate                                 | Calculated<br>Amount                     | Customers<br>within<br>this<br>Level | Customers<br>Ending<br>within<br>this Level | Total<br>Customers<br>with<br>Usage | Active<br>Customers<br>using<br>Rate |                        |
| 1<br>2                             | 1                                                                                 | 1 1<br>1 99,99                                          | 0 10<br>9 99,989  | 68<br>83                    | 1.20000000<br>0.50000000             | 81.60<br>41.50                           | 7<br>6                               | 1<br>6                                      | 7                                   | 6                                    |                        |
| •                                  | Total Rate: 3                                                                     | 01 (Water - Res                                         | idential - City): | 151                         |                                      | 123.10                                   |                                      |                                             |                                     |                                      |                        |
| Rate:                              | 302 (Water -                                                                      | Residential - C                                         | inty)             |                             |                                      |                                          |                                      |                                             |                                     |                                      |                        |
| Level                              | From                                                                              | То                                                      | Quantity          | Consumption<br>per<br>Level | Rate                                 | Calculated<br>Amount                     | Customers<br>within<br>this<br>Level | Customers<br>Ending<br>within<br>this Level | Total<br>Customers<br>with<br>Usage | Active<br>Customers<br>using<br>Rate |                        |
| 1<br>2                             | 1                                                                                 | 1 1<br>1 99,99                                          | 0 10<br>9 99,989  | 20<br>18                    | 1.20000000                           | 24.00<br>9.00                            | 2                                    | 0                                           | 2                                   | 2                                    |                        |
| •                                  | Total Rate: 3                                                                     | 02 (Water - Res                                         | idential - Cnty): | 38                          |                                      | 33.00                                    |                                      |                                             |                                     |                                      |                        |
| Rate:                              | 303 (Water -                                                                      | Commercial)                                             |                   |                             |                                      |                                          |                                      |                                             |                                     |                                      |                        |
| Level                              | From                                                                              | То                                                      | Quantity          | Consumption<br>per<br>Level | Rate                                 | Calculated<br>Amount                     | Customers<br>within<br>this<br>Level | Customers<br>Ending<br>within<br>this Level | Total<br>Customers<br>with<br>Usage | Active<br>Customers<br>using<br>Rate |                        |
| 1                                  | 1                                                                                 | 1 1<br>1 99,99                                          | 0 10<br>9 99,989  | 90<br>121                   | 1.20000000                           | 108.00<br>60.50                          | 9                                    | 0                                           | 9                                   | 9                                    |                        |
|                                    | Total Rate: 3                                                                     | 03 (Water - Co                                          | mmercial):        | 211                         |                                      | 168.50                                   |                                      |                                             |                                     |                                      |                        |
| Rate:                              | 307 (Water F                                                                      | esidential Sea                                          | sonal Rate)       |                             |                                      |                                          |                                      |                                             |                                     |                                      |                        |
| Level                              | From                                                                              | То                                                      | Quantity          | Consumption<br>per<br>Level | Rate                                 | Calculated<br>Amount                     | Customers<br>within<br>this<br>Level | Customers<br>Ending<br>within<br>this Level | Total<br>Customers<br>with<br>Usage | Active<br>Customers<br>using<br>Rate |                        |
| 1<br>2                             | 1                                                                                 | 1 1<br>1 99,99                                          | 0 10<br>9 99,989  | 0                           | 1.20000000                           | .00<br>.00                               | 0                                    | 0                                           | 0                                   | 0                                    |                        |
|                                    | Total Rate: 3                                                                     | 07 (Water Resi                                          | dential Seasona   | I Rate): 0                  |                                      | .00                                      |                                      |                                             |                                     |                                      |                        |

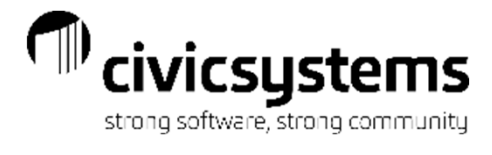

#### Contract List

#### The Contract List gives a list of Contracts based on the status of the Contract with or without Detail.

| Anycity Corporation       |                                                                                                    |                     | Contract List - by Customer Num<br>Report Dates: All | iber                                       |                  |                       |                              | Page:<br>Sep 13, 2020 7:38PN |
|---------------------------|----------------------------------------------------------------------------------------------------|---------------------|------------------------------------------------------|--------------------------------------------|------------------|-----------------------|------------------------------|------------------------------|
| Customer Number           | Name                                                                                                    | Contract<br>Date    | Description                                          | Contract<br>Amount                         | Amount<br>Billed | Amountto<br>be Billed | Unpaid<br>Amount             | Payoff<br>Amount             |
| 1.103.01<br>Grand Totals: | Joe's Drive-In                                                                                                    | 04/15/2020          | Delinquent Payment                                   | 248.29<br>248.29                           | .00              | 248.29<br>248.29      | .00.                         | 248.29<br>248.29             |
|                           | Anycity Corporation                                                                                               |                     | Contract List - with De<br>Report Dates: All         | tail                                       |                  | Sep                   | Page: 1<br>0 13, 2020 7:37PM |                              |
|                           | Customer Number: 1.103.01<br>Name: Joe's Drive<br>Service Address: 4601 Ameri<br>Payment Schedule                 | ⊱In<br>ican Parkway | Contract Date:<br>Description:<br>Amount:            | 04/15/2020<br>Delinquent Payment<br>248.29 |                  |                       |                              |                              |
|                           | Payment Schedule<br><u>Count</u> Period Amount<br>1 04/2019 124.16<br>2 05/2019 124.14<br>Grand Totals:<br>248.25 |                     |                                                      |                                            |                  |                       |                              |                              |
|                           | Service Detail<br>Service                                                                                         | Amount              |                                                      |                                            |                  |                       |                              |                              |
|                           | Electric<br>Water<br>Sewer<br>Garbage<br>Sales Tax<br>Grand Totals:                                               |                     | 94.52<br>34.49<br>49.31<br>64.29<br>5.68<br>248.29   |                                            |                  |                       |                              |                              |

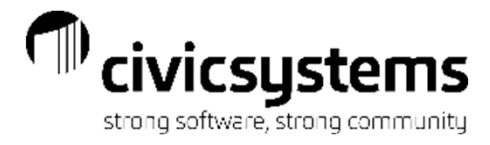

#### Customer History

The Customer History report will give all financial transactions for the selected customer for the time period requested. The Sections needed on the report can be selected by checking the box for that section. If all sections are selected the report can be long. The most popular version of this report is 1 year of history.

|                | Section          | ns            |            |               |        |                            |                                      |                 |          |                     |            |       |                             |                          |                |                      |                  |                  |                |            |                  |                  |
|----------------|------------------|---------------|------------|---------------|--------|----------------------------|--------------------------------------|-----------------|----------|---------------------|------------|-------|-----------------------------|--------------------------|----------------|----------------------|------------------|------------------|----------------|------------|------------------|------------------|
|                | Ac               | count si      | ummary     |               |        |                            |                                      |                 |          |                     |            |       |                             |                          |                |                      |                  |                  |                |            |                  |                  |
|                | Me               | tered s       | ervice det | tail          |        |                            |                                      |                 |          |                     |            |       |                             |                          |                |                      |                  |                  |                |            |                  |                  |
|                |                  | n-meter       | red servia | e detail      |        |                            |                                      |                 |          |                     |            |       |                             |                          |                |                      |                  |                  |                |            |                  |                  |
|                |                  | ansactio      | n detail   |               |        |                            |                                      |                 |          |                     |            |       |                             | Anycity Corp             | oration        |                      |                  |                  |                |            | Customer Histo   | ry - Annual      |
|                |                  | etificatio    | n bistory  |               |        |                            |                                      |                 |          |                     |            |       |                             |                          |                |                      |                  |                  |                | Report     | Dates: 01/01/2   | 019 - 12/31/2019 |
|                |                  |               |            |               |        |                            |                                      |                 |          |                     |            |       |                             | 1.101.01                 | Acme I         | Manufacturing        |                  | 4661 Mona        | aco Street     |            |                  |                  |
|                |                  | stomer        | notes      |               |        |                            |                                      |                 |          |                     |            |       |                             |                          |                |                      |                  |                  |                |            |                  |                  |
| nycity Corpor  | atic Gra         | and tota      | als        |               |        | Custome<br>Report Dates: 0 | er History - Annu<br>01/01/2019 - 12 | ial<br>/31/2019 |          |                     |            | Sep   | Page: 1<br>14, 2020 08:39AM | Metered Serv             | ices:          |                      |                  |                  |                |            |                  |                  |
| eport Criteria | Name = "Acme Mi  | nufacturing"  |            |               |        |                            |                                      |                 |          |                     |            |       |                             | Elec Curr                | ent Rate: 103  | Electric - Comm      | nercial - City   |                  |                |            |                  |                  |
| oustomer.      | Name - Picine Ma | indiacturing  |            |               |        |                            |                                      |                 |          |                     |            |       |                             | Period Date              | Read Date      | Meter ID             | Begin Read       | End Read         | Usage          | Multiplier | Amount           | Status           |
| 101.01         | Acme Manuf       | acturing      |            | 4661 Monaco S | treet  |                            |                                      |                 |          |                     |            |       |                             | 01/30/2019               | 01/25/2019     | 364718KW<br>364718KW | 15,718<br>16,159 | 16,159<br>16,451 | 4,410          | 10.0000    | 283.61<br>202.59 |                  |
| count Summ     | ary:             |               |            |               |        |                            |                                      |                 |          |                     |            |       |                             | 03/31/2019               | 03/28/2019     | 364718KW             | 18,451           | 16,882           | 4,310          | 10.0000    | 278.18           |                  |
| Period         | Elec<br>S Tax    | PCAC<br>Pnlty | Water      | Sewer         | Garb   | Yd Lt                      | Misc                                 | Shutoff         | Billings | Billing Adjustments | Payments   | Other | Balance                     | 04/30/2019<br>05/31/2019 | 04/24/2019     | 364718KW             | 16,882           | 17,334           | 4,520          | 10.0000    | 327.85           |                  |
| 2/31/2018      |                  |               |            |               |        |                            |                                      |                 |          |                     |            |       | 333.90                      | 07/31/2019               | 07/26/2019     | 364718KW             | 17,808           | 18,325           | 6,030          | 10.0000    | 427.84           |                  |
| 1/30/2019      | 283.61           | -             | 19.80      | 6.00          | 15.00  | 15.50                      | -                                    | -               | 357.39   | -                   | 333.90 -   | -     | 357.39                      | 08/31/2019               | 08/28/2019     | 364718KW             | 18,928           | 19,488           | 5,600          | 10.0000    | 400.07           |                  |
| 2/28/2019      | 17.48<br>202.59  | -             | - 25.20    | 6.00          | 15.00  | 15.50                      |                                      |                 | 276.91   |                     | 357.39 -   |       | 276.91                      | 09/30/2019<br>10/31/2019 | 09/28/2019     | 364718KW<br>364718KW | 19,488 20.005    | 20,005           | 5,170<br>4,950 | 10.0000    | 368.34<br>352.58 |                  |
| 3/31/2019      | 12.62<br>278.18  | · .           | - 22.20    | 29.60         | 15.00  | 15.50                      |                                      | -               | 377.64   |                     | 276.91 -   |       | 377.64                      | 11/30/2019               | 11/24/2019     | 364718KW             | 20,500           | 20,952           | 4,520          | 10.0000    | 331.90           |                  |
| 4/30/2019      | 17.16<br>327.85  | -             | - 22.80    | 30.40         | 15.00  | 15.50                      |                                      | -               | 431.69   |                     | 377.64 -   |       | 431.69                      | Tatala                   | 12/2/12010     | 304110101            | 20,002           | 21,001           |                | 10.0000    | 2 000 00         |                  |
| 5/31/2019      | 20.14<br>345.21  | -             | - 23.40    | 31.20         | 15.00  | 15.50                      |                                      |                 | 451.49   |                     | 431.69 -   |       | 451.49                      | lotais:                  |                |                      |                  |                  | 50,430         | :          | 3,989.22         |                  |
| 6/30/2019      | 21.18<br>369.94  | -             | - 24.60    | 32.80         | 15.00  | 15.50                      |                                      | -               | 480.51   |                     | 451.49 -   |       | 480.51                      | Water Cur                | rent Rate: 303 | 3 Water - Comm       | ercial           |                  |                |            |                  |                  |
| 7/31/2019      | 22.67<br>427.84  | -             | - 27.00    | 36.00         | 15.00  | 15.50                      |                                      | -               | 547.48   |                     | 480.51 -   |       | 547.48                      | Period Date              | Read Date      | Meter ID             | Begin Read       | End Read         | Usage          | Multiplier | Amount           | Status           |
| 8/31/2019      | 400.07           | -             | 25.80      | 34.40         | 15.00  | 15.50                      |                                      |                 | 515.24   |                     | 547.48 -   |       | 515.24                      | 01/30/2019               | 01/22/2019     | 01563258             | 1.391            | 1.409            | 18             | 1.0000     | 19.80            |                  |
| 9/30/2019      | 24.47<br>366.34  | -             | - 24.60    | 32.80         | 15.00  | 15.50                      | -                                    | -               | 476.69   |                     | 515.24 -   |       | 476.69                      | 02/28/2019               | 02/28/2019     | 01563258             | 1,409            | 1,436            | 27             | 1.0000     | 25.20            |                  |
| 0/31/2019      | 22.45<br>352.58  | -             | - 24.00    | 32.00         | 15.00  | 15.50                      |                                      |                 | 460.70   |                     | 476.69 -   |       | 460.70                      | 04/30/2019               | 04/24/2019     | 01563258             | 1,458            | 1,481            | 23             | 1.0000     | 22.80            |                  |
| 1/30/2019      | 21.62<br>331.90  |               | - 22.80    | 30.40         | 15.00  | 15.50                      |                                      |                 | 435.98   |                     | 460.70 -   |       | 435.98                      | 05/31/2019               | 05/25/2019     | 01563258             | 1,481            | 1,505<br>1,531   | 24<br>26       | 1.0000     | 23.40<br>24.60   |                  |
|                | 20.38            | 3             | -          |               |        |                            |                                      |                 |          |                     | 405.00     |       | 101.07                      | 07/31/2019               | 07/26/2019     | 01563258             | 1,531            | 1,561            | 30             | 1.0000     | 27.00            |                  |
| 2/31/2019      | 303.11<br>18.66  | -             | - 21.00    | 28.00         | 15.00  | 15.50                      | -                                    | -               | 401.27   |                     | 435.98 -   | -     | 401.27                      | 08/31/2019               | 08/28/2019     | 01563258             | 1,561            | 1,589            | 28             | 1.0000     | 25.80            |                  |
|                |                  |               |            |               |        |                            |                                      |                 |          | ·                   |            |       |                             | 09/30/2019               | 00/20/2019     | 01003200             | 1,089            | 1,015            | 20             | 1.0000     | 24.00            |                  |
| –<br>Totals:   | 3,989.22         | -             | 283.20     | 329.60        | 180.00 | 186.00                     |                                      | -               | 5,212.99 | -                   | 5,145.62 - | -     |                             | 10/31/2019               | 10/27/2019     | 01503258             | 1,015            | 1,040            | 20             | 1.0000     | 24.00            |                  |

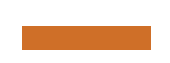

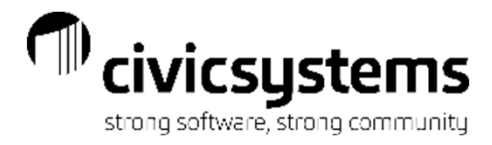

#### Customer List

The Customer List has four master reports, the Customer List – Active Customers and Customer count summaries for Collection Codes, Customer Type & Group codes. The default columns are Customer Number, Name, Service Address & Account Balance, but any columns from the Customer, Location, Customer Type and Collection Codes are available.

| Anycity Corporation                             |              | Customer List - Active Customers | Sep 14, 2       | Anycity Corporation                           |       | Customer List - Collection Code Summary |
|-------------------------------------------------|--------------|----------------------------------|-----------------|-----------------------------------------------|-------|-----------------------------------------|
| Report Criteria:<br>Includes active customers   |              |                                  |                 | Report Criteria:<br>Includes active customers |       |                                         |
| Customer Number                                 | Name         | Service Address                  | Account Balance | Collection Code Summon                        |       |                                         |
| 1.101.01 Acme Manufact                          | uring        | 4661 Monaco Street               | 395.95          | Collection Code Summary                       |       |                                         |
| 1.102.01 Norma's Hair Sa                        | alon         | 10 Terrace Court                 | 206.31          | Collection Code                               | Count |                                         |
| 1.103.01 Joe's Drive-In                         |              | 4601 American Parkway            | 49.49           |                                               |       |                                         |
| 1.104.01 Smith, Dr. Rona                        | ild T.       | 665 E Parkway                    | 146.27          | Bankruptcy                                    | 1     |                                         |
| 1.105.01 Jones, Dr. Harv                        | ey D.        | 667 E Parkway                    | 188.05          | None                                          | 24    |                                         |
| 1.106.01 Simpson Recep                          | otion Center | 710 E Parkway                    | 216.66          | Grand Totals:                                 | 25    |                                         |
| 1.107.01 Crystal's Restau                       | urant        | 760 E Parkway                    | .00             |                                               |       |                                         |
| 1.108.01 Brown's Garage                         | •            | 1228 Woodbridge Trl              | 180.70          |                                               |       |                                         |
| 1.112.01 Betty's Fabric Si                      | hop          | 40 N Commerce Ave                | 365.77          |                                               |       |                                         |
| 2.145.01 Richardson, Da                         | ivid T.      | 865 Palisades Dr                 | 38.44           |                                               |       |                                         |
| 2.146.01 Clemens, Gord                          | on F.        | 840 Palisades Dr                 | 66.23           | Anycity Corporation                           |       | Customer List - Customer Type Summary   |
| 2.147.02 Welling, Martin                        | E.           | 791 Palisades Dr                 | 25.00           |                                               |       |                                         |
| 2.148.01 Donaldson, Kira                        | 1            | 772 Palisades Dr                 | 67.97           | Report Criteria:                              |       |                                         |
| 2.149.01 Bates, William S                       | S.           | 733 Palisades Dr                 | 237.51          | Includes active customers                     |       |                                         |
| 2.153.01 Allan, Cynthia                         |              | 530 Oak Hills Dr                 | 108.79          |                                               |       |                                         |
| 2.154.01 Brown, Jack                            |              | 540 Oak Hills Dr                 | 145.36          | Customer Turne Cummers                        |       |                                         |
| 2.155.01 Smith, Judy                            |              | 555 Oak Hills Dr                 | 32.56           | Customer Type Summary                         |       |                                         |
| 2.171.01 Sessions, Rona                         | ld           | 1617 S Lake Rd                   | 108.53          | CustomerTupe                                  | Count |                                         |
| 2.172.01 Barber, Devin A                        |              | 1837 S Lake Rd                   | 34.46           | Customer Type                                 | Count |                                         |
| 2.173.01 Hamilton, Bryan                        | 1            | 1875 S Lake Rd                   | 71.89           | Agricultural                                  | 1     |                                         |
| 2.174.01 Jones, Ronald J                        | J            | 1944 S Lake Rd                   | 70.24           | Commercial                                    | 8     |                                         |
| 3.101.01 Village Apartme                        | nts          | 1550 Village Road                | .00             | Residential                                   | 15    |                                         |
| 3.102.01 Pratt, Paul                            |              | 1501 Village Road                | .00             | Tenant                                        | 1     |                                         |
| 3.103.01 Baker, Brent                           |              | 1502 Village Road                | .00             | Ornerd Tatalay                                |       |                                         |
| 3.104.01 Carter, Clayton                        |              | 1503 Village Road                | .00             | Grand Lotals:                                 | 25    |                                         |
| Grand Totals:                                   |              |                                  | 2 756 18        |                                               |       |                                         |
|                                                 |              |                                  | 2,730.10        |                                               |       |                                         |
|                                                 |              | 25                               |                 | Anycity Corporation                           |       | Customer List - Group Code Summary      |
| Anycity Corporation                             |              | Customer List - Active Customers |                 | Report Criteria:                              |       |                                         |
| Anychy corporation                              |              | Customer List - Active Customers | Sep 14          | Includes active customers                     |       |                                         |
| Report Criteria:<br>Includes inactive customers |              |                                  |                 | Group Code Summary                            |       |                                         |
| Customer Number                                 | Name         | Service Address                  | Account Balance | Group Code                                    | Count |                                         |
| 2.145.00 Spencer Prope                          | rties        | 865 Palisades Dr                 | 55.08           | Compound Meters                               | 2     |                                         |
| 2.147.01 Carter, Clayton                        |              | 791 Palisades Dr                 | 134.94          | Direct Pay                                    | 5     |                                         |
| 2.155.02 Smith, Jason                           |              | 555 Oak Hills Dr                 | .00             | Equal Pay                                     | 2     |                                         |
|                                                 |              |                                  |                 | None                                          | 16    |                                         |
| Grand Totals:                                   |              |                                  |                 | Crand Tatala:                                 |       |                                         |
|                                                 |              |                                  | 190.02          | Grand Lotais:                                 | 25    |                                         |
|                                                 |              | -                                |                 |                                               |       |                                         |
|                                                 |              | 3                                |                 |                                               |       |                                         |
|                                                 |              |                                  |                 |                                               |       |                                         |

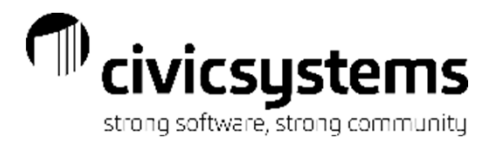

#### **Customer Services Report**

The Customer Services Report will list each customer and the services that they have.

| Anycity Co | rporation                | Customer Services Report - by 0 | Customer I | Numbe | r  |    |    |    |    |    |     | Sep | 14, 2 | P;<br>020 ( | age: 1<br>)8:54AM |
|------------|--------------------------|---------------------------------|------------|-------|----|----|----|----|----|----|-----|-----|-------|-------------|-------------------|
| Customer   |                          |                                 |            |       |    |    |    |    |    |    |     |     |       |             |                   |
| Number     | Name                     | Service Address                 | EL         | PCA   | WT | sw | GB | YL | LN | MS | NSF | SO  | ST    | PE          |                   |
| 1.101.01   | Acme Manufacturing       | 4661 Monaco Street              | EL         | PCA   | WT | sw | GB | YL |    | MS |     | so  | ST    | PE          |                   |
| 1.102.01   | Norma's Hair Salon       | 10 Terrace Court                | EL         |       | WT | SW | GB |    |    | MS |     | SO  | ST    | PE          |                   |
| 1.103.01   | Joe's Drive-In           | 4601 American Parkway           | EL         |       | WT | SW | GB |    |    | MS |     | so  | ST    | PE          |                   |
| 1.104.01   | Smith, Dr. Ronald T.     | 665 E Parkway                   | EL         |       | WT | sw | GB |    |    | MS |     | so  | ST    | PE          |                   |
| 1.105.01   | Jones, Dr. Harvey D.     | 667 E Parkway                   | EL         |       | WT | SW | GB |    |    | MS |     | SO  | ST    | PE          |                   |
| 1.108.01   | Simpson Reception Center | 710 E Parkway                   | EL         |       | WT | sw | GB | ΥL |    | MS |     | so  | ST    | PE          |                   |
| 1.107.01   | Crystal's Restaurant     | 760 E Parkway                   | EL         |       | WT | sw | GB |    |    | MS |     | so  | ST    | PE          |                   |
| 1.108.01   | Brown's Garage           | 1228 Woodbridge Trl             | EL         |       | WT | SW | GB | ΥL |    | MS |     | so  | ST    | PE          |                   |
| 1.112.01   | Betty's Fabric Shop      | 40 N Commerce Ave               | EL         |       | WT | SW | GB |    |    | MS |     | SO  | ST    | PE          |                   |
| 2.145.01   | Richardson, David T.     | 865 Palisades Dr                | EL         |       | WT | SW |    |    | LN | MS |     | so  | ST    | PE          |                   |
| 2.146.01   | Clemens, Gordon F.       | 840 Palisades Dr                | EL         |       | WT | SW | GB |    |    | MS |     | so  | ST    | PE          |                   |
| 2.147.02   | Welling, Martin E.       | 791 Palisades Dr                | EL         |       | WT | SW | GB |    |    | MS |     | SO  | ST    | PE          |                   |
| 2.148.01   | Donaldson, Kira          | 772 Palisades Dr                | EL         |       | WT | SW |    |    |    | MS |     | SO  | ST    | PE          |                   |
| 2.149.01   | Bates, William S.        | 733 Palisades Dr                | EL         |       | WT | SW | GB |    |    | MS |     | so  | ST    | PE          |                   |
| 2.153.01   | Allan, Cynthia           | 530 Oak Hills Dr                | EL         |       | WT | SW |    |    |    | MS | NSF | so  | ST    | PE          |                   |
| 2.154.01   | Brown, Jack              | 540 Oak Hills Dr                | EL         |       | WT | SW | GB |    |    | MS |     | SO  | ST    | PE          |                   |
| 2.155.01   | Smith, Judy              | 555 Oak Hills Dr                | EL         |       | WT | SW | GB |    |    | MS |     | so  | ST    | PE          |                   |
| 2.171.01   | Sessions, Ronald         | 1617 S Lake Rd                  | EL         |       |    |    | GB |    | LN | MS |     | SO  | ST    | PE          |                   |
| 2.172.01   | Barber, Devin A.         | 1837 S Lake Rd                  | EL         |       |    |    | GB |    |    | MS |     | SO  | ST    | PE          |                   |
| 2.173.01   | Hamilton, Bryan          | 1875 S Lake Rd                  | EL         |       |    |    | GB |    |    | MS |     | SO  | ST    | PE          |                   |
| 2.174.01   | Jones, Ronald J          | 1944 S Lake Rd                  | EL         |       |    |    | GB |    |    | MS |     | SO  | ST    | PE          |                   |
| 3.101.01   | Village Apartments       | 1550 Village Road               | EL         |       | WT | SW | GB | ΥL |    | MS |     | SO  | ST    | PE          |                   |
| 3.102.01   | Pratt, Paul              | 1501 Village Road               | EL         |       | WT | SW | GB | ΥL |    | MS |     | SO  | ST    | PE          |                   |
| 3.103.01   | Baker, Brent             | 1502 Village Road               | EL         |       | WT | SW | GB | ΥL |    | MS |     | SO  | ST    | PE          |                   |
| 3.104.01   | Carter, Clayton          | 1503 Village Road               | EL         |       | WT | SW | GB | ΥL |    | MS |     | so  | ST    | PE          |                   |
| Gran       | d Totals:                |                                 | 25         |       |    |    |    |    |    |    |     |     |       |             |                   |

Grand Totals:

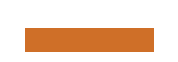

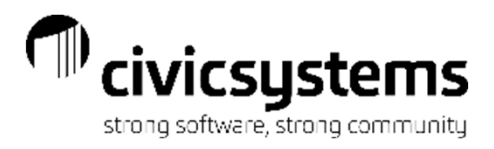

## Deposit Exception Report

The Deposit Exceptions Report will list customers that do not have Deposits for the deposit services. It can also be run for only customers that have had a delinquency in the last 12 months.

| Anycity Corporation |                    | Deposit Exception Report - by Customer Number | Page: 1<br>Sep 14, 2020 8:59AM |
|---------------------|--------------------|-----------------------------------------------|--------------------------------|
| Report Criteria:    |                    |                                               |                                |
| Customer.Final bi   | II date is null    |                                               |                                |
| Customer<br>Number  | Name               | Service Address                               | Service                        |
| 2.147.02            | Welling, Martin E. | 791 Palisades Dr                              | Electric                       |
| 3.101.01            | Village Apartments | 1550 Village Road                             | Electric                       |
| 3.102.01            | Pratt, Paul        | 1501 Village Road                             | Electric                       |
| 3.103.01            | Baker, Brent       | 1502 Village Road                             | Electric                       |
| 3.104.01            | Carter, Clayton    | 1503 Village Road                             | Electric                       |

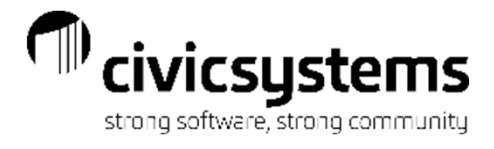

#### Deposit Register

The Deposit Register will list any or all deposit or interest transactions for the time frame selected.

| Anycity Corporation |                      | Deposit Register<br>Report Dates: 0 |     | Sep 14, 2020 |                  |                     |         |                    |
|---------------------|----------------------|-------------------------------------|-----|--------------|------------------|---------------------|---------|--------------------|
| Customer Number     | Name                 | Service Address                     | Srv | Date         | Туре             | Description         | Amount  | Deposit<br>Balance |
| 2.145.01            | Richardson, David T. | 865 Palisades Dr                    | EL  | 03/23/2020   | Deposit          | Deposit             | 100.00  | 100.00             |
| 2.147.01            | Carter, Clayton      | 791 Palisades Dr                    | EL  | 03/31/2020   | Interest Accrued | Deposit Interest    | 8.33    |                    |
| 2.147.01            | Carter, Clayton      | 791 Palisades Dr                    | EL  | 03/31/2020   | Interest Applied | Final Bill Interest | 8.33-   |                    |
| 2.147.01            | Carter, Clayton      | 791 Palisades Dr                    | EL  | 03/31/2020   | Deposit Applied  | Final Bill Deposit  | 100.00- | .00                |
| Grand Totals:       |                      |                                     |     |              |                  |                     |         |                    |
|                     |                      |                                     |     |              |                  |                     | .00     | 100.00             |
| 4                   |                      |                                     |     |              |                  |                     |         |                    |
|                     |                      |                                     |     |              |                  |                     |         |                    |

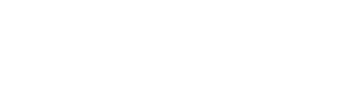

53-11520 (Accts Receivable - Electric)

53-11530 (Accts Receivable - Other)

53-37-300 (Penalties & Forfeitures)

53-23700 (Sales Tax Payable)

53-37-100 (Electric Sales)

Grand Totals:

None

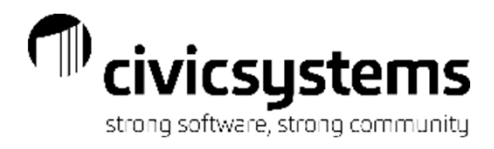

1.817.23-

23.72-

82.07-

2.72-

70.33-

5,410.02-

1,587.74-

228.57-

142.37

160.08-

7.46-

.00

.00

3,137.37-

#### **GL** Reconciliation Report

The GL Reconciliation Report will show all of the GL entries by date based on financial transactions in Utility Billing. A detailed report can be also be run listing each individual transaction.

| Anycity Corpo | vration GL R<br>Rep                    | econciliation Report<br>ort Dates: 03/01/20 | t - Date Summary<br>120 - 03/31/2020 |              |  |
|---------------|----------------------------------------|---------------------------------------------|--------------------------------------|--------------|--|
| Date Summar   | γ                                      |                                             |                                      |              |  |
| Date          | GL Account                             | Debit Amount                                | Credit Amount                        | Total Amount |  |
| 03/08/2020    | 01-10750 (Cash Clearing - Utilities)   | 1,009.03                                    | .00                                  | 1,009.03     |  |
| 03/08/2020    | 10-11520 (Accts Receivable - Garbage)  | .00                                         | 47.00-                               | 47.00-       |  |
| 03/08/2020    | 51-11520 (Accts Receivable - Water)    | .00                                         | 102.80-                              | 102.80-      |  |
| 03/08/2020    | 52-11520 (Accts Receivable - Sewer)    | .00                                         | 111.20-                              | 111.20-      |  |
| 03/08/2020    | 53-11520 (Accts Receivable - Electric) | .00                                         | 748.03-                              | 748.03-      |  |
| 03/15/2020    | 01-10750 (Cash Clearing - Utilities)   | 915.57                                      | .00                                  | 915.57       |  |
| 03/15/2020    | 10-11520 (Accts Receivable - Garbage)  | .00                                         | 91.99-                               | 91.99-       |  |
| 03/15/2020    | 51-11520 (Accts Receivable - Water)    | .00                                         | 130.58-                              | 130.58-      |  |
| 03/15/2020    | 52-11520 (Accts Receivable - Sewer)    | .00                                         | 137.69-                              | 137.69-      |  |
| 03/15/2020    | 53-11520 (Accts Receivable - Electric) | .00                                         | 555.31-                              | 555.31-      |  |
| 03/20/2020    | 10-11520 (Accts Receivable - Garbage)  | .00                                         | 60.00-                               | 60.00-       |  |
| 03/20/2020    | 10-11530 (Taxes Receivable)            | 60.00                                       | .00                                  | 60.00        |  |
| 03/20/2020    | 51-11520 (Accts Receivable - Water)    | .00                                         | 51.60-                               | 51.60-       |  |
| 03/20/2020    | 51-11530 (Accts Receivable - Other)    | 51.60                                       | .00                                  | 51.60        |  |
| 03/20/2020    | 52-11520 (Accts Receivable - Sewer)    | .00                                         | 68.80-                               | 68.80-       |  |
| 03/20/2020    | 52-11530 (Accts Receivable - Other)    | 68.80                                       | .00                                  | 68.80        |  |
| 03/20/2020    | 53-11520 (Accts Receivable - Electric) | .00                                         | 166.09-                              | 166.09-      |  |
| 03/20/2020    | 53-11530 (Accts Receivable - Other)    | 166.09                                      | .00                                  | 166.09       |  |
| 03/23/2020    | 01-10750 (Cash Clearing - Utilities)   | 517.38                                      | .00                                  | 517.38       |  |
| 03/23/2020    | 10-11520 (Accts Receivable - Garbage)  | .00                                         | 40.05-                               | 40.05-       |  |
| 03/23/2020    | 51-11520 (Accts Receivable - Water)    | .00                                         | 71.08-                               | 71.08-       |  |
| 03/23/2020    | 52-11520 (Accts Receivable - Sewer)    | .00                                         | 58.45-                               | 58.45-       |  |
| 03/23/2020    | 53-11520 (Accts Receivable - Electric) | .00                                         | 347.80-                              | 347.80-      |  |
| 03/25/2020    | 51-11520 (Accts Receivable - Water)    | 13.40                                       | .00                                  | 13.40        |  |
| 03/25/2020    | 51-37-100 (Water Sales)                | .00                                         | 13.40-                               | 13.40-       |  |
| 03/25/2020    | 52-11520 (Accts Receivable - Sewer)    | 6.00                                        | .00                                  | 6.00         |  |
| 03/25/2020    | 52-37-100 (Sewer Services)             | .00                                         | 6.00-                                | 6.00-        |  |
| 03/25/2020    | 53-11520 (Accts Receivable - Electric) | 35.68                                       | .00                                  | 35.68        |  |
| 03/25/2020    | 53-23700 (Sales Tax Payable)           | .00                                         | 1.04-                                | 1.04-        |  |
| 03/25/2020    | 53-37-100 (Electric Sales)             | .00                                         | 34.64-                               | 34.64-       |  |
| 03/25/2020    | None                                   | 12.00                                       | 12.00-                               | .00          |  |
| 03/31/2020    | 10-11520 (Accts Receivable - Garbage)  | 187.57                                      | .00                                  | 187.57       |  |
| 03/31/2020    | 10-11530 (Taxes Receivable)            | .00                                         | 8.57-                                | 8.57-        |  |
| 03/31/2020    | 10-34-600 (Garbage Collection)         | .00                                         | 179.00-                              | 179.00-      |  |
| 03/31/2020    | 51-11520 (Accts Receivable - Water)    | 313.37                                      | .00                                  | 313.37       |  |
| 03/31/2020    | 51-11530 (Accts Receivable - Other)    | .00                                         | 7.37-                                | 7.37-        |  |
| 03/31/2020    | 51-37-100 (Water Sales)                | .00                                         | 306.00-                              | 306.00-      |  |
| 03/31/2020    | 52-11520 (Accts Receivable - Sewer)    | 334.63                                      | .00                                  | 334.63       |  |
| 03/31/2020    | 52-11530 (Accts Receivable - Other)    | .00                                         | 9.83-                                | 9.83-        |  |
| 03/31/2020    | 52-37-100 (sewer Services)             | .00                                         | 324.80-                              | 324.80-      |  |
| 03/31/2020    | 03-11020 (Accts Receivable - Electric) | 1,000.57                                    | .00                                  | 1,000.57     |  |
| 03/31/2020    | 53-11530 (Accts Receivable - Other)    | .00                                         | 23.72-                               | 23.72-       |  |
| 03/31/2020    | 53-23700 (Sales Tax Payable)           | .00                                         | 81.03-                               | 81.03-       |  |
| 03/31/2020    | 53-37-100 (Electric Sales)             | .00                                         | 1,553.10-                            | 1,553.10-    |  |
| 03/31/2020    | 53-37-300 (Penalties & Forfeitures)    | .00                                         | 2.72-                                | 2.72-        |  |
| 03/31/2020    | None                                   | 58.33                                       | 58.33-                               | .00          |  |
| Grand 1       | otals:                                 | 5,410.02                                    | 5,410.02-                            | .00          |  |

| Account Summary                                                                                                    | Report                                                                                                    | Dates: 02/0:                                                                                 | GL Reconciliation Report - Date Summary                                                               |                                                                                                    |  |  |  |  |  |  |
|----------------------------------------------------------------------------------------------------|----------------------------------------------------------------------------------------------------|----------------------------------------------------------------------------------------------|----------------------------------------------------------------------------------------------------|----------------------------------------------------------------------------------------------------|--|--|--|--|--|--|
| Account Summary                                                                                                    |                                                                                                    | Dates, 0aro                                                                                  | 1/2020 - 03/31/2                                                                                      | 020                                                                                                  |  |  |  |  |  |  |
|                                                                                                    |                                                                                                    |                                                                                              |                                                                                                    |                                                                                                    |  |  |  |  |  |  |
| GL Account                                                                                                    | Debit Amount                                                                                                    | Credit Ar                                                                                    | nount Tota                                                                                            | Amount                                                                                               |  |  |  |  |  |  |
| 01-10750 (Cash Clearing - Utilities)                                                                                                    | 2,441.9                                                                                                    | 8                                                                                            | .00                                                                                                   | 2,441.98                                                                                             |  |  |  |  |  |  |
| 10-11520 (Accts Receivable - Garbage)                                                                                                    | 187.5                                                                                                    | 7                                                                                            | 239.04-                                                                                               | 51.47-                                                                                               |  |  |  |  |  |  |
| 10-11530 (Taxes Receivable)                                                                                                    | 60.0                                                                                                    | 0                                                                                            | 8.57-                                                                                                 | 51.43                                                                                                |  |  |  |  |  |  |
| 10-34-500 (Garbage Collection)                                                                                                    | .0                                                                                                    | 0                                                                                            | 179.00-                                                                                               | 179.00-                                                                                              |  |  |  |  |  |  |
| 51-11520 (Accts Receivable - Water)                                                                                                    | 326.7                                                                                                    | 7                                                                                            | 356.06-                                                                                               | 29.29-                                                                                               |  |  |  |  |  |  |
| 51-11530 (Accts Receivable - Other)                                                                                                    | 51.6                                                                                                    | 0                                                                                            | 7.37-                                                                                                 | 44.23                                                                                                |  |  |  |  |  |  |
| 51-37-100 (Water Sales)                                                                                                    | .0                                                                                                    | 0                                                                                            | 319.40-                                                                                               | 319.40-                                                                                              |  |  |  |  |  |  |
| 2-11520 (Accts Receivable - Sewer)                                                                                                    | 340.6                                                                                                    | 3                                                                                            | 376.14-                                                                                               | 35.51-                                                                                               |  |  |  |  |  |  |
| 52-11530 (Accts Receivable - Other)                                                                                                    | 68.8                                                                                                    | 0                                                                                            | 9.83-                                                                                                 | 58.97                                                                                                |  |  |  |  |  |  |
| 52-37-100 (Sewer Services)                                                                                                    | .0                                                                                                    | 0                                                                                            | 330.80-                                                                                               | 330.80-                                                                                              |  |  |  |  |  |  |
| 3-11520 (Acots Receivable - Flectric)                                                                                                    | 1 696 2                                                                                                    | 5 1:                                                                                         | 817 23-                                                                                               | 120.98-                                                                                              |  |  |  |  |  |  |
| 3-11530 (Acots Receivable - Other)                                                                                                    | 165.0                                                                                                    | 9                                                                                            | 23.72-                                                                                                | 142.37                                                                                               |  |  |  |  |  |  |
| S2 22700 (Sales Tax Payable)                                                                                                    | 100.0                                                                                                    | 0                                                                                            | 92.07                                                                                                 | 92.07                                                                                                |  |  |  |  |  |  |
| S2-37-100 (Electric Sales)                                                                                                    |                                                                                                    | 0 1                                                                                          | 597 74-                                                                                               | 1 597 74-                                                                                            |  |  |  |  |  |  |
| 52-37-300 (Penalties & Eorfeitures)                                                                                                    |                                                                                                    | 0 1,                                                                                         | 2 72-                                                                                                 | 2 72                                                                                                 |  |  |  |  |  |  |
| Vere                                                                                                    | 20.2                                                                                                    | 0<br>2                                                                                       | 70.22                                                                                                 | 2.72-                                                                                                |  |  |  |  |  |  |
| vone                                                                                                    | 10.5                                                                                                    | <u> </u>                                                                                     | 10.33-                                                                                                | .00                                                                                                  |  |  |  |  |  |  |
| Grand Totals:                                                                                                    | 5,410.0                                                                                                    | 2 5,                                                                                         | 410.02-                                                                                               | .00                                                                                                  |  |  |  |  |  |  |
|                                                                                                    |                                                                                                    |                                                                                              |                                                                                                    |                                                                                                    |  |  |  |  |  |  |
| Anycity Corporation                                                                                                    | GL Reconciliation F<br>Report Dates: 03/                                                                                                    | Report - Date S                                                                              | ummary<br>1/2020                                                                                      |                                                                                                    |  |  |  |  |  |  |
|                                                                                                    |                                                                                                    |                                                                                              |                                                                                                    |                                                                                                    |  |  |  |  |  |  |
| Jalances                                                                                                    |                                                                                                    |                                                                                              |                                                                                                    |                                                                                                    |  |  |  |  |  |  |
| alances<br>GL Account                                                                                                    | Beginning Balance D                                                                                                    | ebit Amount                                                                                  | Credit Amount                                                                                         | Ending Balance                                                                                       |  |  |  |  |  |  |
| alances<br>GL Account<br>1-10750 (Cash Clearing - Utilities)                                                                                                    | Beginning Balance D                                                                                                    | ebit Amount<br>2,441.98                                                                      | Credit Amount                                                                                         | Ending Balance<br>5,017.80                                                                           |  |  |  |  |  |  |
| alances<br>GL Account<br>1-10750 (Cash Clearing - Utilities)<br>0-11520 (Accts Receivable - Garbage)                                                                                                    | Beginning Balance Di<br>2,575.82<br>1.19                                                                                                    | ebit Amount<br>2,441.98<br>187.57                                                            | Credit Amount<br>.00<br>239.04-                                                                       | Ending Balance<br>5,017.80<br>50.28                                                                  |  |  |  |  |  |  |
| alances<br>GL Account<br>1-10750 (Cash Clearing - Utilities)<br>0-11520 (Acots Receivable - Garbage)<br>0-11530 (Taxes Receivable)                                                                                                    | Beginning Balance Di<br>2,675.82<br>1.19<br>.00                                                                                                    | ebit Amount<br>2,441.98<br>187.57<br>60.00                                                   | Credit Amount<br>.00<br>239.04-<br>8.57-                                                              | Ending Balance<br>5,017.80<br>50.28<br>51.43                                                         |  |  |  |  |  |  |
| alances<br>GL Account<br>1-10750 (Cash Clearing - Utilities)<br>0-11520 (Accts Receivable - Garbage)<br>0-11500 (Taxes Receivable)<br>0-34-600 (Garbage Collection)                                                                                                    | Beginning Balance Dr<br>2,575.82<br>1.19<br>.00<br>174.00-                                                                                           | ebit Amount<br>2,441.98<br>187.57<br>60.00<br>.00                                            | Credit Amount<br>.00<br>239.04-<br>8.57-<br>179.00-                                                   | Ending Balance<br>5,017.80<br>50.28<br>51.43<br>353.00                                               |  |  |  |  |  |  |
| alances<br>GL Account<br>1-10750 (Cash Clearing - Utilities)<br>0-11520 (Accts Receivable - Garbage)<br>0-11530 (Taxes Receivable - Garbage Collection)<br>1-11520 (Accts Receivable - Water)                                                                                                    | Beginning Balance D<br>2,575.82<br>1.19<br>.00<br>174.00-<br>22.14-                                                                                  | ebit Amount<br>2,441.98<br>187.57<br>60.00<br>.00<br>326.77                                  | Credit Amount<br>.00<br>239.04-<br>8.57-<br>179.00-<br>356.06-                                        | Ending Balance<br>5,017.80<br>50.28<br>51.43<br>353.00<br>51.43                                      |  |  |  |  |  |  |
| Alances<br>GL Account<br>1-10750 (Cash Clearing - Utilities)<br>0-11520 (Accts Receivable - Garbage)<br>0-11530 (Taxces Receivable - Garbage)<br>0-34-600 (Garbage Collection)<br>1-11520 (Accts Receivable - Voter)<br>1-11520 (Accts Receivable - Other)<br>0-300 (Cast Receivable - Other)                                                                      | Beginning Balance D.<br>2,575.82<br>1.19<br>.00<br>174.00-<br>22.14-<br>.00<br>.00                                                                   | zbit Amount<br>2,441.98<br>187.57<br>60.00<br>.00<br>326.77<br>51.60                         | Credit Amount<br>.00<br>239.04-<br>8.57-<br>179.00-<br>356.06-<br>7.37-                               | Ending Balance<br>5,017.80<br>50.28<br>51.43<br>353.00<br>51.43<br>44.23                             |  |  |  |  |  |  |
| Alances<br>GL Account<br>1-10750 (Cash Clearing - Utilities)<br>0-11520 (Acots Receivable - Garbage)<br>0-11530 (Taxes Receivable)<br>0-24-600 (Garbage Collection)<br>1-11520 (Acots Receivable - Water)<br>1-11520 (Acots Receivable - Other)<br>1-37-100 (Water Sales)<br>21500 (Acots Receivable - Cours)                                                      | Beginning Balance         D           2,575.82         1.19           .00         174.00-           22.14-         .00           302.20-         .00 | ebit Amount<br>2,441.98<br>187.57<br>60.00<br>.00<br>326.77<br>51.60<br>.00                  | Credit Amount<br>.00<br>239.04-<br>8.57-<br>179.00-<br>356.06-<br>7.37-<br>319.40-<br>276.14          | Ending Balance<br>5,017.80<br>50.28<br>51.43<br>353.00<br>51.43<br>44.23<br>621.60<br>50.02          |  |  |  |  |  |  |
| Salances  GL Account  11-10750 (Cash Clearing - Utilities) 0-11520 (Acots Receivable - Garbage) 0-11530 (Taxes Receivable) 0-024-600 (Garbage Collection) 11-11520 (Acots Receivable - Water) 11-11530 (Acots Receivable - Other) 11-37-100 (Water Sales) 2-11520 (Acots Receivable - Sewer) 2-11520 (Acots Receivable - Sewer) 2-11520 (Acots Receivable - Sewer) | Beginning Balance D.<br>2,575.82<br>1.19<br>.00<br>174.00-<br>22,14-<br>.00<br>302.20-<br>24.30-<br>.00                                              | ebit Amount<br>2,441.98<br>187.57<br>60.00<br>.00<br>326.77<br>51.60<br>.00<br>340.63<br>.69 | Credit Amount<br>.00<br>239.04-<br>8.57-<br>179.00-<br>366.06-<br>7.37-<br>319.40-<br>376.14-<br>9.92 | Ending Balance<br>5,017.80<br>50.28<br>51.43<br>353.00<br>51.43<br>44.23<br>621.60<br>59.81<br>59.57 |  |  |  |  |  |  |

107.59-

.00

78.01-

4.74-

.00

.00

1,549.63-

1.696.25

166.09

.00

.00

.00

70.33

5,410.02

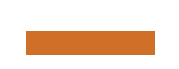

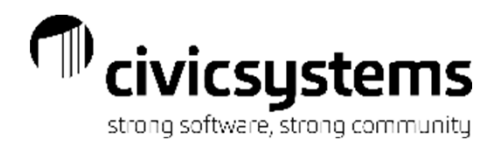

# High Consumption Report

The High Consumption Report will give a list of customers that match the criteria entered for Total Usage. The second master report is the Top Users report. This will give the Top Customers by usage for the service and time period selected.

| Anycity Co           | rporation                           | High Consu<br>Report [ | mption Report - High Consumption<br>Dates: 03/01/2020 - 03/31/2020 |                                        |                                              |             |
|----------------------|-------------------------------------|------------------------|--------------------------------------------------------------------|----------------------------------------|----------------------------------------------|-------------|
| Report Crit<br>[Repo | eria:<br>rt].Total Usage = {>} 1000 |                        |                                                                    |                                        |                                              |             |
| Customer<br>Number   | Name                                |                        | Service Address                                                    | Total Usage                            |                                              |             |
|                      |                                     |                        |                                                                    |                                        |                                              |             |
| 1.101.01             | Acme Manufacturing                  | 466                    | 1 Monaco Street                                                    | 4,180                                  |                                              |             |
| 1.105.01             | Jones, Dr. Harvey D.                | 667                    | E Parkway                                                          | 1,586                                  |                                              |             |
| 1.102.01             | Norma's Hair Salon                  | 10 1                   | Ferrace Court                                                      | 1,358                                  |                                              |             |
| 1.107.01             | Crystal's Restaurant                | 760                    | E Parkway                                                          | 1.214                                  |                                              |             |
| 1.108.01             | Brown's Garage                      | 122                    | 8 Woodbridge Trl                                                   | 1,039                                  |                                              |             |
| 1.108.01             | Simpson Reception Center            | 710                    | E Parkway                                                          | 1.014                                  |                                              |             |
|                      |                                     | Anycity Co             | rporation                                                          | High Consumption<br>Report Dates: 03/0 | 1 Report - Top Users<br>01/2020 - 03/31/2020 |             |
|                      |                                     | Customer               |                                                                    |                                        |                                              |             |
|                      |                                     | Number                 | Name                                                               |                                        | Service Address                              | Total Usage |
|                      |                                     | 1.101.01               | Acme Manufacturing                                                 | 4661 Monaco                            | Street                                       | 4,180       |
|                      |                                     | 1.105.01               | Jones, Dr. Harvey D.                                               | 667 E Parkwa                           | ay .                                         | 1,586       |
|                      |                                     | 1.102.01               | Norma's Hair Salon                                                 | 10 Terrace Co                          | urt                                          | 1,358       |
|                      |                                     | 1.107.01               | Crystal's Restaurant                                               | 760 E Parkwa                           | ay .                                         | 1.214       |
|                      |                                     | 1.108.01               | Brown's Garage                                                     | 1228 Woodbri                           | idge Trl                                     | 1,039       |
|                      |                                     | 1.108.01               | Simpson Reception Center                                           | 710 E Parkwa                           | Ŋ                                            | 1,014       |
|                      |                                     | 1.104.01               | Smith, Dr. Ronald T.                                               | 665 E Parkwa                           | y .                                          | 869         |
|                      |                                     | 1.103.01               | Joe's Drive-In                                                     | 4601 America                           | n Parkway                                    | 787         |
|                      |                                     | 2.171.01               | Sessions, Ronald                                                   | 1617 S Lake F                          | ۶d                                           | 759         |
|                      |                                     | 2.153.01               | Allan, Cynthia                                                     | 530 Oak Hills                          | Dr                                           | 659         |

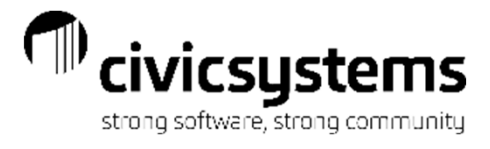

#### Loan List

#### The Loan List gives a list of Loans based on the status of the Loan with or without Detail.

| Anycity Corporation |                      |              | Loan List - by Customer Num<br>Report Dates: All | iber           |                  |                        |                  | Page: 1<br>Sep 14, 2020 9:23AM |
|---------------------|----------------------|--------------|--------------------------------------------------|----------------|------------------|------------------------|------------------|--------------------------------|
| Customer Number     | Name                 | Loan<br>Date | Description                                      | Loan<br>Amount | Amount<br>Billed | Amount to<br>be Billed | Unpaid<br>Amount | Payoff<br>Amount               |
| 2.145.01            | Richardson, David T. | 04/01/2020   | Tap Fee Payments                                 | 500.00         | 500.00           | .00                    | 500.00           | 500.00                         |
| 2.171.01            | Sessions, Ronald     | 03/15/2020   | Tap Fee Loan                                     | 600.00         | 600.00           | .00                    | 600.00           | 600.00                         |
| Grand Totals:       |                      |              |                                                  | 1,100.00       | 1,100.00         | .00                    | 1,100.00         | 1,100.00                       |

| Anycity C | orpora | ation       |                | Loan List - with Deta<br>Report Dates: All | il               |
|-----------|--------|-------------|----------------|--------------------------------------------|------------------|
| Customer  | Numb   | er: 2.145.0 | )1             | Loan Date:                                 | 04/01/2020       |
| Name:     |        | Richar      | dson, David T. | Description:                               | Tap Fee Payments |
| Service A | ddress | s: 865 Pa   | lisades Dr     | Amount:                                    | 500.00           |
| Payment   | Sched  | ule         |                |                                            |                  |
| c         | ount   | Period      | Amount         |                                            |                  |
|           | 1      | 04/2019     | 50.00          |                                            |                  |
|           | 2      | 05/2019     | 50.00          |                                            |                  |
|           | 3      | 06/2019     | 50.00          |                                            |                  |
|           | 4      | 07/2019     | 50.00          |                                            |                  |
|           | 5      | 08/2019     | 50.00          |                                            |                  |
|           | 6      | 09/2019     | 50.00          |                                            |                  |
|           | 7      | 10/2019     | 50.00          |                                            |                  |
|           | 8      | 11/2019     | 50.00          |                                            |                  |
|           | 9      | 12/2019     | 50.00          |                                            |                  |
|           | 10     | 01/2020     | 50.00          |                                            |                  |

Grand Totals:

500.00

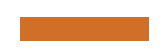

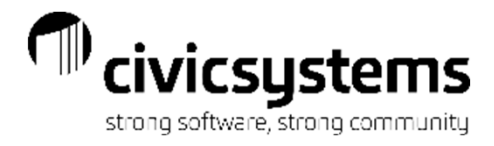

### Location Report

The Location Report will print a list of all the locations. The second Caselle Master is a list of Locations without an Active Customer. This report is good to use to make sure all locations are being billed.

| Anycity Corporation |                       | Location Report - by Location N | umber                    | Sep 14, 20      | Page: 1<br>20 09:34AM |
|---------------------|-----------------------|---------------------------------|--------------------------|-----------------|-----------------------|
| Location Number     | Service Address       | Customer Number                 | Name                     | Connect<br>Date | Final Bill<br>Date    |
| 1101                | 4661 Monaco Street    | 1,101.01                        | Acme Manufacturing       | 09/16/2010      |                       |
| 1102                | 10 Terrace Court      | 1.102.01                        | Norma's Hair Salon       | 12/12/2009      |                       |
| 1103                | 4601 American Parkway | 1.103.01                        | Joe's Drive-In           | 05/12/2009      |                       |
| 1104                | 665 E Parkway         | 1.104.01                        | Smith, Dr. Ronald T.     | 08/25/2010      |                       |
| 1105                | 667 E Parkway         | 1.105.01                        | Jones, Dr. Harvey D.     | 03/05/2010      |                       |
| 1108                | 710 E Parkway         | 1.106.01                        | Simpson Reception Center | 02/03/2011      |                       |
| 1107                | 760 E Parkway         | 1.107.01                        | Crystal's Restaurant     | 07/30/2010      |                       |
| 1108                | 1228 Woodbridge Trl   | 1.108.01                        | Brown's Garage           | 10/19/2009      |                       |
| 1112                | 40 N Commerce Ave     | 1.112.01                        | Betty's Fabric Shop      | 03/10/2011      |                       |
| 2145                | 865 Palisades Dr      | 2.145.01                        | Richardson, David T.     | 03/25/2015      |                       |
| 2146                | 840 Palisades Dr      | 2.146.01                        | Clemens, Gordon F.       | 02/23/2009      |                       |
| 2147                | 791 Palisades Dr      | 2.147.02                        | Welling, Martin E.       | 04/02/2015      |                       |
| 2148                | 772 Palisades Dr      | 2.148.01                        | Donaldson, Kira          | 04/08/2011      |                       |
| 2149                | 733 Palisades Dr      | 2.149.01                        | Bates, William S.        | 04/18/2009      |                       |
| 2153                | 530 Oak Hills Dr      | 2.153.01                        | Allan, Cynthia           | 02/09/2009      |                       |
| 2154                | 540 Oak Hills Dr      | 2.154.01                        | Brown, Jack              | 11/14/2010      |                       |
| 2155                | 555 Oak Hills Dr      | 2.155.01                        | Smith, Judy              | 12/20/2010      |                       |
| 2171                | 1617 S Lake Rd        | 2.171.01                        | Sessions, Ronald         | 07/23/2010      |                       |
| 2172                | 1837 S Lake Rd        | 2.172.01                        | Barber, Devin A.         | 07/02/2010      |                       |
| 2173                | 1875 S Lake Rd        | 2.173.01                        | Hamilton, Bryan          | 08/10/2010      |                       |
| 2174                | 1944 S Lake Rd        | 2.174.01                        | Jones, Ronald J          | 09/24/2010      |                       |
| 3101                | 1550 Village Road     | 3.101.01                        | Village Apartments       | 04/01/2015      |                       |
| 3102                | 1501 Village Road     | 3.102.01                        | Pratt, Paul              | 04/01/2015      |                       |
| 3103                | 1502 Village Road     | 3.103.01                        | Baker, Brent             | 04/01/2015      |                       |
| 3104                | 1503 Village Road     | 3.104.01                        | Carter, Clayton          | 04/01/2015      |                       |

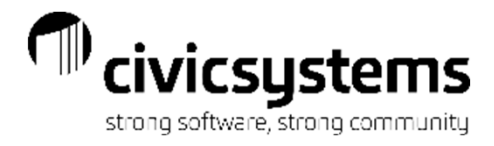

# Meter Activity Report

The Meter Activity report lists the meter activity selected for the services selected. The report can also be determined by action codes, meter size or information codes

| Anycity Corp     | oration     |              | Meter Activity<br>Dates: 04/ | Report - Current Period<br>01/2020 - 04/30/2020 |         | Pag<br>Sep 14, 2020 9:36           |
|------------------|-------------|--------------|------------------------------|-------------------------------------------------|---------|------------------------------------|
| Report Criter    | ia:         |              |                              |                                                 |         |                                    |
| All metere       | dservio     | ces included |                              |                                                 |         |                                    |
| Activity<br>Date | Meter<br>No | Meter ID     | Service Address              | RegisterTitle                                   | Reading | Description                        |
| Electric         |             |              |                              |                                                 |         |                                    |
| 04/01/2020       | 1           | 3010101      | 1550 Village Road            | Reading                                         | 0       | Electric Meter New Connect Reading |
| 04/02/2020       | 1           | 511148KW     | 791 Palisades Dr             | Reading                                         | 42378   | Electric Meter Final Reading       |
| 04/02/2020       | 1           | 511148KW     | 791 Palisades Dr             | Reading                                         | 42378   | Electric Meter New Connect Reading |
| 04/05/2020       | 1           | 384791KW     | 555 Oak Hills Dr             | Reading                                         | 18723   | Electric Meter New Connect Reading |
| 04/15/2020       | 1           | 247897KL     | 733 Palisades Dr             | Reading                                         | 32171   | Electric Meter Non-Pay Turn On     |
| Total E          | Electric:   |              |                              | 5                                               |         |                                    |
| Water            |             |              |                              |                                                 |         |                                    |
| 04/01/2020       | 1           | 35620041     | 10 Terrace Court             | Reading                                         | 540     | Water Meter Check for Leaks        |
| 04/01/2020       | 1           | 42163251     | 1228 Woodbridge Trl          | Reading                                         | 0       | Water Meter Testing                |
| 04/01/2020       | 1           | 310102       | 1550 Village Road            | Reading                                         | 0       | Water Meter Install Reading        |
| 04/02/2020       | 1           | 22034628     | 4601 American Parkway        | Reading                                         | 8745    | Water Meter Removal Reading        |
| 04/02/2020       | 1           | 6002         | 4601 American Parkway        | Reading                                         | 100     | Water Meter Install Reading        |
| 04/02/2020       | 2           | 30261478     | 667 E Parkway                | Reading                                         | 0       | Water Meter Install Reading        |
| 04/02/2020       | 1           | 34125660     | 791 Palisades Dr             | Reading                                         | 13848   | Water Meter Final Reading          |
| 04/02/2020       | 1           | 34125660     | 791 Palisades Dr             | Reading                                         | 13848   | Water Meter New Connect Reading    |
| 04/02/2020       | 2           | 34125667     | 791 Palisades Dr             | Reading                                         | 22      | Water Meter Final Reading          |
| 04/02/2020       | 2           | 34125667     | 791 Palisades Dr             | Reading                                         | 22      | Water Meter New Connect Reading    |
| 04/05/2020       | 1           | 36849254     | 555 Oak Hills Dr             | Reading                                         | 898     | Water Meter New Connect Reading    |
| 04/15/2020       | 1           | 30015688     | 540 Oak Hills Dr             | Reading                                         | 1854    | Water Reset Meter                  |
| 04/15/2020       | 1           | 30015688     | 540 Oak Hills Dr             | Reading                                         | 0       | Water Reset Meter                  |
| 04/15/2020       | 1           | 36849254     | 555 Oak Hills Dr             | Reading                                         | 910     | Water Meter Final Reading          |
| 04/15/2020       | 1           | 36849254     | 555 Oak Hills Dr             | Reading                                         | 910     | Water Meter Final Reading          |
| 04/20/2020       | 1           | 01563258     | 4661 Monaco Street           | High Compound                                   | 1750    | Water Meter Period Reading         |
| 04/20/2020       | 1           | 01563258     | 4661 Monaco Street           | Low Compound                                    | 10      | Water Meter Period Reading         |
| 04/29/2020       | 1           | 01249836     | 530 Oak Hills Dr             | High Compound                                   | 0       | Water Meter Period Reading         |
| 04/29/2020       | 1           | 01249836     | 530 Oak Hills Dr             | Low Compound                                    | 0       | Water Meter Period Reading         |
| Total V          | Nater:      |              |                              | 19                                              |         |                                    |
| Grand            | Totals:     |              |                              | 24                                              |         |                                    |
|                  |             |              |                              |                                                 |         |                                    |

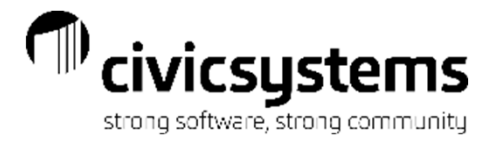

#### Meter Consumption Report

The Meter Consumption report lists consumption for each account for the time period selected.

| leport Criteria:<br>Include all locations<br>Customer Final bill | i<br>data = (IC NUU |                       |            |                |            |         |            |           |                  |
|------------------------------------------------------------------|---------------------|-----------------------|------------|----------------|------------|---------|------------|-----------|------------------|
| Meter ID                                                         | Service             | Action                | Date       | Register Title | Reading    | Usage   | Multiplier | Ext Usage | Reader Info      |
| cme Manufacturing -                                              | 4661 Monaco         | Street                |            |                |            |         |            |           |                  |
| 01563258                                                         | Water               | Beginning             | 12/27/2019 | High Compound  | 1.683.0000 |         | 1.0000     |           |                  |
| 01563258                                                         | Water               |                       |            | Low Compound   | .,         |         | 1.0000     |           |                  |
| 01563258                                                         | Water               | Water Meter Period R  | 01/26/2020 | High Compound  | 1,705,0000 | 22.0000 | 1.0000     | 22.0000   |                  |
| 01563258                                                         | Water               | Water Meter Period R  | 03/27/2020 | High Compound  | 1.745.0000 | 21.0000 | 1.0000     | 21.0000   | Estimated Readin |
| 01563258                                                         | Water               | Water Meter Reading/  | 03/31/2020 | High Compound  | 1.740.0000 | 5.0000- | 1.0000     | 5.0000-   |                  |
| 01563258                                                         | Water               | Water Meter Period R  | 04/20/2020 | High Compound  | 1.750.0000 | 5.0000  | 1.0000     | 5.0000    |                  |
| 01563258                                                         | Water               |                       |            | Low Compound   | 10.0000    | 8.265.0 | 1.0000     | 8,265.000 |                  |
| 364718KW                                                         | Elec                | Beginning             | 12/27/2019 | Reading        | 21.361     |         | 10.0000    |           |                  |
| 364718KW                                                         | Elec                |                       |            | Demand Used    | 1.3200     |         | 10.0000    |           |                  |
| 364718KW                                                         | Elec                |                       |            | kVAR Reading   |            |         | 10.0000    |           |                  |
| 364718KW                                                         | Elec                |                       |            | Net Reading    |            |         | 10.0000    |           |                  |
| 364718KW                                                         | Elec                |                       |            | Power Factor   |            |         | 10.0000    |           |                  |
| 364718KW                                                         | Elec                | Electric Meter Period | 01/26/2020 | Reading        | 21.792     | 431     | 10.0000    | 4,310     |                  |
| 364718KW                                                         | Elec                |                       |            | Demand Used    | 1.2400     | 1.2400  | 10.0000    | 12.4000   |                  |
| 364718KW                                                         | Elec                | Electric Meter Period | 03/27/2020 | Reading        | 22,597     | 418     | 10.0000    | 4,180     |                  |
| 364718KW                                                         | Elec                |                       |            | Demand Used    | 1.2800     | 1.2800  | 10.0000    | 12.8000   |                  |
| Total Acme Manu                                                  | facturing:          |                       |            |                |            |         |            | 16,823.20 |                  |
| llan, Cynthia - 530 Oa                                           | ak Hills Dr         |                       |            |                |            |         |            |           |                  |
| 01249836                                                         | Water               | Beginning             | 12/27/2019 | High Compound  | 1,430.0000 |         | 1.0000     |           |                  |
| 01249836                                                         | Water               |                       |            | Low Compound   |            |         | 1.0000     |           |                  |
| 01249836                                                         | Water               | Water Meter Period R  | 03/27/2020 | High Compound  | 1,478.0000 | 16.0000 | 1.0000     | 16.0000   | Estimated Readin |
| 01249838                                                         | Water               | Water Meter Period R  | 01/26/2020 | High Compound  | 1,447.0000 | 17.0000 | 1.0000     | 17.0000   |                  |
| 01249836                                                         | Water               | Water Meter Period R  | 04/29/2020 | High Compound  |            |         | 1.0000     |           |                  |
| 476256KL                                                         | Elec                | Beginning             | 12/27/2019 | Reading        | 38,820     |         | 1.0000     |           |                  |
| 478258KL                                                         | Elec                | Electric Meter Period | 01/26/2020 | Reading        | 39,500     | 680     | 1.0000     | 680       |                  |
| 476256KL                                                         | Elec                | Electric Meter Period | 03/27/2020 | Reading        | 40,771     | 659     | 1.0000     | 659       |                  |
| Total Allan, Cynth                                               | ia:                 |                       |            |                |            |         |            | 1,372     |                  |
| arber, Devin A 1837                                              | S Lake Rd           |                       |            |                |            |         |            |           |                  |
| 267331KJ                                                         | Elec                | Beginning             | 12/27/2019 | Reading        | 16,979     |         | 1.0000     |           |                  |
| 267331KJ                                                         | Elec                | Electric Meter Period | 01/28/2020 | Reading        | 17,363     | 384     | 1.0000     | 384       |                  |
| 267331KJ                                                         | Elec                | Electric Meter Period | 03/27/2020 | Reading        | 18,080     | 372     | 1.0000     | 372       |                  |
| Total Barber, Devi                                               | in A.:              |                       |            |                |            |         |            | 758       |                  |
| lator William S . 722                                            | Palicadas Dr        |                       |            |                |            |         |            |           |                  |
| 23468972                                                         | Water               | Beginning             | 12/27/2010 | Reading        | 1 366      |         | 1 0000     |           |                  |
| 23468072                                                         | Water               | Water Meter Period P  | 01/26/2020 | Reading        | 1 305      | 20      | 1 0000     | 20        |                  |
| 23488072                                                         | Water               | Water Meter Period P  | 03/27/2020 | Reading        | 1 4 40     | 20      | 1 0000     | 20        |                  |
| 24789761                                                         | Flec                | Reginning             | 12/27/2010 | Reading        | 30 000     | 20      | 1 0000     | 20        |                  |
| 2478071                                                          | Elec                | Electric Meter Period | 01/28/2020 | Reading        | 31 402     | 412     | 1 0000     | 412       |                  |
| E-108/INF                                                        | 2 IEU               | Electric Meter Fellod | v112012020 | reading        | 01,402     | 712     | 1.0000     | 714       |                  |

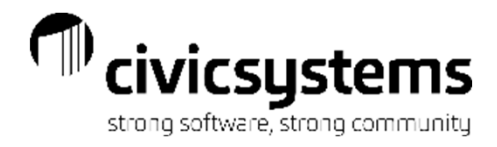

#### Meter Evaluation Report

The Meter Evaluation report can be printed by Meter ID, Age or Street Order. It will list the meter status, current install date, original install date and the number of years since the original install date.

| Report Criteria:           No Exclusions for Meters         Current Mathematical Service Address         Original Mumber         Mumber           Meter ID         Service Address         Original Mumber         Original Mumber           Election           21503XI, Active Elec         1103         4001 American Parkway         01222017         0.1222017         3.6           247897KL         Active Elec         2112         1837         State Rd         01222017         0.1222017         3.6           237431KJ         Active Elec         2111         1617 State Rd         01222017         0.1222017         3.6           2374345KW         Active Elec         1105 607 E Parkway         1214/2019         1442019         3.6           374445KW         Active Elec         2155 856 Cak Hills Dr         01222017         3.6           3744545KW         Active Elec         1167 Elac Markway         01222017         3.6           3744545KW         Active Elec         <td colspan="</th> <th>Anycity Corporation</th> <th>on</th> <th>Acti</th> <th>Met<br/>ive Meters Installe</th> <th>er Evaluation Report - by Meter Id<br/>d Prior to 04/30/2020 Based on Origi</th> <th>nal Install Date</th> <th></th> <th>Sep 14,</th> <th>Page: 1<br/>2020 09:50AM</th>                                                                                                    | Anycity Corporation              | on                                      | Acti    | Met<br>ive Meters Installe | er Evaluation Report - by Meter Id<br>d Prior to 04/30/2020 Based on Origi | nal Install Date        |                          | Sep 14,            | Page: 1<br>2020 09:50AM |
|----------------------------------------------------------------------------------------------------|----------------------------------|-----------------------------------------|---------|----------------------------|----------------------------------------------------------------------------|-------------------------|--------------------------|--------------------|-------------------------|
| Meter ID         Status         Service         Location<br>Number         Service Address         Current<br>Install Date         Original<br>Install Date         Number<br>of Years           Electic         215033KJ         Active         Elec         1103         4601 American Parkway         01/22/2017         01/22/2017         3.6           215033KJ         Active         Elec         2149         733 Palisades Dr         01/22/2017         01/22/2017         3.6           247331KJ         Active         Elec         2171         1175 Lake Rd         01/22/2017         01/22/2017         3.6           24469LL         Active         Elec         1101         605 P Parkway         12/14/2019         12/14/2019         3.6           3010101         Active         Elec         1101         605 P Parkway         12/14/2019         12/14/2019         3.8           384718KW         Active         Elec         2145         665 P Palisades Dr         01/22/2017         3.6           38152KW         Active         Elec         1102         10 Terrace Court         01/22/2017         0.6         21/22/2017         3.6           38152KW         Active         Elec         1102         10 Terrace Court         01/22/2017         0.1/22/2017                                                                                                    | Report Criteria:<br>No Exclusion | s for Meters                            |         |                            |                                                                            |                         |                          |                    |                         |
| Electric         Elec         1103         4001 American Parkway         01/22/2017         01/22/2017         3.6           247697KL         Active         Elec         2140         733 Palis.ades Dr         01/22/2017         0.1/22/2017         3.6           247697KL         Active         Elec         2171         1637 S Lake Rd         01/22/2017         0.1/22/2017         3.6           280456KL         Active         Elec         2171         1617 S Lake Rd         01/22/2017         0.1/22/2017         3.6           38010101         Active         Elec         1101         667 E Parkway         121/42/019         .8           384718KW         Active         Elec         1101         4661 Monaco Street         01/22/2017         0.1/22/2017         3.6           374154KJ         Active         Elec         2145         565 Cak Hills Dr         01/22/2017         0.1/22/2017         3.6           384718KW         Active         Elec         1102         10 Terrace Court         01/22/2017         0.1/22/2017         3.6           384718KW         Active         Elec         1108         12.8         Woodbridge Trl         01/22/2017         0.1/22/2017         3.6           384791KW         Active                                                                                                    | Meter ID                         | Status                                  | Service | Location<br>Number         | Service Address                                                            | Current<br>Install Date | Original<br>Install Date | Number<br>of Years |                         |
| John Strike         John Strike          John Strike         Elec                                                                                                    | Electric                         |                                         |         |                            |                                                                            |                         |                          |                    |                         |
| Active         Elec         2140         733 Palisades Dr         01/22/2017         01/22/2017         0.1/22/2017         3.6           297331KJ         Active         Elec         2172         1837 S Lake Rd         01/22/2017         0.1/22/2017         3.6           294646KL         Active         Elec         2171         1617 S Lake Rd         01/22/2017         0.1/22/2017         3.6           3010101         Active         Elec         1101         667 E Parkway         12/14/2019         8           346952KW         Active         Elec         1101         4661 Monaco Street         01/22/2017         0.1/22/2017         3.6           378434KW         Active         Elec         2148         772 Palisades Dr         01/22/2017         0.1/22/2017         3.6           378134KJ         Active         Elec         2155         555 Oak Hills Dr         01/22/2017         0.1/22/2017         3.6           38715KW         Active         Elec         1102         10 Terrace Court         01/22/2017         0.1/22/2017         3.6           39452KW         Active         Elec         1112         40 N Commerce Ave         01/22/2017         0.1/22/2017         3.6           39473KS         Active <td>215003KJ</td> <td>Active</td> <td>Elec</td> <td>1103</td> <td>4601 American Parkway</td> <td>01/22/2017</td> <td>01/22/2017</td> <td>3.6</td> <td></td>                                                                                                    | 215003KJ                         | Active                                  | Elec    | 1103                       | 4601 American Parkway                                                      | 01/22/2017              | 01/22/2017               | 3.6                |                         |
| 28733 IKJ         Active         Elec         2172         1837 S Lake Rd         01/22/2017         01/22/2017         3.8           28446KL         Active         Elec         2171         1617 S Lake Rd         04/01/2202         04/01/220         04/01/220         04/01/220         04/01/220         04/01/220         04/01/220         04/01/220         04/01/220         04/01/220         04/01/220         04/01/220         04/01/220         04/01/220         04/01/220         04/01/220         04/01/220         04/01/220         04/01/220         04/01/220         04/01/220         04/01/220         04/01/220         04/01/220         04/01/220         04/01/220         04/01/220         04/01/220         04/01/220         04/01/220         04/01/220         04/01/220         04/01/220         04/01/220         04/01/220         04/01/220         04/01/220         04/01/220         04/01/220         04/01/220         04/01/220         04/01/220         04/01/220         04/01/220         04/01/220         04/01/220         04/01/220         04/01/220         04/01/220         04/01/220         04/01/220         04/01/220         04/01/220         04/01/220         04/01/220         04/01/220         04/01/220         04/01/220         04/01/220         04/01/22017         04/01/22017         04/01/22017                                                                                                    | 247897KL                         | Active                                  | Elec    | 2149                       | 733 Palisades Dr                                                           | 01/22/2017              | 01/22/2017               | 3.6                |                         |
| 289458KL         Active         Elec         2171         1917 S Lake Rd         01/22/2017         01/22/2017         0.1           3010101         Active         Elec         3101         1560 Village Road         0.4/01/2020         0.4/01/2020         1.5           3010101         Active         Elec         1101         6601 Monaco Street         0.1/22/2017         0.1/22/2017         3.6           304718KW         Active         Elec         2148         772 Palisades Dr         0.3/22/2017         0.1/22/2017         3.6           378154KJ         Active         Elec         2148         855 Palisades Dr         0.3/22/2017         0.1/22/2017         3.6           384751KW         Active         Elec         1102         10 Terrace Court         0.1/22/2017         0.1/22/2017         3.6           384751KW         Active         Elec         1102         10 Terrace Court         0.1/22/2017         0.1/22/2017         3.6           384753KW         Active         Elec         1102         10 Commerce Ave         0.1/22/2017         0.1/22/2017         3.6           39473KS         Active         Elec         2145         500 Oak Hills Dr         0.1/22/2017         0.1/22/2017         3.6                                                                                                    | 267331KJ                         | Active                                  | Elec    | 2172                       | 1837 S Lake Rd                                                             | 01/22/2017              | 01/22/2017               | 3.6                |                         |
| 3010101       Active       Elec       3101       1550 Village Road       04/01/2020       0.4/01/2020       .5         346952KW       Active       Elec       1105       677 E Parkway       12/14/2019       12/14/2019       .8         346952KW       Active       Elec       1105       677 E Parkway       12/12/2017       3.6         376145KW       Active       Elec       2148       772 Palisades Dr       01/22/2017       01/22/2017       3.6         378134KJ       Active       Elec       2173       1875 S Lake Rd       01/22/2017       01/22/2017       3.6         384791KW       Active       Elec       1102       10 Terrace Court       01/22/2017       01/22/2017       3.6         384791KW       Active       Elec       1106       10 Terrace Court       01/22/2017       01/22/2017       3.6         384791KW       Active       Elec       1106       10 E Parkway       01/22/2017       01/22/2017       3.6         384791KW       Active       Elec       1104       70 Palisades Dr       01/22/2017       01/22/2017       3.6         384791KW       Active       Elec       1104       404 Dalisades Dr       01/22/2017       01/22/2017       3.6                                                                                                    | 289456KL                         | Active                                  | Elec    | 2171                       | 1617 S Lake Rd                                                             | 01/22/2017              | 01/22/2017               | 3.6                |                         |
| 349652KW       Active       Elec       1105       667 E Parkway       12/14/2019       12/14/2019       1.8         348718KW       Active       Elec       1101       4681 Monaco Street       01/22/2017       01/22/2017       3.8         378148KW       Active       Elec       2145       865 Palisades Dr       03/25/2020       03/25/2020       .4         378154KJ       Active       Elec       2145       865 Palisades Dr       03/25/2020       03/25/2020       .4         387155KW       Active       Elec       2155       555 Oak Hills Dr       01/22/2017       01/02/2017       .1/22/2017       3.6         389528KW       Active       Elec       1100       10 Terrace Court       01/22/2017       01/22/2017       3.6         394521KW       Active       Elec       1106       10 E Parkway       01/22/2017       01/22/2017       3.6         394738KS       Active       Elec       1108       10 N Commerce Ave       01/22/2017       01/22/2017       3.6         410052KL       Active       Elec       2147       701 Palisades Dr       01/22/2017       1.6       22/2017       3.6         51174KL       Active       Elec       2147       701 Palisades Dr                                                                                                    | 3010101                          | Active                                  | Elec    | 3101                       | 1550 Village Road                                                          | 04/01/2020              | 04/01/2020               | .5                 |                         |
| 84718KW         Active         Elec         1101         4681 Monaco Street         01/22/2017         01/22/2017         3.8           37845KW         Active         Elec         2148         772 Palisades Dr         01/22/2017         0.1/22/2017         3.8           37815KJ         Active         Elec         2158         565 Oak Hills Dr         01/22/2017         0.4/06/2020         .4           381715KW         Active         Elec         2173         1875 S Lake Rd         01/22/2017         0.4/06/2020         .4           384781KW         Active         Elec         1102         10 Ternace Court         0.1/22/2017         0.1/22/2017         3.6           394783KS         Active         Elec         1108         1228 Woodbridge Trl         0.1/22/2017         0.1/22/2017         3.6           394783KS         Active         Elec         2148         840 Palisades Dr         0.1/22/2017         0.1/22/2017         3.6           470256KL         Active         Elec         2148         840 Palisades Dr         0.1/22/2017         0.1/22/2017         3.6           611148KW         Active         Elec         2147         716 Parkway         0.1/22/2017         0.1/22/2017         3.6           6                                                                                                    | 348952KW                         | Active                                  | Elec    | 1105                       | 667 E Parkway                                                              | 12/14/2019              | 12/14/2019               | .8                 |                         |
| 378485KW         Active         Elec         2148         772 Palisades Dr         01/22/2017         0.1/22/2017         3.8           378154KJ         Active         Elec         2145         865 Palisades Dr         03/25/2020         .5           381701KW         Active         Elec         2155         565 Oak Hils Dr         01/22/2017         01/22/2017         3.6           389526KW         Active         Elec         1102         10 Terrace Court         01/22/2017         0.1/22/2017         3.6           389526KW         Active         Elec         1103         1228 Woodbridge Trl         0.1/22/2017         0.1/22/2017         3.6           394521KW         Active         Elec         1112         40 N Commerce Ave         01/22/2017         0.1/22/2017         3.6           394521KW         Active         Elec         2148         840 Palisades Dr         0.1/22/2017         0.1/22/2017         3.6           410052KL         Active         Elec         2147         404 Stades Dr         0.1/22/2017         0.1/22/2017         3.6           511148KW         Active         Elec         2147         404 Stades Dr         0.1/22/2017         0.1/22/2017         3.6           565170KS <t< td=""><td>364718KW</td><td>Active</td><td>Elec</td><td>1101</td><td>4661 Monaco Street</td><td>01/22/2017</td><td>01/22/2017</td><td>3.6</td><td></td></t<>                                                                                                    | 364718KW                         | Active                                  | Elec    | 1101                       | 4661 Monaco Street                                                         | 01/22/2017              | 01/22/2017               | 3.6                |                         |
| Thick         Description         Description <thdescriprint< th=""> <thdescription< th=""> <thde< td=""><td>378485KW</td><td>Active</td><td>Elec</td><td>2148</td><td>772 Palisades Dr</td><td>01/22/2017</td><td>01/22/2017</td><td>3.6</td><td></td></thde<></thdescription<></thdescriprint<>                                                                                                    | 378485KW                         | Active                                  | Elec    | 2148                       | 772 Palisades Dr                                                           | 01/22/2017              | 01/22/2017               | 3.6                |                         |
| Arrow         Active         Elec         215         555 Oak Hills Dr         01/22/2017         04/05/2020         .4           387191KW         Active         Elec         2175         1875 S Lake Rd         01/22/2017         01/22/2017         0.6           389526KW         Active         Elec         1102         10 Terrace Court         01/22/2017         01/22/2017         3.6           389526KW         Active         Elec         1108         10 Terrace Court         01/22/2017         01/22/2017         3.6           394731KW         Active         Elec         1108         1228 Woodbridge Tri         01/22/2017         01/22/2017         3.6           394731KW         Active         Elec         1112         40 N Commerce Ave         01/22/2017         01/22/2017         3.6           410052KL         Active         Elec         2146         840 Palisades Dr         01/22/2017         01/22/2017         3.6           511148KW         Active         Elec         2147         14944 S Lake Rd         01/22/2017         01/22/2017         3.6           578943KS         Active         Elec         2146         640 S Laway         01/22/2017         01/22/2017         3.6           578943KS                                                                                                    | 378154KJ                         | Active                                  | Elec    | 2145                       | 865 Palisades Dr                                                           | 03/25/2020              | 03/25/2020               | 5                  |                         |
| 37152KW       Active       Elec       2173       1875 S Lake Rd       01/22/2017       01/22/2017       3.6         389528KW       Active       Elec       1102       10 Terrace Court       01/22/2017       01/22/2017       3.6         389521KW       Active       Elec       1106       710 E Parkway       01/22/2017       01/22/2017       3.6         394731KS       Active       Elec       1108       712 28 Woodbridge Trl       01/22/2017       01/22/2017       3.6         410052KL       Active       Elec       2153       530 Oak Hills Dr       01/22/2017       01/22/2017       3.6         470256KL       Active       Elec       2148       840 Palisades Dr       01/22/2017       01/22/2017       3.6         511148KW       Active       Elec       2147       791 Palisades Dr       01/22/2017       01/22/2017       3.6         565710KS       Active       Elec       2145       540 Oak Hills Dr       01/22/2017       01/22/2017       3.6         765843KS       Active       Water       1101       4681 Monaco Street       01/22/2017       01/22/2017       3.6         20458956       Active       Water       1101       665 E Parkway       01/22/2017 <td< td=""><td>384791KW</td><td>Active</td><td>Elec</td><td>2155</td><td>555 Oak Hills Dr</td><td>01/22/2017</td><td>04/05/2020</td><td>4</td><td></td></td<>                                                                                                    | 384791KW                         | Active                                  | Elec    | 2155                       | 555 Oak Hills Dr                                                           | 01/22/2017              | 04/05/2020               | 4                  |                         |
| Active         Elec         1102         10 Terrace Court         01/22/2017         01/22/2017         3.6           394521KW         Active         Elec         1108         710 E Parkway         01/22/2017         01/22/2017         3.6           394783KS         Active         Elec         1108         1228 Wodbridge Trl         01/22/2017         01/22/2017         3.6           394783KS         Active         Elec         1112         40 N Commerce Ave         01/22/2017         01/22/2017         3.6           470526KL         Active         Elec         2148         840 Palisades Dr         01/22/2017         01/22/2017         3.6           478311KW         Active         Elec         2147         791 Palisades Dr         01/22/2017         01/22/2017         3.6           556170KS         Active         Elec         2147         1944 S Lake Rd         01/22/2017         01/22/2017         3.6           556170KS         Active         Elec         1104         6615 Parkway         01/22/2017         01/22/2017         3.6           556170KS         Active         Water         1101         4661 Monaco Street         01/22/2017         01/22/2017         3.6           56582478         Active <td>387152KW</td> <td>Active</td> <td>Elec</td> <td>2173</td> <td>1875 S Lake Rd</td> <td>01/22/2017</td> <td>01/22/2017</td> <td>3.6</td> <td></td>                                                                                                    | 387152KW                         | Active                                  | Elec    | 2173                       | 1875 S Lake Rd                                                             | 01/22/2017              | 01/22/2017               | 3.6                |                         |
| Mark         Active         Elec         1106         710         P Tarkway         D1/22/2017         01/22/2017         3.6           394731KW         Active         Elec         1108         1228 Woodbridge Trl         D1/22/2017         01/22/2017         3.6           410052KL         Active         Elec         1112         40 N Commerce Ave         D1/22/2017         01/22/2017         3.6           47035KL         Active         Elec         2153         530 Cak Hills Dr         D1/22/2017         01/22/2017         3.6           479311KW         Active         Elec         2147         791 Palisades Dr         D1/22/2017         01/22/2017         3.6           511148KW         Active         Elec         2147         1944 S Lake Rd         D1/22/2017         01/22/2017         3.6           565710KS         Active         Elec         2154         540 Cak Hills Dr         D1/22/2017         01/22/2017         3.6           578943KS         Active         Water         1100         710 E Parkway         D1/22/2017         01/22/2017         3.6           01563258         Active         Water         1100         710 E Parkway         D1/22/2017         01/22/2017         3.6                                                                                                    | 389526KW                         | Active                                  | Elec    | 1102                       | 10 Terrace Court                                                           | 01/22/2017              | 01/22/2017               | 3.6                |                         |
| Active         Elec         1108         1228         Woodbridge Trl         01122/2017         01/22/2017         3.6           410052KL         Active         Elec         1112         40 N Commerce Ave         01/22/2017         01/22/2017         3.6           410052KL         Active         Elec         2153         530 Oak Hills Dr         01/22/2017         01/22/2017         3.6           478256KL         Active         Elec         2146         840 Palisades Dr         01/22/2017         01/22/2017         3.6           479811KW         Active         Elec         2147         191 Palisades Dr         01/22/2017         01/22/2017         3.6           558730KS         Active         Elec         2174         1944 S Lake Rd         01/22/2017         01/22/2017         3.6           578943KS         Active         Elec         1104         665 Parkway         01/22/2017         01/22/2017         3.6           678943KS         Active         Water         1101         4681 Monaco Street         01/22/2017         01/22/2017         3.6           01583258         Active         Water         1106         710 E Parkway         01/22/2017         01/22/2017         3.6           20488967                                                                                                    | 394521KW                         | Active                                  | Elec    | 1106                       | 710 E Parkway                                                              | 01/22/2017              | 01/22/2017               | 3.6                |                         |
| Active         Elec         112         40 N Commerce Ave         01/22/2017         01/22/2017         0.5           4706250KL         Active         Elec         2153         530 Oak Hills Dr         01/22/2017         01/22/2017         3.6           4705260KL         Active         Elec         2164         840 Palisades Dr         01/22/2017         01/22/2017         3.6           470531KW         Active         Elec         2174         791 Palisades Dr         01/22/2017         01/22/2017         3.6           556170KS         Active         Elec         2174         1944 S Lake Rd         01/22/2017         01/22/2017         3.6           556170KS         Active         Elec         2154         540 Oak Hills Dr         01/22/2017         01/22/2017         3.6           579643KS         Active         Water         1106         706 E Parkway         01/22/2017         01/22/2017         3.6           701583258         Active         Water         1107         760 E Parkway         01/22/2017         01/22/2017         3.6           20488956         Active         Water         1107         760 E Parkway         01/22/2017         01/22/2017         3.6           204889561         Active                                                                                                    | 394783KS                         | Active                                  | Elec    | 1108                       | 1228 Woodbridge Trl                                                        | 01/22/2017              | 01/22/2017               | 3.6                |                         |
| 1112       1112       1112       1112       1112       1112       1112       1112       1112       1112       1112       1112       1112       1112       1112       1112       1112       1112       1112       1112       1112       1112       1112       1112       1112       1112       1112       1112       1112       1112       1112       1112       1112       1112       1112       1112       1112       1112       1112       1112       1112       1112       1112       1112       1112       1112       1112       1112       1112       1112       1112       1112       1112       1112       1112       1112       1112       1112       1112       1112       1112       1112       1112       1112       1112       1112       1112       1112       1112       1112       1112       1112       1112       1112       1112       1112       1112       1112       1112       1112       1112       1112       1112       1112       1112       1112       1112       1112       1112       1112       1112       1112       1112       1112       1112       1112       1112       1112       1112       1112       1112                                                                                                          | 410052KI                         | Active                                  | Elec    | 1112                       | 40 N Commerce Ave                                                          | 01/22/2017              | 01/22/2017               | 3.6                |                         |
| 173511KW       Active       Elec       2168       840 Palistales Dr       01/22/2017       01/22/2017       0.63         511148KW       Active       Elec       2147       791 Palisades Dr       01/22/2017       01/22/2017       0.63         555170KS       Active       Elec       2174       1944 S Lake Rd       01/22/2017       01/22/2017       3.6         555170KS       Active       Elec       2154       540 Oak Hills Dr       01/22/2017       01/22/2017       3.6         558178KL       Active       Elec       2154       540 Oak Hills Dr       01/22/2017       01/22/2017       3.6         Water       101       4861 Monaco Street       01/22/2017       01/22/2017       3.6         01583258       Active       Water       1106       710 E Parkway       01/22/2017       01/22/2017       3.6         20488956       Active       Water       1106       710 E Parkway       01/22/2017       01/22/2017       3.6         20488957       Active       Water       1104       685 E Parkway       01/22/2017       01/22/2017       3.6         20488958       Active       Water       1104       685 E Parkway       01/22/2017       01/22/2017       3.6      <                                                                                                    | 478258KI                         | Active                                  | Elec    | 2153                       | 530 Oak Hills Dr                                                           | 01/22/2017              | 01/22/2017               | 3.6                |                         |
| 1111 dRXW       Active       Elec       2114       719 Falisades Dr       01/22/2017       0.4/22/2017       3.6         555710KS       Active       Elec       2174       1944 S Lake Rd       01/22/2017       01/22/2017       3.6         555710KS       Active       Elec       2174       1944 S Lake Rd       01/22/2017       01/22/2017       3.6         5656178KL       Active       Elec       2154       540 Oak Hills Dr       01/22/2017       01/22/2017       3.6         01563258       Active       Water       1101       4861 Monaco Street       01/22/2017       01/22/2017       3.6         10563258       Active       Water       1106       710 E Parkway       01/22/2017       01/22/2017       3.6         10563258       Active       Water       1107       760 E Parkway       01/22/2017       01/22/2017       3.6         20483696       Active       Water       1106       733 Palisades Dr       01/22/2017       01/22/2017       3.6         20483697       Active       Water       1112       40 N Commerce Ave       01/22/2017       01/22/2017       3.6         20458688       Active       Water       1105       667 E Parkway       01/22/2017                                                                                                    | 479311KW                         | Active                                  | Elec    | 2148                       | 840 Palisades Dr                                                           | 01/22/2017              | 01/22/2017               | 3.6                |                         |
| Ontext         Date         Diff and description         Diff all description         Diff all description         D                                                                                                    | 511148KW                         | Active                                  | Elec    | 2147                       | 791 Palisades Dr                                                           | 01/22/2017              | 04/02/2020               | 5                  |                         |
| Oscillation         Date         Date                                                                                                    | 555710KS                         | Active                                  | Elec    | 2174                       | 1944 S Lake Rd                                                             | 01/22/2017              | 01/22/2017               | 3.6                |                         |
| Oscience         Date         Date                                                                                                    | 558178KI                         | Active                                  | Elec    | 1104                       | 685 E Parkway                                                              | 01/22/2017              | 01/22/2017               | 3.6                |                         |
| Water         Display of the Cart market         Display of the Cart market         Display of the Cart                                                                                                    | 579843KS                         | Active                                  | Elec    | 2154                       | 540 Oak Hills Dr                                                           | 01/22/2017              | 01/22/2017               | 3.6                |                         |
| Normal         Other         Water         1101         4881 Monaco Street         01/22/2017         01/22/2017         3.6           18547282         Active         Water         1106         710 E Parkway         01/22/2017         01/22/2017         3.6           20488966         Active         Water         1107         760 E Parkway         01/22/2017         01/22/2017         3.6           20488966         Active         Water         1104         665 E Parkway         01/22/2017         01/22/2017         3.6           20488972         Active         Water         2149         733 Palisades Dr         01/22/2017         01/22/2017         3.6           23488972         Active         Water         1112         40 N Commerce Ave         01/22/2017         01/22/2017         3.6           30015688         Active         Water         1105         667 E Parkway         01/22/2017         01/22/2017         3.6           30281477         Active         Water         1105         667 E Parkway         04/02/2020         04/02/2020         .5           310102         Active         Water         1105         667 E Parkway         04/02/2020         .5           31524873         Active <t< td=""><td>Water</td><td>,,,,,,,,,,,,,,,,,,,,,,,,,,,,,,,,,,,,,,,</td><td>2100</td><td>2101</td><td>ore out this of</td><td>C TELECT</td><td>0112212011</td><td>0.0</td><td></td></t<>                                                                                                    | Water                            | ,,,,,,,,,,,,,,,,,,,,,,,,,,,,,,,,,,,,,,, | 2100    | 2101                       | ore out this of                                                            | C TELECT                | 0112212011               | 0.0                |                         |
| Note         Value         1101         1001         1001         1001         1001         1001         1001         1001         1001         1001         1001         1001         1001         1001         1001         1001         1001         1001         1001         1001         1001         1001         1001         1001         1001         1001         1001         1001         1001         1001         1001         1001         1001         1001         1001         1001         1001         1001         1001         1001         1001         1001         1001         1001         1001         1012         1012         1012         1012         1012         1012         1012         1012         1012         1012         1012         1012         1012         1012         1012         1012         1012         1012         1012         1012         1012         1012         1012         1012         1012         1012         1012         1012         1012         1012         1012         1012         1012         1012         1012         1012         1012         1012         1012         1012         1012         1012         1012         1012         1012 <t< td=""><td>01583258</td><td>Active</td><td>Water</td><td>1101</td><td>4861 Monaco Street</td><td>01/22/2017</td><td>01/22/2017</td><td>3.6</td><td></td></t<>                                                                                                    | 01583258                         | Active                                  | Water   | 1101                       | 4861 Monaco Street                                                         | 01/22/2017              | 01/22/2017               | 3.6                |                         |
| Normalization         Value         Value         1100 7 100 F rankway         01/22/2017         01/22/2017         0.50           20488965         Active         Water         1100 7 760 E Parkway         01/22/2017         01/22/2017         0.1/22/2017         3.6           20835411         Active         Water         2149         733 Palisades Dr         01/22/2017         01/22/2017         3.6           23488972         Active         Water         2149         733 Palisades Dr         01/22/2017         01/22/2017         3.6           28512478         Active         Water         215 40 Cosk Hills Dr         01/22/2017         0.1/22/2017         3.6           30261477         Active         Water         1105         667 E Parkway         01/22/2017         01/22/2017         3.6           30261478         Active         Water         1105         667 E Parkway         01/22/2017         01/22/2017         3.6           30261478         Active         Water         1105         667 E Parkway         04/02/2020         04/02/2020         .5           310102         Active         Water         1165 0Village Road         04/02/2020         .6         .5           31524873         Active         Water <td>19547282</td> <td>Active</td> <td>Water</td> <td>1108</td> <td>710 E Parkway</td> <td>01/22/2017</td> <td>01/22/2017</td> <td>3.6</td> <td></td>                                                                                                    | 19547282                         | Active                                  | Water   | 1108                       | 710 E Parkway                                                              | 01/22/2017              | 01/22/2017               | 3.6                |                         |
| Decision         Name         No. For the second second sec | 20489058                         | Active                                  | Water   | 1107                       | 780 E Parkway                                                              | 01/22/2017              | 01/22/2017               | 3.6                |                         |
| Loss of the state         Value         1104         005         Description         Display in the state         Display in the state                                                                                                    | 20935411                         | Active                                  | Water   | 1104                       | 885 E Parkway                                                              | 01/22/2017              | 01/22/2017               | 3.6                |                         |
| Value         Value         110         101         101         101/22/2017         0.10           30015688         Active         Water         215         40 N Commerce Ave         01/22/2017         01/22/2017         3.6           30015688         Active         Water         215         540 Oak Hills Dr         01/22/2017         01/22/2017         3.6           30261477         Active         Water         1105         607 E Parkway         01/22/2017         01/22/2017         3.6           30281478         Active         Water         1105         607 E Parkway         04/02/2020         04/02/2020         .5           310102         Active         Water         3101         1550 Village Road         04/01/2020         .6         .5           31524873         Active         Water         2148         772 Palisades Dr         01/22/2017         01/22/2017         3.6           31842168         Active         Water         2147         791 Palisades Dr         01/02/2020         .6           34125660         Active         Water         2147         791 Palisades Dr         06/07/2018         04/02/2020         .5           341256667         Active         Water         2147                                                                                                    | 23488072                         | Active                                  | Water   | 2149                       | 733 Palisades Dr                                                           | 01/22/2017              | 01/22/2017               | 3.6                |                         |
| Loss From         Valuer         1112         540 Cok Hills Dr         01/22/2017         01/22/2017         3.6           30261477         Active         Water         1105         667 E Parkway         01/22/2017         01/22/2017         3.6           30261477         Active         Water         1105         667 E Parkway         01/22/2017         01/22/2017         3.6           30261478         Active         Water         1105         667 E Parkway         04/02/2020         04/02/2020         .5           310102         Active         Water         3101         1550 Village Road         04/01/2020         04/01/2020         .5           31524873         Active         Water         2148         772 Palisades Dr         01/22/2017         01/22/2017         3.6           31524873         Active         Water         2145         865 Palisades Dr         01/22/2017         01/22/2017         5           34125660         Active         Water         2147         791 Palisades Dr         04/02/2020         .5           341256667         Active         Water         2145         555 Cok Hills Dr         01/22/2017         04/05/2020         .4           0101224         Active         Water                                                                                                    | 28512478                         | Active                                  | Water   | 1112                       | 40 N Commerce Ave                                                          | 01/22/2017              | 01/22/2017               | 3.6                |                         |
| Octobol         Native         Value         2104         Other Market         0102         01122/2017         0122/2017         0.0           30261477         Active         Water         1105         667 E Parkway         01/22/2017         01/22/2017         0.1           30261478         Active         Water         1105         667 E Parkway         04/02/2020         04/02/2020         .5           310102         Active         Water         3101         1550 Village Road         04/01/2020         04/01/2020         .5           31524873         Active         Water         2148         772 Palisades Dr         01/22/2017         01/22/2017         3.6           31842168         Active         Water         2145         885 Palisades Dr         01/22/2017         01/22/2017         3.6           311256807         Active         Water         2147         791 Palisades Dr         04/02/2020         .5           341256867         Active         Water         2147         791 Palisades Dr         04/02/2020         .5           3849254         Active         Water         2155         555 Oak Hills Dr         01/02/2017         04/05/2020         .4           40101224         Active <td< td=""><td>30015688</td><td>Active</td><td>Water</td><td>2154</td><td>540 Oak Hills Dr</td><td>01/22/2017</td><td>01/22/2017</td><td>3.6</td><td></td></td<>                                                                                                    | 30015688                         | Active                                  | Water   | 2154                       | 540 Oak Hills Dr                                                           | 01/22/2017              | 01/22/2017               | 3.6                |                         |
| Older Filt         Value         Value         1105         OD Parkway         OD Parkway                                                                                                    | 30281477                         | Active                                  | Water   | 1105                       | A67 E Parkway                                                              | 01/22/2017              | 01/22/2017               | 3.6                |                         |
| Operative         Water         1103         Operative         Operative         Operati                                                                                                    | 20281479                         | Active                                  | Water   | 1105                       | 887 E Parkway                                                              | 04/02/2020              | 04/02/2020               | 5.0                |                         |
| S152487         Active         Water         214         S05 Windge Road         OH/22/2017         01/22/2017         3.6           318242188         Active         Water         2145         865 Palisades Dr         01/22/2017         01/22/2017         01/22/2017         3.6           318242188         Active         Water         2145         865 Palisades Dr         01/22/2017         01/22/2017         5           34125660         Active         Water         2147         791 Palisades Dr         04/02/2020         .6           34125667         Active         Water         2147         791 Palisades Dr         04/02/2020         .5           38492544         Active         Water         2155         555 Cok Hills Dr         01/22/2017         04/05/2020         .4           40101224         Active         Water         2148         840 Palisades Dr         01/22/2017         01/22/2017         3.6                                                                                                    | 310102                           | Active                                  | Water   | 3101                       | 1550 Village Road                                                          | 04/01/2020              | 04/01/2020               | .5                 |                         |
| S1024013         Active         Water         2145         865 Palisades Dr         01/22/2017         01/22/2017         03/25/2020         .5           31842168         Active         Water         2147         791 Palisades Dr         04/02/2020         04/02/2020         .5           34125667         Active         Water         2147         791 Palisades Dr         06/07/2018         04/02/2020         .5           3849254         Active         Water         2155         555 Cok Hills Dr         01/22/2017         04/05/2020         .4           40101224         Active         Water         2146         840 Palisades Dr         01/22/2017         01/22/2017         3.6                                                                                                    | 21524972                         | Active                                  | Water   | 2149                       | 772 Palicados Dr                                                           | 01/22/2017              | 01/22/2017               | 2.6                |                         |
| Statute         Value         Value         2147         791 Palisades Dr         01/02/2020         04/02/2020         .5           34125660         Active         Water         2147         791 Palisades Dr         04/02/2020         .5           34125667         Active         Water         2147         791 Palisades Dr         04/02/2020         .5           38849254         Active         Water         2155         555 Cak Hills Dr         01/02/2020         .4           40101224         Active         Water         2148         840 Palisades Dr         01/22/2017         01/22/2017         3.8                                                                                                    | 210/2180                         | Active                                  | Water   | 2146                       | 985 Palisades Dr                                                           | 01/22/2017              | 03/25/2017               | 5.0                |                         |
| Office         Vitter         2147         Fill Failsdee Dr         06/07/2018         04/02/2020         .5           34125667         Active         Water         2167         791 Palisades Dr         06/07/2018         04/02/2020         .5           3849254         Active         Water         2155         555 Oak Hills Dr         01/02/2020         .4           40101224         Active         Water         2168         840 Palisades Dr         01/02/2017         01/02/2020         .4                                                                                                    | 34125880                         | Active                                  | Water   | 2140                       | 701 Palicades Dr                                                           | 04/02/2017              | 04/02/2020               | .J<br>#            |                         |
| Office         Valuer         2147         Fill Fails does Dr         Op/07/2016         Op/02/2020         .5           3849254         Active         Water         2155         555         04         D1/22/2020         .4           40101224         Active         Water         2146         840         Palisades Dr         01/22/2017         01/22/2017         3.6                                                                                                    | 24125687                         | Active                                  | Water   | 2147                       | 701 Palicados Dr                                                           | 08/07/2020              | 04/02/2020               | .5                 |                         |
| 40101224 Active Water 2146 840 Palisades Dr 01/22/2017 01/02/2017 3.6                                                                                                    | 28940254                         | Active                                  | Water   | 2147                       | 555 Oak Hills Dr                                                           | 01/22/2017              | 04/05/2020               | .0                 |                         |
| 40101224 Active vvater 2140 540 Palisades Dr 01/22/2017 01/22/2017 3.0                                                                                                    | 40101224                         | Active                                  | Water   | 2100                       | 240 Dallaadee Dy                                                           | 01/22/2017              | 04/00/2020               |                    |                         |
| 42182251 Antino Water 1109 1229 Weedbridge Td 01/22/2017 01/22/2017 2.9                                                                                                    | 40101229                         | Active                                  | Water   | 2140                       | 999 Failsages Dr<br>1229 Weedbridge Td                                     | 01/22/2017              | 01/22/2017               | 3.0                |                         |
| Tacrosovi Avitve tvateť i no izoz vokonomoge in u urzozovi Urzdziovi Urzdziovi 3.0<br>2002 Avitve Wister 1102 della Avenica Parkavav 0.400/2000 5                                                                                                    | 42103201<br>8002                 | Active                                  | Water   | 1108                       | 1220 visodabilage In                                                       | 04/02/2017              | 04/02/2017               | 0.0<br>F           |                         |

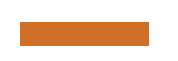

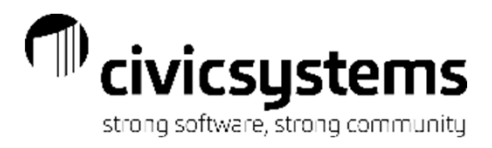

Page: 1

Meter History Report - Detail

# Meter History Report

The Meter History report can print a summary or detailed history for the meter. The Services/Action Codes tab can be used to customize what is displayed on this report. Summary shows meter status, current install date, original install date, Age of the meter, number of years at the current location and the install and/or removal information. The detail will show all Meter activity.

Anycity Corporation

|                     |         |          |                       |               |       |       |            |         |            |             |                      | Detail            |                    |                       | Sep 14, 2020 09:56A |                          |                       |                                |
|---------------------|---------|----------|-----------------------|---------------|-------|-------|------------|---------|------------|-------------|----------------------|-------------------|--------------------|-----------------------|---------------------|--------------------------|-----------------------|--------------------------------|
|                     |         |          |                       |               |       |       |            |         |            |             | Meter ID             | Current<br>Status | Location<br>Number | Service Address       | Age L<br>Years Ye   | oo<br>ars Date           | Reading               | Description                    |
| Anycity Corporation |         |          | Meter History         | Report - Summ | nary  |       |            |         |            | Page: 1     | Electric<br>215003KJ | Active            | 1103               | 4801 American Parkway | 3.6                 | 3.6 01/22/20<br>04/23/20 | 17 1,925<br>18 10,184 | Electric Meter Install Reading |
|                     |         |          | Su                    | immary        |       |       |            |         | Sep 14, 20 | 020 09:57AM |                      |                   |                    |                       |                     | 05/22/20                 | 8 10,500              | Electric Meter Period Reading  |
|                     |         |          |                       |               |       |       |            |         |            |             |                      |                   |                    |                       |                     | 06/22/20                 | 8 10,821              | Electric Meter Period Reading  |
|                     | Current | Location |                       | Original      | Age   | Loc   | Install    | Install | Remove     | Remove      |                      |                   |                    |                       |                     | 07/23/20                 | 8 11,145              | Electric Meter Period Reading  |
| Meter ID            | Status  | Number   | Service Address       | Install       | Years | Years | Date       | Reading | Date       | Reading     |                      |                   |                    |                       |                     | 08/24/20                 | 8 11,422              | Electric Meter Period Reading  |
|                     |         |          |                       |               |       |       |            |         |            |             |                      |                   |                    |                       |                     | 10/22/20                 | 11,784                | Electric Meter Period Reading  |
| Electric            |         |          |                       |               |       |       |            |         |            |             |                      |                   |                    |                       |                     | 11/25/201                | 9 12,00               | Electric Meter Period Reading  |
| 215003KJ            | Active  | 1103     | 4601 American Parkway | 01/22/2017    | 3.6   | 3.6   | 01/22/2017 | 1,925   |            | 0           |                      |                   |                    |                       |                     | 12/22/201                | 8 12.683              | Electric Meter Period Reading  |
| 247897KL            | Active  | 2149     | 733 Palisades Dr      | 01/22/2017    | 3.6   | 3.6   | 01/22/2017 | 8.512   |            | 0           |                      |                   |                    |                       |                     | 01/25/20                 | 9 13.128              | Electric Meter Period Reading  |
| 267331KJ            | Active  | 2172     | 1837 S Lake Rd        | 01/22/2017    | 3.6   | 3.6   | 01/22/2017 | 5 421   |            | 0           |                      |                   |                    |                       |                     | 02/24/20                 | 9 14,326              | Electric Meter Period Reading  |
| 27410561            | Retired | 1105     | 667 E Parkway         | 01/22/2017    | 3.6   | 2.0   | 01/22/2017 | 8 04 1  | 12/14/2019 | 52 875      |                      |                   |                    |                       |                     | 03/26/20                 | 9 14,638              | Electric Meter Period Reading  |
| 2004581/1           | Active  | 2171     | 1817 S Lake Dd        | 01/22/2017    | 2.0   | 2.0   | 01/22/2017 | 7 250   | 12/14/2010 | 02,010      |                      |                   |                    |                       |                     | 04/24/20                 | 9 15,490              | Electric Meter Period Reading  |
| 288400KL            | Active  | 2171     | TOT/ S Lake Rd        | 01/22/2017    | 3.0   | 3.0   | 01/22/2017 | 1,208   |            | 0           |                      |                   |                    |                       |                     | 05/25/20                 | 9 16,383              | Electric Meter Period Reading  |
| 288458KW            | Active  | 1107     | 700 E Parkway         |               | 3.0   | 3.0   |            | 0       |            | U           |                      |                   |                    |                       |                     | 08/23/20                 | 9 17,357              | Electric Meter Period Reading  |
| 3010101             | Active  | 3101     | 1550 Village Road     | 04/01/2020    | .5    | .5    |            | 0       |            | 0           |                      |                   |                    |                       |                     | 07/28/20                 | 9 18,493              | Electric Meter Period Reading  |
| 348952KW            | Active  | 1105     | 667 E Parkway         | 12/14/2019    | .8    | .8    | 12/14/2019 | 325     |            | 0           |                      |                   |                    |                       |                     | 08/26/20                 | 9 19,548              | Electric Meter Period Reading  |
| 364718KW            | Active  | 1101     | 4661 Monaco Street    | 01/22/2017    | 3.6   | 3.6   | 01/22/2017 | 7,434   |            | 0           |                      |                   |                    |                       |                     | 09/28/20                 | 9 20,522              | Electric Meter Period Reading  |
| 376485KW            | Active  | 2148     | 772 Palisades Dr      | 01/22/2017    | 3.6   | 3.6   | 01/22/2017 | 999     |            | 0           |                      |                   |                    |                       |                     | 10/27/20                 | 9 21,455              | Electric Meter Period Reading  |
| 378154KJ            | Active  | 2145     | 865 Palisades Dr      | 03/25/2020    | .5    | .5    |            | 0       |            | 0           |                      |                   |                    |                       |                     | 11/24/201                | 9 22,301              | Electric Meter Period Reading  |
| 384791KW            | Active  | 2155     | 555 Oak Hills Dr      | 04/05/2020    | .4    | 3.6   | 01/22/2017 | 200     |            | 0           |                      |                   |                    |                       |                     | 12/27/20                 | 23,070                | Electric Meter Period Reading  |
| 387152KW            | Active  | 2173     | 1875 S Lake Rd        | 01/22/2017    | 3.6   | 3.6   | 01/22/2017 | 46.852  |            | 0           |                      |                   |                    |                       |                     | 01/26/202                | 23,090                | Electric Meter Period Reading  |
| 389528KW            | Active  | 1102     | 10 Terrace Court      | 01/22/2017    | 3.6   | 3.6   | 01/22/2017 | 254     |            | 0           |                      |                   |                    |                       |                     | 03/27/202                | 25.40                 | Electric Meter Period Reading  |
| 2045241/14          | Active  | 1108     | 710 E Padeway         | 01/22/2017    | 2.0   | 2.6   | 01/22/2017 | 8 770   |            | ő           |                      |                   |                    |                       |                     | 00.2.1.20                | 20,101                | Leens meter renounced ing      |
| 2047221110          | Active  | 1100     | 100 E Faikway         | 01/22/2017    | 0.0   | 0.0   | 01/22/2017 | 0,778   |            | Š           | 247897KL             | Active            | 2149               | 733 Palisades Dr      | 3.6                 | 3.6 01/22/20             | 7 8,512               | Electric Meter Install Reading |
| 394783K5            | Active  | 1108     | 1228 Woodbridge Tri   | 01/22/2017    | 3.0   | 3.0   | 01/22/2017 | 410     |            | 0           |                      |                   |                    |                       |                     | 04/23/20                 | 8 19,508              | Electric Meter Period Reading  |
| 410052KL            | Active  | 1112     | 40 N Commerce Ave     | 01/22/2017    | 3.6   | 3.6   | 01/22/2017 | 69,547  |            | 0           |                      |                   |                    |                       |                     | 05/22/20                 | 8 19,993              | Electric Meter Period Reading  |
| 476256KL            | Active  | 2153     | 530 Oak Hills Dr      | 01/22/2017    | 3.6   | 3.6   | 01/22/2017 | 9,548   |            | 0           |                      |                   |                    |                       |                     | 08/22/20                 | 8 20,415              | Electric Meter Period Reading  |
| 479311KW            | Active  | 2146     | 840 Palisades Dr      | 01/22/2017    | 3.6   | 3.6   | 01/22/2017 | 954     |            | 0           |                      |                   |                    |                       |                     | 07/23/20                 | 8 20,918              | Electric Meter Period Reading  |
| 511148KW            | Active  | 2147     | 791 Palisades Dr      | 04/02/2020    | .5    | 3.6   | 01/22/2017 | 12,547  |            | 0           |                      |                   |                    |                       |                     | 08/24/20                 | 8 21,487              | Electric Meter Period Reading  |
| 555710KS            | Active  | 2174     | 1944 S Lake Rd        | 01/22/2017    | 3.6   | 3.6   | 01/22/2017 | 8,547   |            | 0           |                      |                   |                    |                       |                     | 09/22/20                 | 8 22,841              | Electric Meter Period Reading  |
| 556178KL            | Active  | 1104     | 665 E Parkway         | 01/22/2017    | 3.6   | 3.6   | 01/22/2017 | 5,490   |            | 0           |                      |                   |                    |                       |                     | 10/23/20                 | 8 23,402              | Electric Meter Period Reading  |
| 579843KS            | Active  | 2154     | 540 Oak Hills Dr      | 01/22/2017    | 3.6   | 3.6   | 01/22/2017 | 3,102   |            | 0           |                      |                   |                    |                       |                     | 11/25/201                | 8 24,386              | Electric Meter Period Reading  |
|                     |         |          |                       |               |       |       |            |         |            |             |                      |                   |                    |                       |                     | 12/22/20                 | 0 26.942              | Electric Meter Period Reading  |
|                     |         |          |                       |               |       |       |            |         |            |             |                      |                   |                    |                       |                     | 02/24/20                 | 0 20,000              | Electric Meter Period Reading  |
|                     |         |          |                       |               |       |       |            |         |            |             |                      |                   |                    |                       |                     | 03/28/20                 | 0 26,200              | Electric Meter Period Reading  |
|                     |         |          |                       |               |       |       |            |         |            |             |                      |                   |                    |                       |                     | 04/24/20                 | 9 27.142              | Electric Meter Period Reading  |
|                     |         |          |                       |               |       |       |            |         |            |             |                      |                   |                    |                       |                     | 05/25/20                 | 9 27,595              | Electric Meter Period Reading  |
|                     |         |          |                       |               |       |       |            |         |            |             |                      |                   |                    |                       |                     | 06/23/20                 | 9 28,089              | Electric Meter Period Reading  |
|                     |         |          |                       |               |       |       |            |         |            |             |                      |                   |                    |                       |                     | 07/28/20                 | 9 28,665              | Electric Meter Period Reading  |
|                     |         |          |                       |               |       |       |            |         |            |             |                      |                   |                    |                       |                     | 08/28/20                 | 9 29,200              | Electric Meter Period Reading  |
|                     |         |          |                       |               |       |       |            |         |            |             |                      |                   |                    |                       |                     | 09/26/20                 | 9 29,694              | Electric Meter Period Reading  |
|                     |         |          |                       |               |       |       |            |         |            |             |                      |                   |                    |                       |                     | 10/27/20                 | 9 30,167              | Electric Meter Period Reading  |
|                     |         |          |                       |               |       |       |            |         |            |             |                      |                   |                    |                       |                     | 11/24/201                | 9 30,599              | Electric Meter Period Reading  |
|                     |         |          |                       |               |       |       |            |         |            |             |                      |                   |                    |                       |                     | 12/27/20                 | 9 30,990              | Electric Meter Period Reading  |
|                     |         |          |                       |               |       |       |            |         |            |             |                      |                   |                    |                       |                     | 01/26/202                | 20 31,402             | Electric Meter Period Reading  |
|                     |         |          |                       |               |       |       |            |         |            |             |                      |                   |                    |                       |                     | 02/25/202                | 20 31,772             | Electric Meter Period Reading  |

03/27/2020 32,171 Electric Meter Period Reading 32,171 Electric Meter Non-Pay Turn On R

04/15/2020

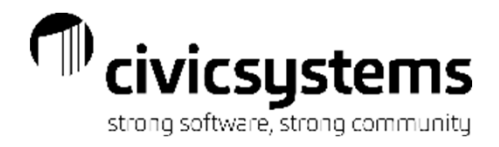

# Meter Reading Exception Report

The Meter Reading Exception Report is the main report used for verifying Meter Readings. It can be run as one report or separated into reports for each Exception. This report has recently been rewritten and has new exceptions available.

There is now the option to **check for multiple consecutive periods** on any of the exceptions. For example, this paired with **Active with no usage** can give a list of possible stopped meters. Note: The date range must include the number of periods selected.

Active with no reading will give Skipped Reads.

Active with no usage will give meters with 0 consumption.

**Inactive with usage** are meters that are not active in Caselle but have usage.

**Exact same usage** are meters that have the same usage from period to period. This used in conjunction with **Check consecutive periods** can check meters that have exactly the same usage for many billing periods. **Meter with a register that rolled over** will list all rollovers.

Meter activity with information codes is usually used to check estimates.

Meter Usage outside the high/low range will now give the option to change the high/low check on the report.

| Caselle Connect® Meter Reading Exception Report                                 |                          |         |     |            |        |       |       |        |              |          | -      |
|---------------------------------------------------------------------------------|--------------------------|---------|-----|------------|--------|-------|-------|--------|--------------|----------|--------|
| Definition: Meter Reading Exception Report - by Customer Number [Caselle Master | ] ~                      | Filter: | All |            | ~      | K     | 4 4   | 1      | of 2         |          |        |
| Report Options Additional Options Columns Print Settings                        |                          |         |     |            |        |       |       |        |              |          |        |
| Report dates                                                                    | Selection criteria:      |         |     |            |        |       |       |        |              |          |        |
| From: 04/01/2020 V III 4 b                                                      | 🗃 🕞 🔊 🗈 💵                |         |     |            |        |       |       |        |              |          |        |
| To: 04/30/2020                                                                  | Column                   |         |     |            | Value  | 2     |       |        | Compare      |          |        |
|                                                                                 | Customer.Customer number |         | All |            |        |       |       |        | Entire field |          | _      |
|                                                                                 | Meter.Read route         |         | All |            |        |       |       | I      | Entire field |          |        |
|                                                                                 | Meter.Read sequence      |         | All |            |        |       |       | I      | Entire field |          |        |
| Exceptions to check for                                                         |                          |         |     |            |        |       |       |        |              |          |        |
| Active with no reading                                                          |                          |         |     |            |        |       |       |        |              |          |        |
| Active with no usage                                                            |                          |         |     |            |        |       |       |        |              |          |        |
| ☑ Inactive with usage                                                           |                          |         |     |            |        |       |       |        |              |          |        |
| Exact same usage                                                                |                          |         |     |            |        |       |       |        |              |          |        |
| Meter with a register that rolled over                                          | Report order:            |         |     |            |        |       |       |        |              |          |        |
| Meter activity with information codes                                           | 😹 🖉 🏦 🖡 Section          | n: Main |     |            |        |       |       |        |              |          | $\sim$ |
| Information Code                                                                | Column                   |         |     | Sort       | Title  | Total | Line  | Page   | Use          |          |        |
| Broken Meter                                                                    | Customer.Customer number |         | A   | scending 💌 |        |       |       |        | Entire field | i        | _      |
| Check for Tampering                                                             | Meter.Meter ID           |         | A   | scending   |        |       |       |        | Entire field | ł        |        |
| Estimated Reading                                                               | [Report].Service         |         | A   | scending   |        |       |       |        | Entire field | ł        |        |
| Locked Gate - Key in Office                                                     | [Report].Exception       |         | N   | one        |        |       |       |        | Entire field | ł        |        |
| Meter usage outside the high/low range                                          | Report sections:         |         |     |            |        |       |       |        |              |          |        |
| Use service options                                                             | Sectio                   | on      |     | Print      | Headin | igs D | etail | Totals | Line Pa      | age      |        |
| ◯ Use: Percentage ∨                                                             | Main                     |         |     |            |        |       |       |        |              | <b>~</b> |        |
| Based on 1 previous periods                                                     |                          |         |     |            |        |       |       |        |              |          |        |
| <ul> <li>Based on the same period in the prior year</li> </ul>                  |                          |         |     |            |        |       |       |        |              |          |        |
| Low: .0000 %                                                                    |                          |         |     |            |        |       |       |        |              |          |        |
| High: .0000 %                                                                   |                          |         |     |            |        |       |       |        |              |          |        |

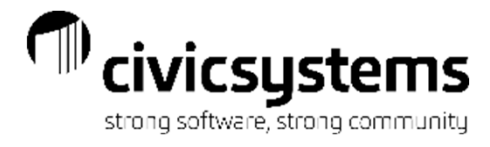

# Meter Reading Exception Report

| nycity Corporation |                          | Met                  | er Reading Exc    | eption Report - by ( | Customer Num | ber    |               | Pag               |
|--------------------|--------------------------|----------------------|-------------------|----------------------|--------------|--------|---------------|-------------------|
|                    |                          |                      | Report Da         | tes: 04/01/2020 - 04 | /30/2020     |        |               | Sep 14, 2020 10:1 |
| eport Criteria:    |                          |                      |                   |                      |              |        |               |                   |
| Checking for activ | ve meters with an active | e billing service an | d no reading      |                      |              |        |               |                   |
| Checking for activ | ve meters with an active | e billing service an | d no usage        |                      |              |        |               |                   |
| Checking for inac  | tive meters and/or billi | ng services with us  | age               |                      |              |        |               |                   |
| Checking for met   | ers with the exact same  | eusage               |                   |                      |              |        |               |                   |
| Checking for regi  | sters that have rolled o | ver                  |                   |                      |              |        |               |                   |
| Checking for high  | n/low usage              |                      |                   |                      |              |        |               |                   |
|                    |                          |                      |                   |                      |              |        |               |                   |
| Sustomer Number    | Name                     | Meter ID             | Service           | Register Title       | Prior Read   | Pr Com | Current Read  | Current Comment   |
| Route-Sequence     | Service Address          | Meter Lo             | ocation           | High/Low             | Prior Usage  |        | Current Usage | Exception         |
| 1.101.01           | Acme Manufacturing       | 01563258             | Water             | High Compound        | 1750.0000    |        | .0000         |                   |
| 1-120              | 4661 Monaco Street       | Pit SW corner of p   | arking lot        |                      | 5.0000       |        | .0000         | No reading        |
| 1.101.01           | Acme Manufacturing       | 364718KW             | Elec              | Reading              | 22597.0000   |        | .0000         |                   |
| 1-100              | 4661 Monaco Street       | NW Corner of buil    | lding             |                      | 4180.0000    |        | .0000         | No reading        |
| 1.102.01           | Norma's Hair Salon       | 35620041             | Water             | Reading              | 540.0000     |        | .0000         |                   |
| 1-160              | 10 Terrace Court         | 3 ft North of front  | entrance          |                      | 39.0000      |        | .0000         | No reading        |
| 1.102.01           | Norma's Hair Salon       | 389526KW             | Elec              | Reading              | 55712.0000   |        | .0000         |                   |
| 1-140              | 10 Terrace Court         | SE corner of build   | ling              |                      | 1358.0000    |        | .0000         | No reading        |
| 1.103.01           | Joe's Drive-In           | 215003KJ             | Elec              | Reading              | 25407.0000   |        | .0000         |                   |
| 1-180              | 4601 American Parkw      | Pole NW corner       |                   |                      | 787.0000     |        | .0000         | No reading        |
| 1.103.01           | Joe's Drive-In           | 6002                 | Water             | Reading              | 100.0000     |        | .0000         |                   |
| 0-0                | 4601 American Parkw      |                      |                   |                      | .0000        |        | .0000         | No reading        |
| 1.104.01           | Smith, Dr. Ronald T.     | 20835411             | Water             | Reading              | 1347.0000    |        | .0000         |                   |
| 1-240              | 665 E Parkway            | Pit - NE corner of   | parking lot       |                      | 19.0000      |        | .0000         | No reading        |
| 1.104.01           | Smith, Dr. Ronald T.     | 556178KL             | Elec              | Reading              | 47827.0000   |        | .0000         |                   |
| 1-220              | 665 E Parkway            | Pole - west of park  | king lot, bottom  |                      | 869.0000     |        | .0000         | No reading        |
| 1.105.01           | Jones, Dr. Harvey D.     | 30261477             | Water             | Reading              | 1361.0000    |        | .0000         |                   |
| 1-280              | 667 E Parkway            | 3 ft West of front v | walk              |                      | 13.0000      |        | .0000         | No reading        |
| 1.105.01           | Jones, Dr. Harvey D.     | 30261478             | Water             | Reading              | .0000        |        | .0000         |                   |
| 1-290              | 667 E Parkway            |                      |                   |                      | .0000        |        | .0000         | No reading        |
| 1.105.01           | Jones, Dr. Harvey D.     | 346952KW             | Elec              | Reading              | 5694.0000    |        | .0000         |                   |
| 1-260              | 667 E Parkway            | Pole - west of par   | king lot, top met | e                    | 1586.0000    |        | .0000         | No reading        |
| 1.106.01           | Simpson Reception C      | 18547262             | Water             | Reading              | 2207.0000    |        | .0000         |                   |
| 1-320              | 710 E Parkway            | In bushes,10 ft So   | outh of Gazebo    |                      | 32.0000      |        | .0000         | No reading        |
| 1.106.01           | Simpson Reception C      | 394521KW             | Elec              | Reading              | 54479.0000   |        | .0000         |                   |
| 1-300              | 710 E Parkway            | Middle of wall wes   | stside behind pir | ı                    | 1014.0000    |        | .0000         | No reading        |

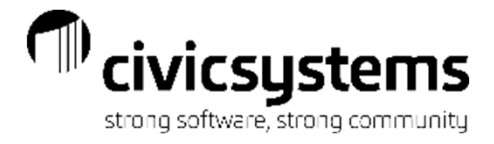

# Meter Reading List

The Meter Reading List is used to read meters manually.

| Anycity Corporatio               | 'n                                                   |                                                         |                                  | Meter Read<br>Report Date: (<br>Customer Nur | ding List<br>04/30/2020<br>mber Order |                                          |      | Ser                     | Page<br>14, 2020 10:: |
|----------------------------------|------------------------------------------------------|---------------------------------------------------------|----------------------------------|----------------------------------------------|---------------------------------------|------------------------------------------|------|-------------------------|-----------------------|
| Report Criteria:<br>Disconnected | Services Included                                    |                                                         |                                  |                                              |                                       |                                          |      |                         |                       |
| Service                          | Meter ID                                             | Register<br>Title                                       | Prior<br>Date                    | Prior<br>Read                                | Prior<br>Usage                        | Multiplier                               | Comm | Current<br>Read / Usage | Status                |
| 1.101.01                         | Acme Manufactur                                      | ring                                                    | 4661 M                           | onaco Street                                 |                                       |                                          |      |                         |                       |
| Elec                             | 364718KW                                             | Reading<br>Demand Used<br>kVAR Reading<br>Net Reading   | 03/27/20<br>03/27/20<br>03/27/20 | 22,597<br>0<br>0                             | 4,180<br>0<br>0                       | 10.0000<br>10.0000<br>10.0000<br>10.0000 |      |                         |                       |
|                                  |                                                      | Power Factor                                            |                                  |                                              |                                       | 10.0000                                  |      |                         |                       |
|                                  | NW Comer of buil                                     | ding                                                    |                                  |                                              |                                       |                                          |      |                         |                       |
| Water                            | 01563258<br>Pit SW corner of p                       | High Compound<br>Low Compound<br>parking lot            |                                  |                                              |                                       | 1.0000<br>1.0000                         |      | 1,750 / 5<br>10 / 8,265 |                       |
| 1.102.01                         | Norma's Hair Sale                                    | on                                                      | 10 Terra                         | ce Court                                     |                                       |                                          |      |                         |                       |
| Elec                             | 389526KW                                             | Reading<br>Demand Used<br>Demand On-Pe<br>Demand Off-Pe | 03/27/20                         | 55,712                                       | 1,358                                 | 1.0000<br>1.0000<br>1.0000<br>1.0000     |      |                         |                       |
|                                  |                                                      | Power Factor                                            |                                  |                                              |                                       | 1.0000                                   |      |                         |                       |
| Water                            | 35620041<br>3 ft North of front (                    | Reading                                                 | 03/27/20                         | 540                                          | 39                                    | 1.0000                                   |      |                         |                       |
| 1 103 01                         | loe's Drive-In                                       |                                                         | 4601 An                          | oerican Parkw                                | av.                                   |                                          |      |                         |                       |
| Elec                             | 215003KJ<br>Pole NW corner                           | Reading                                                 | 03/27/20                         | 25,407                                       | 787                                   | 1.0000                                   |      |                         |                       |
| Water                            | 6002                                                 | Reading                                                 | 03/27/20                         | 8,744                                        | 29                                    | 1.0000                                   |      | 100 / 0                 |                       |
| 1.104.01<br>Elec                 | Smith, Dr. Ronald<br>556178KL<br>Pole - west of part | IT.<br>Reading                                          | 665 E P<br>03/27/20              | arkway<br>47,827                             | 869                                   | 1.0000                                   |      |                         |                       |
| Water                            | 20835411<br>Pit - NE corner of                       | Reading<br>parking lot                                  | 03/27/20                         | 1,347                                        | 19                                    | 1.0000                                   |      |                         |                       |
| 1.105.01<br>Elec                 | Jones, Dr. Harvey<br>346952KW<br>Pole - west of parl | y D.<br>Reading<br>king lot, top meter                  | 667 E P<br>03/27/20              | arkway<br>5,694                              | 1,586                                 | 1.0000                                   |      |                         |                       |
| Water                            | 30261477<br>3 ft West of front v                     | Reading<br>valk                                         | 03/27/20                         | 1,361                                        | 13                                    | 1.0000                                   |      |                         |                       |
| Water                            | 30261478                                             | Reading                                                 |                                  |                                              |                                       | 1.0000                                   |      | 0 / 0                   |                       |
| 1.106.01<br>Elec                 | Simpson Reception<br>394521KW<br>Middle of wall west | on Center<br>Reading<br>stside behind pine tree         | 710 E P<br>03/27/20              | arkway<br>54,479                             | 1,014                                 | 1.0000                                   |      |                         |                       |
| Water                            | 18547282<br>In bushes,10 ft So                       | Reading<br>outh of Gazebo                               | 03/27/20                         | 2,207                                        | 32                                    | 1.0000                                   |      |                         |                       |

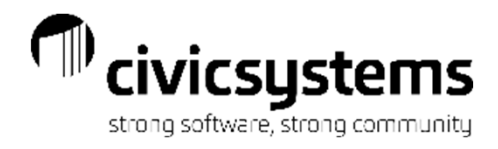

# Meter Reading Proof Report

The Meter Reading Proof Report is used to check Meter Readings. This is one of the reports that normally is exported to Excel so it can be sorted by the usage or amount and the billing clerk can quickly find accounts that have high usage and may need to be reread.

| Anycity Co         | rporation                |         | N                     | leter Re<br>Period | ading F<br>Date: 0 | Proof Report<br>3/31/2020 |                 |                  |            | Sep      | 14, 202 |
|--------------------|--------------------------|---------|-----------------------|--------------------|--------------------|---------------------------|-----------------|------------------|------------|----------|---------|
|                    |                          |         |                       | Custon             | ner Nun            | nber Order                |                 |                  |            |          |         |
| Customer<br>Number | Name                     | Service | Register<br>Title     | Read<br>Code       | Read<br>Desc       | Prior<br>Read             | Current<br>Read | Current<br>Usage | Multiplier | Amount   | Msg     |
| 1.101.01           | Acme Manufacturing       | Elec    | Reading               |                    |                    | 21,792                    | 22,597          | 4,180            | 10.0000    | 306.21   |         |
|                    |                          |         | Demand Use            |                    |                    | .0000                     | 1.2800          | 12.8000          | 10.0000    |          |         |
|                    |                          |         | kVAR Readin           |                    |                    | .0000                     | .0000           | .0000            | 10.0000    |          |         |
|                    |                          |         | Net Reading           |                    |                    | 0                         | 0               | 0                | 10.0000    |          |         |
| 1 101 01           | Asso Manufasturing       | Mater   | Power Factor          |                    |                    | 1 745 000                 | .0000           | .0000            | 10.0000    | 21.80    |         |
| 1.101.01           | Acme Manufacturing       | water   | High Compo            |                    |                    | 0000                      | 0000            | 0000-            | 1.0000     | 21.00    |         |
| 1 102 01           | Norma's Hair Salon       | Fleo    | Reading               |                    |                    | 53,094                    | 55 712          | 1.358            | 1.0000     | 117.85   |         |
| 1.102.01           |                          | 2100    | Demand Use            |                    |                    | 0000                      | 0000            | .0000            | 1.0000     | 111.00   |         |
|                    |                          |         | Demand On-            |                    |                    | .0000                     | .0000           | .0000            | 1.0000     |          |         |
|                    |                          |         | Demand Off-           |                    |                    | .0000                     | .0000           | .0000            | 1.0000     |          |         |
|                    |                          |         | Power Factor          |                    |                    | .0000                     | .0000           | .0000            | 1.0000     |          |         |
| 1.102.01           | Norma's Hair Salon       | Water   | Reading               |                    |                    | 465                       | 540             | 39               | 1.0000     | 32.40    |         |
| 1.103.01           | Joe's Drive-In           | Elec    | Reading               |                    |                    | 23,890                    | 25,407          | 787              | 1.0000     | 80.69    |         |
| 1.103.01           | Joe's Drive-In           | Water   | Reading               |                    |                    | 8,688                     | 8,744           | 29               | 1.0000     | 26.40    |         |
| 1.104.01           | Smith, Dr. Ronald T.     | Elec    | Reading               |                    |                    | 46,152                    | 47,827          | 869              | 1.0000     | 87.42    |         |
| 1.104.01           | Smith, Dr. Ronald T.     | Water   | Reading               |                    |                    | 1,310                     | 1,347           | 19               | 1.0000     | 20.40    |         |
| 1.105.01           | Jones, Dr. Harvey D.     | Elec    | Reading               |                    |                    | 2,397                     | 5,694           | 1,588            | 1.0000     | 130.05   |         |
| 1.105.01           | Jones, Dr. Harvey D.     | Water   | Reading               |                    |                    | 1,336                     | 1,361           | 13               | 1.0000     | 16.80    |         |
| 1.105.01           | Jones, Dr. Harvey D.     | Water   |                       |                    |                    |                           |                 |                  |            | .00      |         |
| 1.108.01           | Simpson Reception Center | Elec    | Reading               |                    |                    | 52,524                    | 54,479          | 1.014            | 1.0000     | 98.95    |         |
| 1.105.01           | Simpson Reception Center | Water   | Reading               |                    |                    | 2,145                     | 2,207           | 32               | 1.0000     | 28.20    |         |
| 1.107.01           | Crystal's Restaurant     | Elec    | Reading               |                    |                    | 14,208                    | 10,008          | 1,214            | 1.0000     | 109.82   |         |
| 1.107.01           | Brown's Garage           | vvater  | Reading               |                    |                    | 41.666                    | 8,213<br>43,880 | 1 020            | 1.0000     | 20.80    |         |
| 1.108.01           | Brown's Garage           | Water   | Reading               |                    |                    | 9 001                     | 43,008          | 1,038            | 1.0000     | 18.60    |         |
| 1.112.01           | Betty's Fabric Shop      | Fleo    | Reading               |                    |                    | 97.538                    | 9,032           | 657              | 1.0000     | 70.01    |         |
| 1.112.01           | Betty's Fabric Shop      | Water   | Reading               |                    |                    | 7.694                     | 7.721           | 14               | 1.0000     | 17.40    |         |
| 2.145.01           | Richardson, David T.     | Elec    | Reading               |                    |                    | 7,700                     | 7,798           | 98               | 1.0000     | 9.75     |         |
| 2.145.01           | Richardson, David T.     | Water   | Reading               |                    |                    | 3,465                     | 3,487           | 22               | 1.0000     | 10.40    |         |
| 2.146.01           | Clemens, Gordon F.       | Elec    | Reading               |                    |                    | 26,132                    | 27,382          | 648              | 1.0000     | 45.27    |         |
| 2.146.01           | Clemens, Gordon F.       | Water   | Reading               |                    |                    | 1,769                     | 1,794           | 13               | 1.0000     | 8.60     |         |
| 2.147.02           | Welling, Martin E.       | Elec    |                       |                    |                    |                           |                 |                  |            | .00      |         |
| 2.147.02           | Welling, Martin E.       | Water   |                       |                    |                    |                           |                 |                  |            | .00      |         |
| 2.147.02           | Welling, Martin E.       | Water   |                       |                    |                    |                           |                 |                  |            | .00      |         |
| 2.148.01           | Donaldson, Kira          | Elec    | Reading               |                    |                    | 24,920                    | 25,953          | 536              | 1.0000     | 39.97    |         |
| 2.148.01           | Donaldson, Kira          | Water   | Reading               |                    |                    | 1,482                     | 1,524           | 22               | 1.0000     | 20.80    |         |
| 2.149.01           | Bates, William S.        | Elec    | Reading               |                    |                    | 31,402                    | 32,171          | 399              | 1.0000     | 30.23    |         |
| 2.149.01           | Bates, William S.        | Water   | Reading               |                    |                    | 1,395                     | 1,449           | 28               | 1.0000     | 11.60    |         |
| 2.153.01           | Allan, Cynthia           | Elec    | Reading               | 4.0                |                    | 39,500                    | 40,771          | 18 0000          | 1.0000     | 47.75    |         |
| 2.153.01           | Allan, Cynthia           | water   | High Compo            | 13                 | ER                 | 1,447.000                 | 1,478.000       | 10.0000          | 1.0000     | 18.40    |         |
| 2 154 01           | Brown Jack               | Elec    | Low Compou<br>Reading | 10                 | ER                 | 35.425                    | 28 804          | .0000            | 1.0000     | 45.97    |         |
| 2 154 01           | Brown, Jack              | Water   | Reading               |                    |                    | 1 708                     | 1 952           | 20               | 1.0000     | 11.90    |         |
| 2 155 01           | Smith Judy               | Flec    | Reading               |                    |                    | 17 795                    | 18 630          | 438              | 1.0000     | 32.58    |         |
| 2 155 01           | Smith, Judy              | Water   | Reading               |                    |                    | 868                       | 884             | 900              | 1.0000     | 8.00     |         |
| 2.171.01           | Sessions, Ronald         | Elec    | Reading               |                    |                    | 36,756                    | 38,219          | 759              | 1.0000     | 51.97    |         |
| 2.172.01           | Barber, Devin A.         | Elec    | Reading               |                    |                    | 17,363                    | 18,080          | 372              | 1.0000     | 28.60    |         |
| 2.173.01           | Hamilton, Bryan          | Elec    | Reading               |                    |                    | 68,672                    | 69,464          | 411              | 1.0000     | 30.95    |         |
| 2.174.01           | Jones, Ronald J          | Elec    | Reading               |                    |                    | 29,980                    | 31,122          | 603              | 1.0000     | 42.55    |         |
|                    |                          |         |                       | _                  |                    |                           |                 |                  |            |          |         |
| ···· Page To       | otais *** Count: 40      |         |                       |                    |                    | 744 700                   | 770.401         | 10.000           | 45.0000    | 4 000 00 |         |
| Customer           | Hash: 0,023,243          |         |                       | 13                 |                    | 741,709                   | 770,464         | 18,608           | 45.0000    | 1,803.80 |         |
|                    |                          |         |                       |                    |                    |                           |                 |                  |            |          |         |

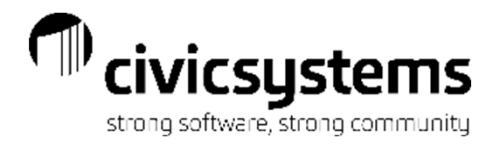

#### Meter Summary Report

The Meter Summary Report gives a count of meter activity by meter size and a count of meters by customer type and size.

| Anycity Corporation      |         |    | M<br>Date: | eter Summ<br>s: 03/01/20 | ary Repor<br>20 - 03/31 | t -<br>/2020 |     |     |       |
|--------------------------|---------|----|------------|--------------------------|-------------------------|--------------|-----|-----|-------|
| Report Criteria:         |         |    |            |                          |                         |              |     |     |       |
| Grouped by meter size    |         |    |            |                          |                         |              |     |     |       |
| Meter Activity           |         |    |            |                          |                         |              |     |     |       |
| Action Code Type         | Unknown | 1  | 1 1/2      | 100                      | 150                     | 200          | 3/4 | 5/8 | Total |
| Disconnect meter         | -       |    |            | -                        | -                       | -            | -   | -   |       |
| Disconnectreading        | -       | -  | 1          | 1                        | -                       | -            | -   | -   | 2     |
| Final reading            | -       | -  | -          | -                        | -                       | -            | -   | -   | -     |
| Install meter            | -       | -  | -          | -                        | -                       | -            | -   | -   | -     |
| New connect              | -       | -  | 1          | 1                        | -                       | -            | -   | -   | 2     |
| Otheractivity            | -       | -  | -          | -                        | -                       | -            | -   | -   | -     |
| Other meter activity     | -       | -  | -          | -                        | -                       | -            | -   | -   | -     |
| Period meter reading     | -       | 11 | 3          | 11                       | 7                       | 3            | 3   | -   | 38    |
| Reading/Usage correction | -       | -  | 1          | -                        | -                       | -            | -   | -   | 1     |
| Reconnectmeter           | -       | -  | -          | -                        | -                       | -            | -   | -   | -     |
| Reconnectreading         | -       | -  | -          | -                        | -                       | -            | -   | -   | -     |
| Remove meter             | -       | -  | -          | -                        | -                       | -            | -   | -   | -     |
| Replace meter            | -       | -  | -          | -                        | -                       | -            | -   | -   | -     |
| Reset meter              | -       |    |            | -                        | -                       |              | -   |     |       |
| Grand Totals:            | -       | 11 | 6          | 13                       | 7                       | 3            | 3   |     | 43    |
| Current Meter Count      |         |    |            |                          |                         |              |     |     |       |
| Customer Type            | Unknown | 1  | 1 1/2      | 100                      | 150                     | 200          | 3/4 | 5/8 | Total |
| Agricultural             | 1       | 1  | -          | -                        | 1                       | -            | -   | -   | 3     |
| Commercial               | 10      | 5  | 2          | 1                        | 3                       | 3            | 1   | -   | 25    |
| Landlord                 | -       | -  | -          | -                        | -                       | -            | -   | -   | -     |
| N/A                      | -       | -  | -          | -                        | -                       | -            | -   | -   | -     |
| None                     | -       | -  | -          | -                        | -                       | -            | -   | -   | -     |
| Residential              | 11      | 4  | -          | 9                        | 4                       | -            | 2   | -   | 30    |
| Tenant                   | -       |    | 1          | 1                        |                         |              |     |     | 2     |
| Grand Totals:            | 22      | 10 | 3          | 11                       | 8                       | 3            | 3   |     | 60    |

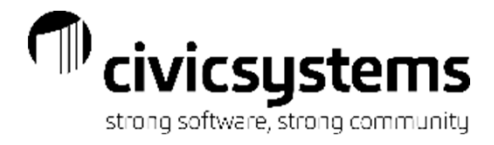

#### Open Deposit Report

The Open Deposit Report lists any customers that currently have a deposit that has not been refunded.

| Anycity Co         | rporation                | Ope                   | n Deposit Repor<br>Report Date | t - by Customer Num<br>e: 04/30/2020 | ber                |
|--------------------|--------------------------|-----------------------|--------------------------------|--------------------------------------|--------------------|
| Customer<br>Number | Name                     | Service Address       | Service                        | Original<br>Deposit Date             | Deposit<br>Balance |
| 1.101.01           | Acme Manufacturing       | 4661 Monaco Street    | Electric                       | 09/15/2018                           | 100.00             |
| 1.102.01           | Norma's Hair Salon       | 10 Terrace Court      | Electric                       | 12/11/2017                           | 100.00             |
| 1.103.01           | Joe's Drive-In           | 4601 American Parkway | Electric                       | 05/11/2017                           | 100.00             |
| 1.104.01           | Smith, Dr. Ronald T.     | 665 E Parkway         | Electric                       | 06/24/2018                           | 100.00             |
| 1.105.01           | Jones, Dr. Harvey D.     | 667 E Parkway         | Electric                       | 03/04/2018                           | 100.00             |
| 1.106.01           | Simpson Reception Center | 710 E Parkway         | Electric                       | 02/02/2019                           | 100.00             |
| 1.107.01           | Crystal's Restaurant     | 760 E Parkway         | Electric                       | 07/29/2018                           | 100.00             |
| 1.108.01           | Brown's Garage           | 1228 Woodbridge Trl   | Electric                       | 10/18/2017                           | 100.00             |
| 1.112.01           | Betty's Fabric Shop      | 40 N Commerce Ave     | Electric                       | 03/09/2019                           | 100.00             |
| 2.145.00           | Spencer Properties       | 865 Palisades Dr      | Electric                       | 12/04/2018                           | 100.00             |
| 2.145.01           | Richardson, David T.     | 865 Palisades Dr      | Electric                       | 03/23/2020                           | 100.00             |
| 2.146.01           | Clemens, Gordon F.       | 840 Palisades Dr      | Electric                       | 02/21/2017                           | 100.00             |
| 2.148.01           | Donaldson, Kira          | 772 Palisades Dr      | Electric                       | 04/07/2019                           | 100.00             |
| 2.149.01           | Bates, William S.        | 733 Palisades Dr      | Electric                       | 04/17/2017                           | 100.00             |
| 2.153.01           | Allan, Cynthia           | 530 Oak Hills Dr      | Electric                       | 02/07/2017                           | 100.00             |
| 2.154.01           | Brown, Jack              | 540 Oak Hills Dr      | Electric                       | 11/13/2018                           | 100.00             |
| 2.155.01           | Smith, Judy              | 555 Oak Hills Dr      | Electric                       | 12/19/2018                           | 100.00             |
| 2.171.01           | Sessions, Ronald         | 1617 S Lake Rd        | Electric                       | 07/22/2018                           | 100.00             |
| 2.172.01           | Barber, Devin A.         | 1837 S Lake Rd        | Electric                       | 07/01/2018                           | 100.00             |
| 2.173.01           | Hamilton, Bryan          | 1875 S Lake Rd        | Electric                       | 06/09/2018                           | 100.00             |
| 2.174.01           | Jones, Ronald J          | 1944 S Lake Rd        | Electric                       | 09/23/2018                           | 100.00             |

Grand Totals:

2,100.00

21

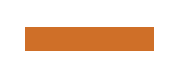

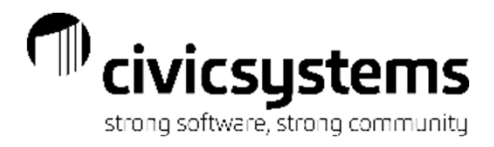

### Rate Summary Report

The Rate Summary report will give metrics for billing by rate. It will display the number of customers billed each rate, the base amount, the usage amount (Excess Amount), adjustments, total amount and quantity billed. This is usually setup to total by service to make it easier to use.

| Anycity Co     | prporation                    |         | R<br>Rep               | ate Summary<br>ort Dates: 03 | - by Rate Numbe<br>/01/2020 - 03/31/2 | r<br>020      |             | Sep          | Page:<br>14, 2020 10:52AI |
|----------------|-------------------------------|---------|------------------------|------------------------------|---------------------------------------|---------------|-------------|--------------|---------------------------|
| Electric       |                               |         |                        |                              |                                       |               |             |              |                           |
| Rate<br>Number | RateDescription               | Service | Number of<br>Customers | Number<br>of Units           | Base/Minimum                          | Excess Amount | Adjustments | Total Amount | Quantity<br>Billed        |
| 101            | Electric - Residential - City | EL      | 10                     | 10.0000                      | 41.70                                 | 310.71        | .00         | 352.41       | 4,858.0000                |
| 102            | Electric - Residential - Cnty | EL      | 2                      | 2.0000                       | 8.76                                  | 78.96         | .00         | 87.72        | 1,195.0000                |
| 103            | Electric - Commercial - City  | EL      | 9                      | 9.0000                       | 44.73                                 | 1,056.38      | .00         | 1,101.11     | 12,704.0000               |
| Tota           | d 1:                          |         | 21                     | 21.0000                      | 95.19                                 | 1,446.05      | .00         | 1,541.24     | 18,757.0000               |
| Water          |                               |         |                        |                              |                                       |               |             |              |                           |
| Rate<br>Number | RateDescription               | Service | Number of<br>Customers | Number<br>of Units           | Base/Minimum                          | Excess Amount | Adjustments | Total Amount | Quantity<br>Billed        |
| 301            | Water - Residential - City    | WT      | 7                      | 7.0000                       | 56.00                                 | 16.60         | .00         | 72.60        | 151.0000                  |
| 302            | Water - Residential - Cnty    | WT      | 2                      | 2.0000                       | 32.00                                 | 7.20          | .00         | 39.20        | 38.0000                   |
| 303            | Water - Commercial            | WT      | 9                      | 9.0000                       | 135.00                                | 72.60         | .00         | 207.60       | 211.0000                  |
| Tota           | il 3:                         |         | 18                     | 18.0000                      | 223.00                                | 96.40         | .00         | 319.40       | 400.0000                  |
| Sewer          |                               |         |                        |                              |                                       |               |             |              |                           |
| Rate<br>Number | RateDescription               | Service | Number of<br>Customers | Number<br>of Units           | Base/Minimum                          | Excess Amount | Adjustments | Total Amount | Quantity<br>Billed        |
| 501            | Sewer - Residential           | sw      | 9                      | 9.0000                       | 54.00                                 | .00           | .00         | 54.00        | .0000                     |
| 502            | Sewer - Commercial            | SW      | 9                      | 9.0000                       | 90.00                                 | 186.80        | .00         | 276.80       | 211.0000                  |
| Tota           | il 5:                         |         | 18                     | 18.0000                      | 144.00                                | 186.80        | .00         | 330.80       | 211.0000                  |
| Garbage        |                               |         |                        |                              |                                       |               |             |              |                           |
| Rate<br>Number | Rate Description              | Service | Number of<br>Customers | Number<br>of Units           | Base/Minimum                          | Excess Amount | Adjustments | Total Amount | Quantity<br>Billed        |
| 701            | Garbage- Residential          | GB      | 10                     | 10.0000                      | 50.00                                 | .00           | .00         | 50.00        | .0000                     |
| 702            | Garbage - Commercial - Size 1 | GB      | 4                      | 4.0000                       | 24.00                                 | .00           | .00         | 24.00        | .0000                     |
| 703            | Garbage - Commercial - Size 2 | GB      | 3                      | 3.0000                       | 45.00                                 | .00           | .00         | 45.00        | .0000                     |
| 704            | Garbage - Commercial - Size 3 | GB      | 2                      | 2.0000                       | 60.00                                 | .00           | .00         | 60.00        | .0000                     |
| Tota           | Total 7:                      |         |                        | 19.0000                      | 179.00                                | .00           | .00         | 179.00       | .0000                     |
| Yard Light     | t                             |         |                        |                              |                                       |               |             |              |                           |
| Rate<br>Number | Rate Description              | Service | Number of<br>Customers | Number<br>of Units           | Base/Minimum                          | Excess Amount | Adjustments | Total Amount | Quantity<br>Billed        |
| 901            | Yard Light                    | YL      | 3                      | 3.0000                       | 46.50                                 | .00           | .00         | 46.50        | .0000                     |
|                |                               |         |                        |                              |                                       |               |             |              |                           |

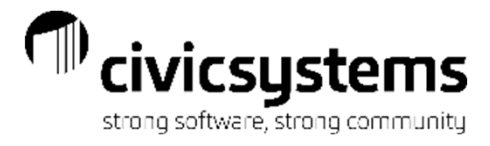

#### Rates List

The Rates List will list rates by rate number with one line per rate. Rate levels and base amounts or GL Accounts can be added to this list to take the place of the Rate lists in Table List or Report Writer. It can also be printed to include all details

#### per rate.

Anycity Cor

Rate Number 101

|                                   | Anycity Co           | rporation                |                                       | Rates List     | - by Rate Nun | iber       |         |            |         |            |         | i                   |               |                       |                     |                      |                       |   |
|-----------------------------------|----------------------|--------------------------|---------------------------------------|----------------|---------------|------------|---------|------------|---------|------------|---------|---------------------|---------------|-----------------------|---------------------|----------------------|-----------------------|---|
|                                   | Rata                 |                          |                                       |                |               |            |         |            |         |            |         | Anycity Corporation | n             |                       | Ra                  | tes List - with Deta | il                    |   |
|                                   | Number               |                          | Description                           |                | Service       |            |         |            |         |            |         | Rate Number: 101    | I Desc        | ription: Electric - I | Residential - City  |                      | Service: 1 (Electric) | ) |
|                                   | 10                   | 1 Electric - Residential | - City                                | 1 (Electric)   |               |            |         |            |         |            |         | Rate Levels         |               |                       |                     |                      |                       |   |
|                                   | 10                   | 2 Electric - Commercia   | L City                                | 1 (Electric)   |               |            |         |            |         |            |         | Level Quanti        | tity Rata     | Туре                  | Level Quan          | lity Pata            | Type                  |   |
|                                   | 10                   | A Electric - Commercia   | l - Oity                              | 1 (Electric)   |               |            |         |            |         |            |         | Level Quanti        |               | Type 11 Date          | Level Quan          | illy Rale            |                       |   |
|                                   | 20                   | 1 PCAC - Residential     | a - Only                              | 2 (PCAC)       |               |            |         |            |         |            |         | 1                   | 60            | .11 Rate              | 11                  |                      | Rate                  |   |
|                                   | 20                   | 2 PCAC - Commercial      |                                       | 2 (PCAC)       |               |            |         |            |         |            |         | 2                   | 140 .082      | 2907 Rate             | 12                  |                      | Rate                  |   |
|                                   | 30                   | 1 Water - Residential -  | City                                  | 3 (Water)      |               |            |         |            |         |            |         | 3 999999            | 9999 .060     | 0401 Rate             | 13                  |                      | Rate                  |   |
|                                   | 30                   | 2 Water - Residential -  | Cntv                                  | 3 (Water)      |               |            |         |            |         |            |         | 4                   |               | Rate                  | 14                  |                      | Rate                  |   |
|                                   | 30                   | 3 Water - Commercial     |                                       | 3 (Water)      |               |            |         |            |         |            |         | 5                   |               | Rate                  | 15                  |                      | Rate                  |   |
|                                   | 30                   | 5 Water Conservation     | Sample Rate                           | 3 (Water)      |               |            |         |            |         |            |         | 6                   |               | Rate                  | 16                  |                      | Rate                  |   |
|                                   | 30                   | 7 Water Residential Se   | easonal Rate                          | 3 (Water)      |               |            |         |            |         |            |         | 7                   |               | Rate                  | 17                  |                      | Rate                  |   |
|                                   | 50                   | 1 Sewer - Residential    |                                       | 5 (Sewer)      |               |            |         |            |         |            |         | 8                   |               | Rate                  | 18                  |                      | Rate                  |   |
|                                   | 50                   | 2 Sewer - Commercial     |                                       | 5 (Sewer)      |               |            |         |            |         |            |         | 9                   |               | Rate                  | 19                  |                      | Rate                  |   |
|                                   | 70                   | 1 Garbage- Residentia    | d .                                   | 7 (Garbag      | e)            |            |         |            |         |            |         | 10                  |               | Rate                  | 20                  |                      | Rate                  |   |
|                                   | 70                   | 2 Garbage - Commerci     | ial - Size 1                          | 7 (Garbag      | e)            |            |         |            |         |            |         |                     |               |                       |                     |                      |                       |   |
|                                   | 70                   | 3 Garbage - Commerci     | ial - Size 2                          | 7 (Garbag      | e)            |            |         |            |         |            |         | Rate Options        |               |                       | Ge                  | neral Ledger Acco    | unt Override          |   |
|                                   | 70                   | 4 Garbage - Commerci     | ial - Size 3                          | 7 (Garbag      | e)            |            |         |            |         |            |         | Low Usage Limit     | it: D         |                       | c                   | ash:                 |                       |   |
|                                   | 70                   | 5 Garbade - Commerci     | ial - Size 4                          | 7 (Garbao      | e)            |            |         |            |         |            |         | High Usage Limi     | iit 1         | 500                   | ۵                   | ccounts Receivab     | le:                   |   |
| v Corporation                     |                      |                          |                                       | Rates List - M | lith amounts  |            |         |            |         |            |         | Sales Tax:          | .0            | 30000                 | C                   | eposits:             |                       |   |
| y corporazon                      |                      |                          |                                       | Trates Eist- T | in an our s   |            |         |            |         |            | Sec     | Base Amount:        | .0            | 0                     | 0                   | eposit Interest      |                       |   |
|                                   |                      |                          |                                       |                |               |            |         |            |         |            |         | Bill Minimum:       | Y             | es                    | v                   | /rite-offs:          |                       |   |
| te                                |                      |                          |                                       |                | Base          |            |         |            |         |            |         | Minimum Amoun       | nt: 4.        | .17                   | F                   | evenue Taxable:      |                       |   |
| iber De                           | escription           |                          | Service                               |                | Amount        | Quantity 1 | Rate 1  | Quantity 2 | Rate 2  | Quantity 3 | Rate 3  | Bill Maximum:       | N             | 0                     | F                   | evenue Non-Taxa      | ble:                  |   |
| 404 Electric Decidential Off      |                      |                          | 4 (Electric)                          |                |               |            |         |            | 000007  |            | 000404  | Maximum Amour       | int: .0       | 0                     | c                   | ontract A/R:         |                       |   |
| 101 Electric - Residential - City | у<br>                |                          | 1 (Electric)                          |                | .00           | 00         | .11     | 140        | .082907 | 9999999999 | .060401 | Activate Units Ba   | ase: N        | 0                     | ۵                   | ssistance            |                       |   |
| 102 Electric - Residential - Ch   | ty                   |                          | 1 (Electric)                          |                | .00           | 500        | .109267 | 140        | .000005 | 9999999999 | .003257 | Activate Units Us   | Isage: N      | 0                     |                     |                      |                       |   |
| 103 Electric - Commercial - Ci    | ty                   |                          | 1 (Electric)                          |                | .00           | 500        | .114211 | 500        | .082165 | 5000       | .054377 | Use Ascending B     | Block Rate: N | 0                     |                     |                      |                       |   |
| 104 Electric - Commercial - Cr    | nty                  |                          | 1 (Electric)                          |                | .00           | 500        | .125032 | 500        | .090382 | 5000       | .059815 | Allow New Billing   | uas: V        | 29                    |                     |                      |                       |   |
| 201 PCAC - Residential            |                      |                          | 2 (PGAC)                              |                | .00           | 999999999  | .05     |            |         |            |         | Demand Amount       | nt: 0         | 000                   |                     |                      |                       |   |
| 202 PCAC - Commercial             |                      |                          | 2 (PGAG)                              |                | .00           | 999999999  | .05     | 000000000  | 2       |            |         | Demand Allowed      | d O           | 0                     |                     |                      |                       |   |
| 301 Water - Residential - City    |                      |                          | S (Water)                             |                | .00           | 10         | .0      | 9999999999 | .2      |            |         | Demand Quantit      | tv: D         |                       |                     |                      |                       |   |
| 202 Water - Residential - Only    | ·                    |                          | S (Water)                             |                | .00           | 10         | 1.0     | 9999999999 | .4      |            |         | Demand Eactor:      | · 0           |                       |                     |                      |                       |   |
| 305 Water - Commercial            | ala Data             |                          | S (Water)                             |                | .00           | 10         | 1.0     | 5555555555 | 0.      |            |         | Custom Ontions:     |               |                       |                     |                      |                       |   |
| 207 Water Conservation Sam        | pierkale<br>pol Poto |                          | 3 (Water)                             |                | .00           | 10         | 0.<br>0 | 25         | 0.      | 100        | .4      | oustoin options.    |               |                       |                     |                      |                       |   |
| 501 Sewer - Residential           | nainate              |                          | 5 (Vvaler)                            |                | 00.8          | 10         | 0.      | 000000000  | .5      | 100        |         | Rate Number: 102    | Deco          | rintion: Electric I   | Pasidential Coty    |                      | Service: 1 (Electric) |   |
| 507 Sewer Commercial              |                      |                          | 5 (Sewer)                             |                | 10.00         | 10         |         | 000000000  |         |            |         | Nate Number. 102    | e Desc        | inplion. Liectric - i | Residential - Citty |                      | Service. I (Liecuic)  | 1 |
| 701 Carbage Residential           |                      |                          | 7 (Carbaga)                           |                | 10.00         | 10         |         | 3333333333 | .0      |            |         | Rate Levels         |               |                       |                     |                      |                       |   |
| 702 Garbage Commercial            | Size 1               |                          | 7 (Garbage)                           |                | .00           |            |         |            |         |            |         | Level Quanti        | tity Rate     | Type                  | Level Quan          | titv Rate            | Type                  |   |
| 703 Garbage - Commercial - C      | Size 2               |                          | 7 (Garbage)                           |                | .00           | 100        | 15      |            |         |            |         | 1                   | 60 109        | 267 Rate              | 11                  | ity ruite            | Rate                  |   |
| 704 Garbage - Commercial - 2      | Size 3               |                          | 7 (Garbage)                           |                | .00           | 100        | 30      |            |         |            |         | 2                   | 140 086       | 3855 Rate             | 12                  |                      | Rate                  |   |
| 705 Garbage - Commercial - 9      | Size 4               |                          | 7 (Garbage)                           |                | .00           | 100        | 40      |            |         |            |         | 3 00000             | 0000 063      | 257 Rate              | 13                  |                      | Rate                  |   |
| 901 Vard Light                    |                      |                          | 9 (Vard Light)                        |                | .00           | .00        | 40      |            |         |            |         | 4                   | .000          | Rate                  | 14                  |                      | Rate                  |   |
| 1101 Tan Loans                    |                      |                          | 11 (Tan Loans)                        |                | .00           |            |         |            |         |            |         | -                   |               | Rate                  | 15                  |                      | Rate                  |   |
| 1301 Miscellaneous                |                      |                          | 13 (Miscellaneous)                    |                | .00           |            |         |            |         |            |         | 6                   |               | Pata                  | 10                  |                      | Pata                  |   |
| 1401 NSE Fee                      |                      |                          | 14 (NSE Fees)                         |                | 15.00         |            |         |            |         |            |         | 7                   |               | Rate                  | 10                  |                      | Rate                  |   |
| 1501 Shutoff Fee                  |                      |                          | 15 (Shutoff)                          |                | 50.00         |            |         |            |         |            |         | (                   |               | Rate                  | 17                  |                      | Rate                  |   |
| 1801 Sales Tax                    |                      |                          | 18 (Sales Tax)                        |                | 00.00         |            |         |            |         |            |         | ; 0                 |               | rtate                 | 10                  |                      | Raid                  |   |
| 1901 Penalty                      |                      |                          | 19 (Penalty)                          |                | .00           |            | .015    |            |         |            |         |                     |               |                       |                     |                      |                       |   |
|                                   |                      |                          | · · · · · · · · · · · · · · · · · · · |                |               |            |         |            |         |            |         |                     |               |                       |                     |                      |                       |   |

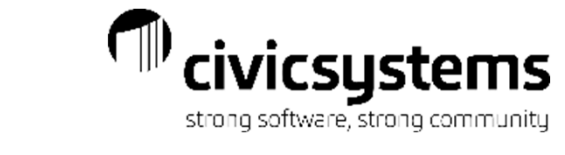

#### Sales Tax Report

The Sales Tax Report has two master reports. The reports differ based on the way the Sales Tax is setup in Caselle for your Utility.

| Anycity Corporation | Sale           | is Tax Repor<br>Rep | rt - Tax Rates<br>ort Dates: 0 | Loaded on Se<br>3/01/2020 to 03 | rvices Subje<br>/31/2020 | ot to Tax |                     | Sep      |
|---------------------|----------------|---------------------|--------------------------------|---------------------------------|--------------------------|-----------|---------------------|----------|
| Service             | Rate<br>Number | Tax Rate            | Taxable                        | Non-Taxable                     | Partially<br>Taxable     | Exempt    | Partially<br>Exempt | Total    |
| Electric            | 101            | 3.0000%             | 352.41                         |                                 |                          |           |                     | 352.41   |
|                     | 102            | 3.0000%             | 87.72                          | -                               | -                        | -         |                     | 87.72    |
|                     | 103            | 6.0000%             | 1,101.11                       | -                               |                          | -         |                     | 1,101.11 |
| Water               | 301            | .0000%              |                                | 72.60                           |                          | -         |                     | 72.60    |
|                     | 302            | .0000%              | -                              | 39.20                           | -                        | -         |                     | 39.20    |
|                     | 303            | .0000%              |                                | 207.60                          |                          |           |                     | 207.60   |
| Sewer               | 501            | .0000%              |                                | 54.00                           |                          | -         |                     | 54.00    |
|                     | 502            | .0000%              |                                | 276.80                          |                          | -         |                     | 276.80   |
| Garbage             | 701            | .0000%              |                                | 50.00                           |                          |           |                     | 50.00    |
| -                   | 702            | .0000%              |                                | 24.00                           | -                        | -         |                     | 24.00    |
|                     | 703            | .0000%              |                                | 45.00                           |                          |           |                     | 45.00    |
|                     | 704            | .0000%              |                                | 60.00                           |                          | -         | -                   | 60.00    |
| Yard Light          | 901            | 3.0000%             | 46.50                          | -                               | -                        | -         | -                   | 46.50    |
| Tap Loans           | 1101           | .0000%              |                                | 50.00                           |                          | -         |                     | 50.00    |
| Miscellaneous       | 1301           | .0000%              |                                | 12.00                           |                          | -         |                     | 12.00    |
| Sales Tax           | 1801           | .0000%              | -                              | 82.07                           | -                        | -         |                     | 82.07    |
| Penalty             | 1901           | .0000%              | -                              | 2.72                            | -                        | -         |                     | 2.72     |
| Total Sales Tax:    |                |                     | 1,587.74                       | 975.99                          |                          |           |                     | 2,563.73 |

| Anycity Cor | poration  |             |                      | Sales Tax Re | port - Tax Rat<br>Report Dates: | es Loaded or<br>03/01/2020 t | n Services Subject to Tax<br>o 03/31/2020 |
|-------------|-----------|-------------|----------------------|--------------|---------------------------------|------------------------------|-------------------------------------------|
| Tax Rate    | Taxable   | Non-Taxable | Partially<br>Taxable | Exempt       | Partially<br>Exempt             | Total                        |                                           |
| .0000%      | -         | 975.99      |                      |              |                                 | 975.99                       |                                           |
| 3.0000%     | 486.63    | -           | -                    | -            | -                               | 486.63                       |                                           |
| 6.0000%     | 1,101.11  | -           |                      |              | -                               | 1,101.11                     |                                           |
| Gran        | d Totals: |             |                      |              |                                 |                              |                                           |
|             | 1,587.74  | 975.99      | -                    | -            |                                 | 2,563.73                     |                                           |

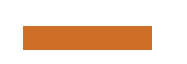

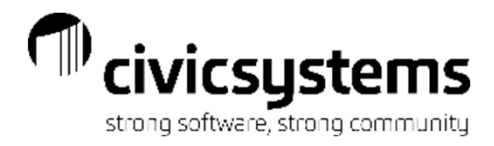

## Service Exception Report

The Service Exception report is used to find accounts that may be missing services. For example, it can find accounts that have Water but not Sewer or Electric but not PCAC.

| Anycity Co         | rporation                      | Service Exception Report - by Customer Number<br>Service: PCAC |
|--------------------|--------------------------------|----------------------------------------------------------------|
| Report Crit        | teria:                         |                                                                |
| Only in            | cludes customers with Electric |                                                                |
| Custom             | er.Final bill date is null     |                                                                |
|                    |                                |                                                                |
| Customer<br>Number | Name                           | Service Address                                                |
| 1.102.01           | Norma's Hair Salon             | 10 Terrace Court                                               |
| 1.103.01           | Joe's Drive-In                 | 4601 American Parkway                                          |
| 1.104.01           | Smith, Dr. Ronald T.           | 665 E Parkway                                                  |
| 1.105.01           | Jones, Dr. Harvey D.           | 667 E Parkway                                                  |
| 1.106.01           | Simpson Reception Center       | 710 E Parkway                                                  |
| 1.107.01           | Crystal's Restaurant           | 760 E Parkway                                                  |
| 1.108.01           | Brown's Garage                 | 1228 Woodbridge Trl                                            |
| 1.112.01           | Betty's Fabric Shop            | 40 N Commerce Ave                                              |
| 2.145.01           | Richardson, David T.           | 865 Palisades Dr                                               |
| 2.146.01           | Clemens, Gordon F.             | 840 Palisades Dr                                               |
| 2.147.02           | Welling, Martin E.             | 791 Palisades Dr                                               |
| 2.148.01           | Donaldson, Kira                | 772 Palisades Dr                                               |
| 2.149.01           | Bates, William S.              | 733 Palisades Dr                                               |
| 2.153.01           | Allan, Cynthia                 | 530 Oak Hills Dr                                               |
| 2.154.01           | Brown, Jack                    | 540 Oak Hills Dr                                               |
| 2.155.01           | Smith, Judy                    | 555 Oak Hills Dr                                               |
| 2.171.01           | Sessions, Ronald               | 1617 S Lake Rd                                                 |
| 2.172.01           | Barber, Devin A.               | 1837 S Lake Rd                                                 |
| 2.173.01           | Hamilton, Bryan                | 1875 S Lake Rd                                                 |
| 2.174.01           | Jones, Ronald J                | 1944 S Lake Rd                                                 |
| 3.101.01           | Village Apartments             | 1550 Village Road                                              |
| 3.102.01           | Pratt, Paul                    | 1501 Village Road                                              |
| 3.103.01           | Baker, Brent                   | 1502 Village Road                                              |
| 3.104.01           | Carter, Clayton                | 1503 Village Road                                              |

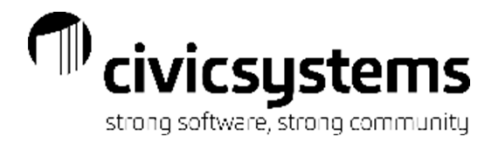

### Services List

The Services List will list services by service number with one line per service. Additional service fields or GL Accounts can be added to this list to take the place of the Services lists in Table List or Report Writer. It can also be printed to include all details per service.

|                  | Anycity Corporation |             |             | Services List - by  | Service Number |            |              | Anycity Corporation           |                      | Services List - wi             | ith Detail     |                         | Page:               |
|------------------|---------------------|-------------|-------------|---------------------|----------------|------------|--------------|-------------------------------|----------------------|--------------------------------|----------------|-------------------------|---------------------|
|                  |                     |             |             |                     |                |            |              | Service Number: 1 D           | escription: Electric |                                | Type: Standard |                         | Sep 14, 2020 11:16A |
|                  |                     |             |             |                     |                |            |              | Dervice Humber. T             | escription. Electric |                                | Type. Standard |                         |                     |
|                  | Service             | Description | -           |                     |                |            |              | Service Options               |                      | Meter Options                  |                | General Ledger Accounts |                     |
|                  | Number              | Description |             | уре                 |                |            |              | Abbreviation 1:               | Elec                 | Metered Service:               | Yes            | Cash:                   | 0110750             |
|                  | 1 Electric          |             | Standard    |                     |                |            |              | Abbreviation 2:               | EL                   | Metered Group:                 | Yes            | Accounts Receivable:    | 5311520             |
|                  | 2 PCAC              |             | Standard    |                     |                |            |              | Service Category:             | ELECTRIC SERVICES    | Check for Active Meter:        | Yes            | Deposits:               | 5323000             |
|                  | 3 Water             |             | Standard    |                     |                |            |              | Advance Bill:                 | No                   | Meter Type:                    | E              | Deposit Interest:       | 5323400             |
|                  | 5 Water             |             | Standard    |                     |                |            |              | Bill Prior on New Connects:   | No                   | Usage Adjustment Factor:       | .0000          | Write-offs:             | 5380550             |
|                  | 5 Sewer             |             | Standard    |                     |                |            |              | Include Current Charges:      | No                   | Round Usage:                   | 0              | Revenue Taxable:        | 5337100             |
|                  | / Garbage           |             | Standard    |                     |                |            |              | Allow Equal Pay:              | Yes                  | Billing Cost Adjustment Type:  | None           | Revenue Non-Taxable:    | 5337100             |
|                  | 9 Yard Light        |             | Standard    |                     |                |            |              | Allow Assistance:             | Yes                  | Billing Cost Adjustment Factor | : 0            | Certification A/R:      | 5111530             |
|                  | 11 Tap Loans        |             | Loan        |                     |                |            |              | Residential Shutoff:          | Yes                  | Multiple Month Option:         | 0              | Certification Fees:     | 5338900             |
|                  | 13 Miscellaneou     | 5           | Standard    |                     |                |            |              | Commercial Shutoff:           | Yes                  |                                |                | Contract A/R:           | 5311530             |
|                  | 14 NSF Fees         |             | Standard    |                     |                |            |              | Subject to Penalty:           | Yes                  | Estimation Options             |                | Energy Assistance:      |                     |
|                  | 15 Shutoff          |             | Penalty     |                     |                |            |              | Penalty Periods:              | 2                    | Estimate Unread Accounts:      | No             |                         |                     |
|                  | 18 Sales Tax        |             | Tay         |                     |                |            |              | Subject to Tax Certification: | Yes                  | Number of Periods to Average   | : No           | Deposit Options         |                     |
|                  | 10 Denalty          |             | Depalty     |                     |                |            |              | Certification Periods:        | 2                    | Same Period Prior Year:        | Yes            | Allow Deposits:         | Yes                 |
|                  | 15 Ferrary          |             | Ferrarry    |                     |                |            |              | Quantity Type:                | None                 | Information Code:              |                | Interest Rate:          | .05                 |
|                  |                     |             |             |                     |                |            |              | Custom Options:               |                      |                                |                | Periods Before Refund:  | 12                  |
|                  |                     |             |             |                     |                |            |              |                               |                      | Demand Options                 |                | Delinquencies Allowed:  | D                   |
|                  |                     |             |             |                     |                |            |              | Prorate Options               |                      | Demand Type:                   | 2              | Default Amount:         | .00                 |
|                  |                     |             |             |                     |                |            |              | New Connects:                 | Prorate minimum      | Percentage:                    | 100            |                         |                     |
|                  |                     |             |             |                     |                |            |              | Temporary Disconnects:        | Prorate minimum      | Number of Periods:             | 0              | Conservation Options    |                     |
|                  |                     |             |             |                     |                |            |              | Final Disconnects:            | Prorate minimum      |                                |                | Plant Water Need:       | .0000               |
|                  |                     |             |             |                     |                |            |              |                               |                      | Penalty Options                |                | Irrigation Efficiency:  | .0000               |
| Anycity Corporat | ion                 |             | Services Li | st - by Service Num | ber            |            |              | New Customer Options          | 14                   | Penalty Type:                  | 0              | Interior Daily Average: | .0000               |
|                  |                     |             |             |                     |                |            |              | Add to New Customers:         | res                  | Bill Final Disconnects:        | NO             | Conversion Factor:      | .0000               |
|                  |                     |             |             |                     |                |            |              | Average Usage:                |                      |                                |                | Single ET per Period:   | NO                  |
| Service          |                     |             |             |                     |                | Add To New |              | Service Number: 2 D           | escription: PCAC     |                                | Type: Standard |                         |                     |
| Number           | Description         |             | Туре        | Abbreviation 1      | Abbreviation 2 | Customers  | Advance Bill | Service Ontions               |                      | Meter Ontions                  |                | General Ledger Accounts |                     |
|                  |                     |             |             |                     |                |            |              | Abbraviation 1:               | PCAC                 | Meterod Service:               | No             | Cash:                   | 0110750             |
| 1 Electric       | C                   | Stand       | ard         | Elec                | EL             | Yes        | No           | Abbreviation 7:               | PCA                  | Metered Group:                 | No             | Accounts Receivable:    | 5211520             |
| 2 PCAC           |                     | Stand       | ard         | PCAC                | PCA            | Yes        | No           | Service Category:             | ELECTRIC SERVICES    | Check for Active Meter         | No             | Deposits:               | 5223000             |
| 3 Water          |                     | Stand       | ard         | Water               | WT             | Yes        | No           | Advance Bill:                 | No                   | Meter Type:                    |                | Denosit Interest:       | 5223400             |
| E Sewer          |                     | Stand       | ard         | Sewer               | SW/            | Vec        | No           | Bill Prior on New Connects:   | No                   | Usage Adjustment Factor:       | .0000          | Write-offs:             | 5280550             |
| 5 Sewer          |                     | Stariu      | aiu         | Sewer               | 300            | Tes        | No           | Include Current Charges:      | No                   | Round Usage:                   | 0              | Revenue Taxable:        | 5237100             |
| / Garbag         | je                  | Stand       | aro         | Garb                | GB             | Yes        | NO           | Allow Equal Pay:              | Yes                  | Billing Cost Adjustment Type:  | None           | Revenue Non-Taxable:    | 5237100             |
| 9 Yard Li        | ght                 | Stand       | ard         | Yd Lt               | YL             | Yes        | No           | Allow Assistance:             | No                   | Billing Cost Adjustment Factor | 0              | Certification A/R:      | 5211530             |
| 11 Tap Lo        | ans                 | Loan        |             | Tap Loans           | LN             | No         | No           | Residential Shutoff:          | Yes                  | Multiple Month Option:         | 0              | Certification Fees:     | 5238900             |
| 13 Miscell       | laneous             | Stand       | ard         | Misc                | MS             | Yes        | No           | Commercial Shutoff:           | Yes                  |                                |                | Contract A/R:           | 5211530             |
| 14 NSE E         | ees                 | Stand       | ard         | NSE                 | NSE            | Yes        | No           | Subject to Penalty:           | Yes                  | Estimation Options             |                | Energy Assistance:      |                     |
| 45 Chut-8        |                     | Denell      |             | Chutoff             | 80             | Vec        | No           | Penalty Periods:              | 2                    | Estimate Unread Accounts:      | No             |                         |                     |
| 15 5110101       | _                   | Penan       | LY .        | Shuton              | 30             | res        | NO           | Subject to Tax Certification: | Yes                  | Number of Periods to Average   | : No           | Deposit Options         |                     |
| 18 Sales 1       | ax                  | Tax         |             | STax                | 51             | Yes        | No           | Certification Periods:        | 2                    | Same Period Prior Year:        | Yes            | Allow Deposits:         | No                  |
| 19 Penalty       | /                   | Penalt      | ty          | Pnity               | PE             | Yes        | No           | Quantity Type:                | Usage                | Information Code:              |                | Interest Rate:          | .00                 |
|                  |                     |             |             |                     |                |            |              | Custom Options:               |                      |                                |                | Periods Before Refund:  | D                   |

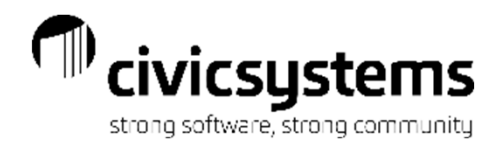

# Transaction Allocation by Service Report

The Transaction Allocation by Service Report will display any transactions with the detail by service or service category. This is a very versatile report that can be for payments, adjustments, billing etc. Basically any type of financial transactions can be chosen to print on this report.

| Anyoity Corporation     |                                  |                     |                          |                     | ansaction Alloc<br>Report Dat | ation by Servic<br>es: 04/01/2020 | e Report - by Tj<br>- 04/30/2020 | ype             |                       |                        |         | Sep 1     | Page: 1<br>4, 2020 11:23AM |                 |                               |                                      |                                  |        |                 |          |       |           |                            |
|-------------------------|----------------------------------|---------------------|--------------------------|---------------------|-------------------------------|-----------------------------------|----------------------------------|-----------------|-----------------------|------------------------|---------|-----------|----------------------------|-----------------|-------------------------------|--------------------------------------|----------------------------------|--------|-----------------|----------|-------|-----------|----------------------------|
| Report Cr<br>Type       | riteria:<br>es Selected: Payn    | nents, Payment Adju | ustments, Balance Transf | ers, Balance Write- | Offs, Deposits                | Applied, Intere                   | st Applied, Con                  | tract Adjustmer | nts, Contract B       | llings, Reallocatio    | ons     |           |                            | -               |                               |                                      |                                  |        |                 |          |       |           |                            |
| Custome<br>Number       | r                                | Name                | R<br>Date                | eference Number     | Amount                        | Elec<br>NSF                       | PCAC<br>Shutoff                  | Water<br>S Tax  | Sewer<br>Pnity        | Garb                   | Yd Lt   | Tap Loans | Misc                       | -               |                               |                                      |                                  |        |                 |          |       |           |                            |
| Deposit /               | Applied                          |                     |                          |                     |                               |                                   |                                  |                 |                       |                        |         |           |                            |                 |                               |                                      |                                  |        |                 |          |       |           |                            |
| 2.147.01                | Carter, Clayto                   | n                   | 04/02/2020               | 1                   | 66.01-                        | 66.01-                            |                                  | -               |                       |                        | -       |           |                            |                 |                               |                                      |                                  |        |                 |          |       |           |                            |
| 2.147.01                | Carter, Clayto                   | n                   | 04/02/2020               | 2                   | 12.85-                        | -                                 | · ·                              | 12.85-          | -                     |                        |         |           |                            |                 |                               |                                      |                                  |        |                 |          |       |           |                            |
| 2.147.01                | Carter, Clayto                   | n                   | 04/02/2020               | 3                   | 8.67-                         | -                                 |                                  | -               |                       |                        |         |           |                            |                 |                               |                                      |                                  |        |                 |          |       |           |                            |
| 2.147.01                | Carter, Clayto                   | n                   | 04/02/2020               | 4                   | 7.23-                         | -                                 | -                                | -               | Anycity               | Corporation            |         |           |                            |                 | Transaction Allo<br>Report Da | cation by Servic<br>ites: 04/01/2020 | e Report - by Ty<br>- 04/30/2020 | rpe    |                 |          |       | Sep 14    | Page: 2<br>4, 2020 11:23AM |
| 2.147.01                | Carter, Clayto<br>Carter, Clayto | n                   | 04/02/2020               | 5                   | 1.99-                         | -                                 |                                  | - 1.<br>-       | .99- Custor<br>Numb   | ner<br>er              | Name    | 0         | Date                       | Reference Numbe | er<br>Amount                  | Elec                                 | PCAC                             | Water  | Sewer           | Garb     | Yd Lt | Tap Loans | Misc                       |
|                         |                                  |                     |                          |                     |                               |                                   |                                  |                 |                       |                        |         |           |                            |                 |                               | NSF                                  | Shutoff                          | S Ta:  | Pnity           |          |       |           |                            |
| Tot                     | tal 04/02/2020:                  |                     |                          |                     | 100.00-                       | 66.01-                            |                                  | 12.85-<br>- 1   | .99-                  | Total 04/03/2020:      |         |           |                            |                 | 191.61-                       | 109.82-                              |                                  | 25.80- | 34.40-          | 15.00-   |       |           |                            |
| Tot                     | tal Deposit Applie               | d:                  |                          |                     | 100.00-                       | 66.01-                            |                                  | 12.85-          | .99- 04/30/           | 2020<br>)1 Barber Devi | in A    |           | 04/30/2020                 |                 | 1 34.48-                      | 28.60-                               |                                  |        |                 | 5.00-    |       |           |                            |
| Interest /<br>04/02/202 | Applied<br>20                    |                     |                          |                     |                               |                                   |                                  |                 |                       |                        |         |           |                            |                 |                               |                                      |                                  |        | .86-            |          |       |           |                            |
| 2.147.01                | Carter, Clayto                   | n                   | 04/02/2020               | 1                   | 8.33-                         | 5.49-                             |                                  | 1.07-           | .16-                  | Total 04/30/2020:      |         |           |                            |                 | 34.46-                        | 28.60-                               |                                  | -      | .86-            | 5.00-    | -     |           |                            |
| Tot                     | tal 04/02/2020:                  |                     |                          |                     | 8.33-                         | 5.49-                             |                                  | 1.07-           | .18-                  | fotal Payment:         |         |           |                            |                 | 226.07-                       | 138.42-                              |                                  | 25.80- | 34.40-<br>7.45- | - 20.00- | -     | -         |                            |
| Tot                     | tal Interest Applie              | d:                  |                          |                     | 8.33-                         | 5.49-                             |                                  | 1.07-           | Payme<br>.16- 04/20/2 | nt Adjustment<br>2020  |         |           |                            |                 |                               |                                      |                                  |        |                 |          |       |           |                            |
| Payment                 |                                  |                     |                          |                     |                               |                                   |                                  |                 | 2.154.0               | 01 Brown, Jack         |         |           | 04/20/2020                 |                 | 1 66.00                       | 50.78                                |                                  | 5.49   | 3.17<br>1.21    | 5.35     |       |           |                            |
| 04/03/20<br>1.107.01    | 20<br>Crystal's Rest             | aurant              | 04/03/2020               | 6                   | 191.61-                       | 109.82-                           |                                  | 25.80-          | 2.172.0               | 01 Barber, Devi        | in A.   |           | 04/20/2020                 |                 | 2 34.46                       | 28.60                                |                                  | -      | .86             | - 5.00   | -     |           |                            |
|                         |                                  |                     |                          |                     |                               |                                   |                                  | - 6             | .59-                  | Total 04/20/2020:      |         |           |                            |                 | 100.46                        | 79.38                                |                                  | 5.49   | 3.17<br>2.07    | - 10.35  | -     |           |                            |
|                         |                                  |                     |                          |                     |                               |                                   |                                  |                 |                       | Total Payment Adji     | ustment |           |                            |                 | 100.46                        | 79.38                                |                                  | 5.49   | 3.17            | 10.35    | -     |           | -                          |
|                         |                                  |                     |                          |                     |                               |                                   |                                  |                 |                       | Grand Totals:          |         |           |                            |                 | 233.94-                       | 130.54-                              |                                  | 34.23- | 40.63-          | 17.49-   |       | -         |                            |
|                         |                                  |                     |                          |                     |                               |                                   |                                  |                 |                       |                        |         |           |                            |                 |                               |                                      |                                  | _      |                 |          |       |           |                            |

Report Criteria:

Types Selected: Payments, Payment Adjustments, Balance Transfers, Balance Write-Offs, Deposits Applied, Interest Applied, Contract Adjustments, Contract Billings, Reallocations

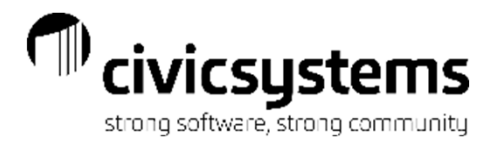

#### **Transaction Register**

The Transaction Register is similar to Transaction Allocation by Service Report in that it will display any transactions however it does not break them down by service allocation. This is also a very versatile report that can be payments, adjustments, billing etc. Basically any type of financial transactions can be chosen to print on this report.

| State Conference         State Conference         State Conference<                                                                                                    | Anycity Corporation                            | Transaction Register - by Customer Name<br>Dates: 04/01/2020 - 04/30/2020 Sep 14, 2 |                |                                            |                                         |             |                 |                    | Sep 14, 20      | Page: 1<br>20 11:27AM | Anycity Corporation            |                                  | Transaction<br>Dates: | Register - by Cus<br>04/01/2020 - 04/3 | tomer Name<br>0/2020 |                 |         | Page: 3     |
|----------------------------------------------------------------------------------------------------|------------------------------------------------|-------------------------------------------------------------------------------------|----------------|--------------------------------------------|-----------------------------------------|-------------|-----------------|--------------------|-----------------|-----------------------|--------------------------------|----------------------------------|-----------------------|----------------------------------------|----------------------|-----------------|---------|-------------|
| Table Mark (Mark         1000 Mark (Mark         1000 Mark         1000 Mark                                                                                                    | Report Criteria:<br>Selected tupes: Assistance | Applied Billing Adjustr                                                             | ment C         | ontract Adjustment, Contrac                | Billing Deposit                         | t Applied J | nterest Appli   | ad Parment Parment | Advetment       |                       | Barber, Devin A                | 2.172.01 Payme                   | 1 Utili               | ty Payment                             | 5.000001             |                 | 34.46-  | Multiple    |
| Bind your in a finance in the second of the second of the                                                                                                    | Reallocation, Transfer, W                      | te Off                                                                              |                | onnaci i operanen, connec                  | , o o o o o o o o o o o o o o o o o o o |             |                 |                    |                 |                       | Total 04/30/2020:              |                                  |                       |                                        |                      |                 | 34.46-  |             |
| Num in the formation in the state in the state                                                                                                    | Billing Adjustment                             |                                                                                     |                |                                            |                                         |             |                 |                    |                 |                       | Total Payment:                 |                                  |                       |                                        |                      |                 | 226.07- |             |
| No.         No.         No.         No.         Ansatz         Ansatz                                                                                                    | 04/29/2020                                     | 0                                                                                   |                | D-/                                        |                                         |             | Obert           |                    |                 |                       | Payment Adjustment             |                                  |                       |                                        |                      |                 |         |             |
| Name         Cluster         Top Status         Disk         With Status           Top Status         20.05         Row         20.05         Row         20                                                                                                    | Name                                           | Number T                                                                            | Type           | Number Descrip                             | tion S                                  | Source ID   | Number          | Amount             | Mag S           | ervice                | 04/20/2020                     |                                  |                       |                                        |                      |                 |         |             |
| Total Art 20202         20.05           Total Art 20202         10.05           Total Art 20202         10.05           Percent Angele         20.05           Antice Total Art 2010         10.05           Total Art 2010         Total Art 2010           Total Art 2010         Total Art 2010                                                                                                    | Acme Manufacturing<br>Smith, Judy              | 1.101.01 Bi<br>2.155.01 Bi                                                          | lling<br>Iling | 1 Read/Usg Adj<br>2 Billed wrong am        | ount                                    |             |                 | 20.00-             | M Wat<br>M Elec | er-3<br>5-1           | Name                           | Customer<br>Number Type          | Reference<br>Number   | Description                            | Source ID            | Check<br>Number | Amount  | Msg Service |
| Intel Hilling Advancement     20.00     100.00     100.00       Decard Lington     100.00     100.00     100.00       Decard Lington     100.00     100.00     100.00     100.00       Decard Lington     100.00     100.00     100.00     100                                                                                                    | Total 04/29/2020:                              |                                                                                     |                |                                            |                                         |             |                 | 30.00-             |                 |                       | Barber, Devin A<br>Brown, Jack | 2.172.01 Payme<br>2.154.01 Payme | 2 NSF<br>1 NSF        | :                                      |                      |                 | 34.46   | Multiple    |
| Aber Madel<br>MED 2001         Cataloge<br>Aber Madel<br>MED 2001         Total Payment Advanter<br>Cataloge<br>Aber Madel<br>MED 2001         Total Payment Advanter<br>Cataloge<br>Aber Madel<br>MED 2001         Total Pa                                                                                                    | Total Billing Adjustment                       |                                                                                     |                |                                            |                                         |             |                 | 30.00-             |                 |                       | Total 04/20/2020:              |                                  |                       |                                        |                      |                 | 100.46  |             |
| MAXIMUM     Description     Description     Descript                                                                                                    | Deposit Applied                                |                                                                                     |                |                                            |                                         |             |                 |                    |                 |                       | Total Payment Adjustment       | t                                |                       |                                        |                      |                 | 100.46  |             |
| Name         Cutore         Type         Reference         Descriptor         Source         Number         Amount         Mag         Source           Chettic Cutore         2.147.0         Descriptor         1         FeedBill Desceriptor         66.0         F         Descriptor           Chettic Cutore         2.147.0         Descriptor         3         FeedBill Desceriptor         66.0         F         Descriptor           Chettic Cutore         2.147.0         Descriptor         3         FeedBill Desceriptor         66.0         F         Descriptor           Chettic Cutore         2.147.0         Descriptor         3         FeedBill Descriptor         3.07.0         F         Sener-3           Chettic Cutore         2.147.0         Descriptor         3.02.0         -         100.00         -           Text Descriptor         2.147.0         Descriptor         50.00         Descriptor         30.00         -         100.00           Text Descriptor         2.147.0         Name         Text Reserver         30.00         E         Multiske         -         30.00         -         30.00         -         30.00         -         30.00         -         30.00         -         30.00         - </td <td>04/02/2020</td> <td></td> <td></td> <td></td> <td></td> <td></td> <td></td> <td></td> <td></td> <td></td> <td>Grand Totals:</td> <td></td> <td></td> <td></td> <td></td> <td></td> <td>263.94-</td> <td></td>                                                                                                    | 04/02/2020                                     |                                                                                     |                |                                            |                                         |             |                 |                    |                 |                       | Grand Totals:                  |                                  |                       |                                        |                      |                 | 263.94- |             |
| Date:         Date:         Date: <th< td=""><td>Name</td><td>Customer<br/>Number T</td><td>Ivpe</td><td>Reference<br/>Number Descrit</td><td>tion S</td><td>Source ID</td><td>Check<br/>Number</td><td>Amount</td><td>Mag S</td><td>ervice</td><td></td><td></td><td></td><td></td><td></td><td></td><td></td><td></td></th<>                                                                                                    | Name                                           | Customer<br>Number T                                                                | Ivpe           | Reference<br>Number Descrit                | tion S                                  | Source ID   | Check<br>Number | Amount             | Mag S           | ervice                |                                |                                  |                       |                                        |                      |                 |         |             |
| Care: Care:         2 110 01 Dessit         2 Find BID Dessit Applied         123.5 F         Value:-3           Care: Care:         2 110 01 Dessit         4 Find BID Dessit Applied         73.5 F         6 date: -1           Care: Care:         2 110 01 Dessit         4 Find BID Dessit Applied         73.5 F         6 date: -1           Care: Care:         2 110 01 Dessit         4 Find BID Dessit Applied         73.5 F         6 date: -1           Care: Care:         2 110 01 Dessit         4 Find BID Dessit Applied         73.5 F         F date: -1           Care: Care:         1 00 Dessit         5 Find BID Dessit Applied         1 00 Dessit         7           Traid Dessit Applied         1 00 Dessit         5 Find BID Dessit Applied         1 00 Dessit           Name         Care: Care:         1 00 Dessit         5 Base: E           Care: Care:         Traid Dessit Applied         8 Base: E         8 Base: E           Care: Care:         Traid Dessit Applied         8 Base: E         8 Base: E           Care: Care:         Traid Dessit Applied         8 Base: E         8 Base: E           Traid Applied         1 Find BID Bessit Base:         1 Base: E         8 Base: E           State: Care:         State: E         1 Base: E         1 Base: E <t< td=""><td>Carter, Clayton</td><td>2.147.01 De</td><td>eposit</td><td>1 Final Bill Deposi</td><td>Applied</td><td></td><td></td><td>66.01-</td><td>F Elec</td><td>-1</td><td></td><td></td><td></td><td></td><td></td><td></td><td></td><td></td></t<>                                                                                                    | Carter, Clayton                                | 2.147.01 De                                                                         | eposit         | 1 Final Bill Deposi                        | Applied                                 |             |                 | 66.01-             | F Elec          | -1                    |                                |                                  |                       |                                        |                      |                 |         |             |
| Later Carbon 2, 147, 10 Leboxa 3 Fraid El Secolar Adaled 1, 26 F 9 Secolar 7<br>Secolar Carbon 2, 147, 10 Leboxa 4 5 Fraid El Descrit Adaled 1, 28 F 9 Secolar 7<br>Danie Clavor 2, 147, 10 Descrit 4 5 Fraid El Descrit Adaled 1, 28 F 9 Secolar 7<br>Teal 04/02/2020<br>Teal 04/02/2020<br>Tea | Carter, Clayton                                | 2.147.01 De                                                                         | epost          | 2 Final Bill Deposi                        | Applied                                 |             |                 | 12.85-             | F Wat           | er-3                  |                                |                                  |                       |                                        |                      |                 |         |             |
| Care: Civani       1 147 01       Decisi       0       Paul Bill Decisis Acciliad       1 156       P       S Tru - 15         Texil: Civani       0       1 147 01       Decisis       0       Decisis       1 156       P       S Tru - 15         Texil: Civani       0       1 100 00       1 100 00       1 100 00       1 100 00       1 100 00         Texil: Civani       Taxil: Civani       Taxil: Civani       1 100 00       1 100 00       1 100 00         Texil: Civani       Taxil: Civani       Taxil: Civani       Taxil: Civani       1 1 Frail Bill Interest Acciliad       Anourt       Mg       Service         Texil: Civani       Taxil: Civani       Taxil: Civani       Taxil: Civani       Service       1 1 Frail Bill Interest Acciliad       1 1 Frail Bill Interest Acciliad       1 1 1 1 1 1 1 1 1 1 1 1 1 1 1 1 1 1 1                                                                                                    | Carter, Clayton                                | 2.147.01 De<br>2.147.01 De                                                          | epost<br>enost | 3 Final Bill Deposi<br>4 Final Bill Deposi | Applied<br>Applied                      |             |                 | 8.67-              | F Sev           | ver - 5               |                                |                                  |                       |                                        |                      |                 |         |             |
| Charac         Clark Olivoration         2 147 / 0 Decosit         6 Find Bill Decosit Applied         1 222         F         Phyn. 19           Test 04022020                                                                                                    | Carter, Clayton                                | 2.147.01 De                                                                         | eposit         | 5 Final Bill Deposi                        | Applied                                 |             |                 | 1.99-              | F ST            | ax - 18               |                                |                                  |                       |                                        |                      |                 |         |             |
| Test 04/02/2023                                                                                                    | Carter, Clayton                                | 2.147.01 De                                                                         | epost          | 6 Final Bill Deposi                        | Applied                                 |             |                 | 3.25-              | F Pnlt          | y - 19                |                                |                                  |                       |                                        |                      |                 |         |             |
| Total Desses Applied     100.0-       Interest Applied     100.0-       Monther     Type     Reference     Counter     Amount     Mag     Service       Total Objects Applied     1     Final Ball Interest Applied     6.832     F     Mutbie       Total Objects Applied     1     Final Ball Interest Applied     6.832     F     Mutbie       Total Objects Applied     1     Final Ball Interest Applied     6.832     F     Mutbie       Total Objects Applied     1     Final Ball Interest Applied     6.832     F     Mutbie       Total Objects Applied     1     Final Ball Interest Applied     6.832     F     Mutbie       Total Objects Applied     1     Final Ball Interest Applied     6.832     F     Mutbie       Total Objects Applied     1     Final Ball Interest Applied     8.8468     Amount     Mag     Service       Total Objects Objects     1     100.70     Payment Vis CDS w     101.803     Mutbie     Amount     Mag     Service       Total Objects Objects     1     101.601     Number     Amount     Mag     Service     Multiple       Total Objects Objects     1     101.601     Number     Amount     Mag     Service       Total Objects Objects                                                                                                    | Total 04/02/2020:                              |                                                                                     |                |                                            |                                         |             |                 | 100.00-            |                 |                       |                                |                                  |                       |                                        |                      |                 |         |             |
| Name       Custome       Type       Reference       Base       Base <td>Total Deposit Applied:</td> <td></td> <td></td> <td></td> <td></td> <td></td> <td></td> <td>100.00-</td> <td></td> <td></td> <td></td> <td></td> <td></td> <td></td> <td></td> <td></td> <td></td> <td></td>                                                                                                    | Total Deposit Applied:                         |                                                                                     |                |                                            |                                         |             |                 | 100.00-            |                 |                       |                                |                                  |                       |                                        |                      |                 |         |             |
| Name       Customer       Type       Reference       Description       Source D       Check       Amount       Mag       Service         Carter, Clayton       2,147.01       Interest Applied       1       Final Bill Interest Applied       8.33       F       Multiple         Total Interest Applied       1       Final Bill Interest Applied       8.33       F       Multiple         Total Interest Applied       1       Final Bill Interest Applied       8.33       F       Multiple         ************************************                                                                                                    | Interest Applied                               |                                                                                     |                |                                            |                                         |             |                 |                    |                 |                       |                                |                                  |                       |                                        |                      |                 |         |             |
| Name         Customer<br>Number         Type         Reference<br>Number         Description         Source D         Number         Mag         Service           Carter, Clayton         2.147.01         Interest Applied         1         Final Bill Interest Applied         8.33         F         Multiple           Total Interest Applied                                                                                                    | 04/02/2020                                     |                                                                                     |                |                                            |                                         |             |                 |                    |                 |                       |                                |                                  |                       |                                        |                      |                 |         |             |
| Carter, Clayton 2, 147,01 Interest Applied 1 Final Bill Interest Applied 8.33 F Multiple<br>Total 04/02/2020:<br>Total Interest Applied 8.33<br>Payment<br>MI00/2020<br>Customer Type Reference Description Source D Check Amount Mig Service<br>Dystal's Restauant 1, 107,01 Payme 6 Utility Payment/User D.Star 1, 016605 484488 191.61<br>Total 04/03/2020<br>Name Customer Type Reference Description Source D Check Amount Mig Service<br>MI30/2020<br>Name Customer Type Reference Description Source D Check Amount Mig Service<br>MI30/2020                                                                                                    | Name                                           | Customer<br>Number T                                                                | Гуре           | Reference<br>Number Descrij                | tion S                                  | Source ID   | Check<br>Number | Amount             | Msg S           | ervice                |                                |                                  |                       |                                        |                      |                 |         |             |
| Total Interest Applied:       8.33-         Total Interest Applied:       8.33-         Payment       8.33-         MA03/2020       8.33-         Mane       Oustomer       Type         Name       Oustomer       Type         Outlity Payment User ID: Star       1.010-01         Daystar's Restauert       1.107.01       Payment (Ser ID: Star       1.01965         Total Interest Applied:       1.107.01       Payment (Ser ID: Star       1.01965         Total Interest Applied:       1.107.01       Payment (Ser ID: Star       1.01965         Total Interest Applied:       1.107.01       Payment (Ser ID: Star       1.01965         Total Interest Applied:       1.107.01       Payment (Ser ID: Star       1.01965         Maxweit Di Katomert       Total Interest Applied:       1.01965       464488       1191.61-         Multiple       1.91.61-       1.91.61-       1.91.61-       1.91.61-       1.91.61-         Maxweit Di Katomert       Type       Reference       Description       Source ID       Number         Maxweit Manuelly Allocated Fac Final Bit       Mount       Mag Service       Mage Service       Mage Service                                                                                                    | Carter, Clayton                                | 2.147.01 Int                                                                        | terest         | 1 Final Bill Interes                       | Applied                                 |             |                 | 8.33-              | F Mul           | tiple                 |                                |                                  |                       |                                        |                      |                 |         |             |
| Total Interest Applied         8.33-           Payment         MA03/2020           Mame         Customer         Type         Reference         Check         Amount         Mag         Service           10/03/2020         1.107.01         Payment         6 Utility Payment User ID. Shar         1.019655         4848488         191.61-           Total 04/03/2020         1.107.01         Payment / Monther         1.107.01         Payment / Monther         1.107.01         Payment / Monther         1.101.05         4848488         191.61-         Multiple           Total 04/03/2020         1.107.01         Payment / Monther         1.107.01         Payment / Monther         1.107.01         Payment / Monther         1.101.05         Multiple         1.101.05         4848488         1.101.05         Multiple         1.101.05         Multiple         1.101.05         Multiple         Multiple         1.101.05         Multiple         Multiple         1.101.05         Multiple         Multiple         1.101.05         Multiple         Multiple         Multiple         1.101.05         Multiple         Multiple         Multiple         Multiple         Multiple         Multiple         Multiple         Multiple         Multiple         Multiple         Multiple         Multiple                                                                                                    | Total 04/02/2020:                              |                                                                                     |                |                                            |                                         |             |                 | 8.33-              |                 |                       |                                |                                  |                       |                                        |                      |                 |         |             |
| Payment<br>J4/03/2020<br>Name Customer Type Reference Description Source ID Check Amount Mag Service<br>Total 04/03/2020<br>Total 04/03/2020<br>Mamber Type Reference Description Source ID Check Amount Mag Service<br>Mag Service 191.61-<br>Mag Service 191.61-<br>Mag Service 191                                 | Total Interest Applied:                        |                                                                                     |                |                                            |                                         |             |                 | 8.33-              |                 |                       |                                |                                  |                       |                                        |                      |                 |         |             |
| Mare       Customer       Type       Reference         Name       Customer       Type       Reference       Source ID       Number       Amount       Mag       Service         Orystal's Restauert       1.107.01       Payme       G       Utility Payment/User ID: Star       1.019696       4848488       191.61-         Total 04/03/2020       Image: Customer       Type       Reference       Check       Amount       Mag       Service         Mame       Customer       Type       Reference       Description       Source ID       Check       Amount       Mag       Service                                                                                                    | Payment                                        |                                                                                     |                |                                            |                                         |             |                 |                    |                 |                       |                                |                                  |                       |                                        |                      |                 |         |             |
| Name     Customer     Type     Reference     Description     Source ID     Number     Amount     Mag     Service       Crystal's Restauant     1.107.01     Payme     6     Utility Payment/User ID: Star     1.01965     4849488     191.61       Total 04/03/2020:                                                                                                    | 04/03/2020                                     |                                                                                     |                |                                            |                                         |             |                 |                    |                 |                       |                                |                                  |                       |                                        |                      |                 |         |             |
| Crystal's Restaurant 1.107.01 Payme 6 Utility Payment User D. Star 1.019695 4848488 191.61-<br>Total 04/03/2020:<br>Maro Reference Customer Type Reference Description Source D Number Amount Mag Service<br>Maro Me Manually Allocated Fair Final Bill<br>Maro Me Manually Allocated Fair Final Bill<br>Maro Me Manually Allocated Fair Final Bill                                                                                                    | Name                                           | Customer<br>Number T                                                                | Гуре           | Reference<br>Number Descrip                | tion S                                  | Source ID   | Check<br>Number | Amount             | Msg S           | ervice                |                                |                                  |                       |                                        |                      |                 |         |             |
| Total 04/03/2020:                                                                                                    | Crystal's Restaurant                           | 1.107.01 Pa                                                                         | ayme           | 6 Utility Payment                          | JserID: Shar 1.(                        | 019695      | 4848488         | 191.61-            | Mul             | tiple                 |                                |                                  |                       |                                        |                      |                 |         |             |
| 14/30/2020<br>Name Customer Reference Description Source ID Number Amount Msg Service<br>Man Manually Allocated Fail Final Rill<br>Man Manually Allocated Fail Final Rill<br>Man Manually Allocated Fail Fail                                                                                                    | Total 04/03/2020:                              |                                                                                     |                |                                            |                                         |             |                 | 191.61-            |                 |                       |                                |                                  |                       |                                        |                      |                 |         |             |
| Customer Reference Check<br>Name Number Type Number Description Source ID Number Amount Msg Service                                                                                                    | 04/30/2020                                     |                                                                                     |                |                                            |                                         |             |                 |                    |                 |                       |                                |                                  |                       |                                        |                      |                 |         |             |
| Men Me Manualy Allocated Fac Final Rill                                                                                                    | Name                                           | Customer<br>Number T                                                                | Гуре           | Reference<br>Number Descrip                | tion S                                  | Source ID   | Check<br>Number | Amount             | Msg S           | ervice                |                                |                                  |                       |                                        |                      |                 |         |             |
|                                                                                                    |                                                |                                                                                     |                | Mag: Ma Manually Alleg                     | ted En Einel P                          | 81          |                 |                    |                 |                       |                                |                                  | Mag: M=Ma             | nually Allocated                       | E = Einal Bil        |                 |         |             |

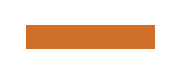

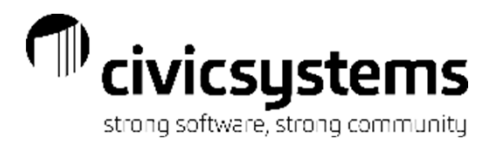

#### **Transaction Summary**

The Transaction Summary is all of the financial transactions in Utility Management for the month or period at a glance. It gives a starting balance and then a daily running balance of the Utility System.

| Anycity Corpo   | oration                                                                                                    |                       |                                                                                                    |                     | D                  | Transaction Su<br>ates: 04/01/2020 - | mmary -<br>• 04/30/2020 |                   |                   |                |   | Page: 1<br>Sep 14, 2020 11:30AM |  |  |  |  |
|-----------------|----------------------------------------------------------------------------------------------------|-----------------------|----------------------------------------------------------------------------------------------------|---------------------|--------------------|--------------------------------------|-------------------------|-------------------|-------------------|----------------|---|---------------------------------|--|--|--|--|
| Report Criteria | eport Criteria:                                                                                                    |                       |                                                                                                    |                     |                    |                                      |                         |                   |                   |                |   |                                 |  |  |  |  |
| Selected ty     | pes: Billing, Billir                                                                                                    | ng Adjustment, Co     | ntract Adjustment                                                                                                    | t, Contract Billing | , Deposit Applied, | Interest Applied,                    | Payment, Paymer         | nt Adjustment, Re | allocation, Trans | fer, Write Off |   |                                 |  |  |  |  |
| Suppressi       | Suppressing rows with no transactions                                                                                                    |                       |                                                                                                    |                     |                    |                                      |                         |                   |                   |                |   |                                 |  |  |  |  |
| Summarize       | Summarized by calendar day                                                                                                    |                       |                                                                                                    |                     |                    |                                      |                         |                   |                   |                |   |                                 |  |  |  |  |
| Date            | Billing                                                                                                    | Billing<br>Adjustment | Billing Contract Contract Deposit Interest Payment Write<br>djustment Adjustment Billing Applied Applied Payment Adjustment Reallocation Transfer Off |                     |                    |                                      |                         |                   |                   |                |   |                                 |  |  |  |  |
| 03/31/2020      |                                                                                                    |                       |                                                                                                    |                     |                    |                                      |                         |                   |                   |                |   | 3,068.29                        |  |  |  |  |
| 04/02/2020      | 42.55                                                                                                    | -                     | -                                                                                                    | -                   | 100.00-            | 8.33-                                | -                       | -                 | -                 | -              | - | 3,002.51                        |  |  |  |  |
| 04/03/2020      | -                                                                                                    | -                     | -                                                                                                    | -                   | -                  | -                                    | 191.61-                 | -                 | -                 | -              | - | 2,810.90                        |  |  |  |  |
| 04/15/2020      | 40.00                                                                                                    | -                     | -                                                                                                    | -                   | -                  | -                                    | -                       | -                 | -                 | -              | - | 2,850.90                        |  |  |  |  |
| 04/20/2020      | -                                                                                                    | -                     | -                                                                                                    | -                   | -                  | -                                    | -                       | 100.46            | -                 | -              | - | 2,951.36                        |  |  |  |  |
| 04/29/2020      | -                                                                                                    | 30.00-                | -                                                                                                    | -                   | -                  | -                                    | -                       | -                 | -                 | -              | - | 2,921.36                        |  |  |  |  |
| 04/30/2020      | 59.30                                                                                                    | -                     | -                                                                                                    | -                   | -                  | -                                    | 34.46-                  | -                 | -                 | -              | - | 2,946.20                        |  |  |  |  |
| Grand 1         | 04/30/2020       59.30       -       -       -       -       34.46-       -       -       -       2,946.20         Grand Totals:       141.85       30.00-       -       -       100.00-       8.33-       226.07-       100.46       -       -       -       2,946.20 |                       |                                                                                                    |                     |                    |                                      |                         |                   |                   |                |   |                                 |  |  |  |  |

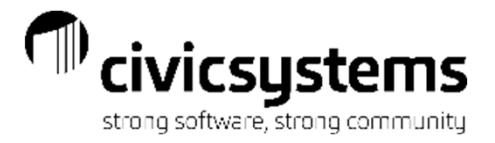

# Questions